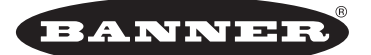

more sensors, more solutions

# A-GAGE<sup>®</sup> EZ-ARRAY<sup>™</sup> ユーザーズ・マニュアル

アナログ出力2回路、ON/OFF出力2回路、およびシリアル出力1回路を装備したツーピース計測用エリアセンサ

# 特長 • 短時間で簡単に設置でき、厳密な検出用途に適する精巧さ を持つ、費用効果の高い計測用エリアセンサ 高速で精密なプロセスのモニタリングや検査、形状認識、 ウェブのエッジガイドに最適 さまざまな組み合わせが可能なスキャンオプション - 14種類の計測(スキャン解析)モード - 3種類のスキャン方法 - ブランキング設定可 - 連続またはゲート制御のスキャン開始を選択可 - 半透明の対象物のしきい値設定を選択可 アナログ出力2回路、ON/OFF出力2回路、および Modbus 485-RTUシリアルポートを装備 5mmの光軸間隔で4mの広範囲を計測 計測高さ150mmから2400mmまで12種類を用意 最小検出体5mm、エッジ解像度2.5mm(スキャン方式によ) る) 一般的な用途の場合、受光器の操作パネルで直感的に簡単 に設定可能

- スキャンモード、計測モード、アナログスロープ、 ON/OFF出力2(出力1の逆動作またはアラーム動作)を設 定する6連式DIPスイッチ
- ゲイン方式選択およびアライメント/ブランキング設定 用の2つのプッシュボタン
- 瞬時にアライメントおよび遮光情報がわかる7ゾーン式 LED表示
- 検出および診断情報を表示する3桁表示
- 高度なセンサ機能を設定可能なPCインターフェイス・ソフトウェア
- アライメント、ゲイン方式、表示の反転、およびDIPスイッチ無効化を設定するリモートティーチ入力オプション

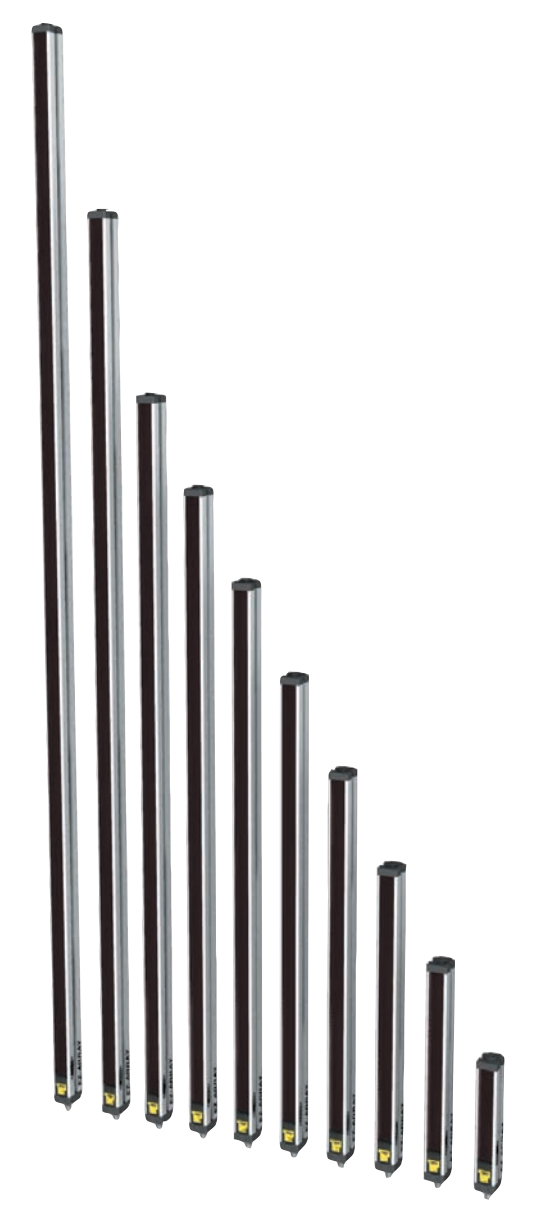

警告…人身防護用に使用しないでください

本製品を人身防護用の検出装置として使用しないでください。重大なけがや死亡事故に繋がる危険があります。

本製品は、安全関連のアプリケーションに使用する上で最低限必要な二重化回路と自己診断機能を内蔵しておりま せん。本製品の故障または誤動作により、出力がONになる場合とOFFになる場合のどちらの場合もあります。安全関連のアプ リケーションの場合、OSHA、ANSI、IECの規格に適合する製品が掲載されたカタログをご参照ください。 — 目次 -

| 1.   | 概要1                             |
|------|---------------------------------|
| 1.1  | システムコンポーネント1                    |
| 1.2  | 機能                              |
| 1.3  | DIPスイッチまたは付属ソフトウェアからの設定2        |
| 1.4  | ステータス表示                         |
| 1.5  | リモートティーチ入力(受光器の灰色の線)4           |
| 1.6  | スキャンモード5                        |
| 1.7  | ゲイン設定7                          |
| 1.8  | 電気的アライメントルーチン8                  |
| 1.9  | ブランキング8                         |
| 1.10 | 計測モードの選択8                       |
| 1.11 | アナログ出力の設定9                      |
| 1.12 | ON/OFF出力の設定9                    |
| 1.13 | シリアル通信                          |
|      |                                 |
| 2.   | コンホーネントと仕禄10                    |
| 2.1  | センサ型番一覧10                       |
| 2.2  | ケーフルと接続11                       |
| 2.3  | アライメント補助用アクセサリー11               |
| 2.4  | マウンティンク・フラケットとスタンド12            |
| 2.5  | 交換用部品                           |
| 2.6  | 12                              |
| 2.7  | 投受光器外形                          |
| 2.8  | 標準フラケット外形15                     |
| 3.   | 設置とアライメント16                     |
| 3.1  | 投受光器のマウント16                     |
| 3.2  | メカニカルアライメント17                   |
| 3.3  | 配線18                            |
| 3.4  | 光学的アライメント19                     |
| 4    | 妥业贸易をパショック使用 00                 |
| 4.   | 受 元 奋 保 IF バ ネ ル の 使 用          |
| 4.1  | 設定用DIPス1ッナ                      |
| 4.2  | アフィメント/ ノフノキンソ小ダン(単丸的アフィンメント)21 |
| 4.3  | クイン(感反詞堂)小ダン                    |
| 4.4  | 3 竹衣小の反転                        |
| 4.5  | F J J M J I - F 1 J J C I J - F |
| 5.   | PCインターフェイスの使用(バナーセンサGUI)23      |
| 5.1  | 付属のソフトウェア23                     |
| 5.2  | 通信の接続23                         |
| 5.3  | GUIへのアクセス23                     |
| 5.4  | 出荷時の設定25                        |
| 5.5  | アライメントとブランキング25                 |
| 5.6  | セットアップ26                        |
| 5.7  | システム・コンフィグ・ビュー27                |
| 5.8  | アナログ出力コンフィグ・ビュー28               |
| 5.9  | ON/OFF出力コンフィグ・ビュー28             |
| 5.10 | 通信コンフィグ・ビュー29                   |
| 5.11 | 部品番号とバージョン情報ビュー29               |
| 5.12 | システム診断ビュー29                     |
| 5.13 | 通信のトラブルシューティング30                |
| Арр  | endix A Modbusリファレンス34          |

# 1. 概要

A-GAGE<sup>®</sup> EZ-ARRAY<sup>™</sup> 計測用エリアセンサは、移動する製品 の測定/形状認識、エッジ/センターガイド、ループテンショ ン制御、穴の検出、部品数カウントなどの用途に最適です (Fig. 1参照)。

投受光器の長さは150mmから2400mmまでを用意しいていま す。投光器には5mmピッチの赤外LEDを使用しており、それら のビームは集光され、フォトダイオードが同じ5mmピッチで並 べられ投光器と向かい合わせに置かれた受光器に向けられま す。投光器のそれぞれのLEDからのビームは、対応する受光器 のフォトダイオードによって検出されます。

この精巧なライトカーテンにより、選択したスキャン方式に応じて、直径5mmの小さい不透明な円筒型の対象物を検出したり、 部品のエッジを2.5mmの精度で測定したりできます(セクション1.6参照)。検出距離は、400mmから4mです。

本製品はツーピース式であるため、経済的かつ簡単に使用でき ます。コントローラ機能は、受光器のハウジングに内蔵されて います。単純な用途の場合、受光器の前面(受光器操作パネル) にある6連式のDIPスイッチを使用して簡単に設定できます。 高度な制御が必要な場合、付属のCDに含まれているPCイン ターフェイスソフトウェアを使用して、PCからセンサを簡単 に設定できます。

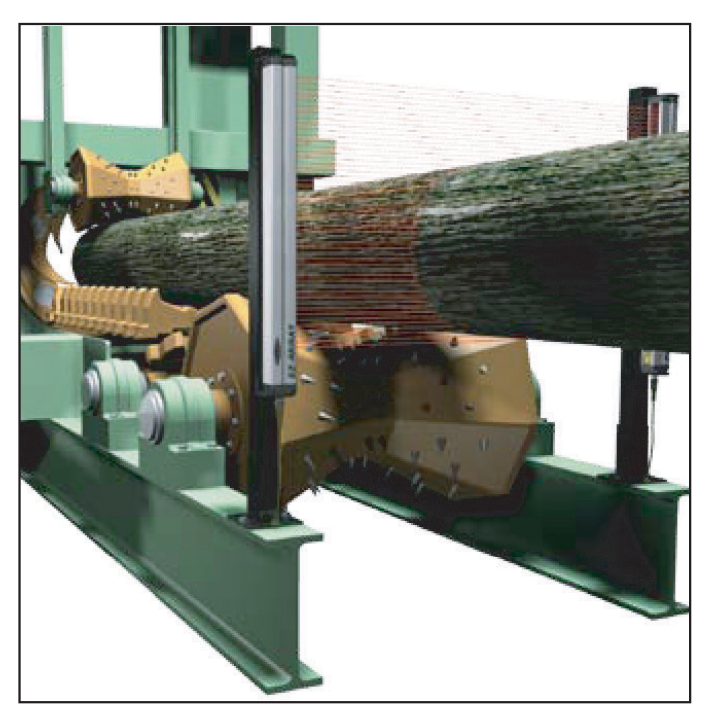

Fig. 1-1 A-GAGE EZ-ARRAYのアプリケーション例

本製品は設置も簡単に行えます。投受光器のハウジングは、付属のエンドキャップ・ブラケットを使用して側面取り付けまた はエンドキャップ取り付けが可能です。長いモデルにはセン ター・ブラケットも付属しています(セクション3.1参照)。

光軸は、8芯センサケーブルにより同期されます。受光器の各 LEDおよび3桁表示は、現在の検出ステータスと診断情報を視 覚的に表示します。アナログ2回路、ON/OFF2回路、および Modbus 485-RTUシリアル1回路の5つの出力を組み合わせる ことにより、プロセスコントローラに総合的なデータを提供で きます。

#### 1.1 システムコンポーネント

通常のA-GAGE EZ-ARRAYは、QDコネクタ付きの投光器と受 光器、8ピンQD投光器ケーブル、および受光器ケーブルの4つ のコンポーネントで構成されます(Fig.1-2参照)。Modbus RTU-485インターフェイスを使用する場合、さらに5芯ケーブ ルで受光器とPCまたはプロセスコントローラを接続します。 (設定用PCはWindows<sup>®</sup> XPまたは2000の環境が必要です。ソ フトウェアバージョン1.2からはVista™に対応しています。)

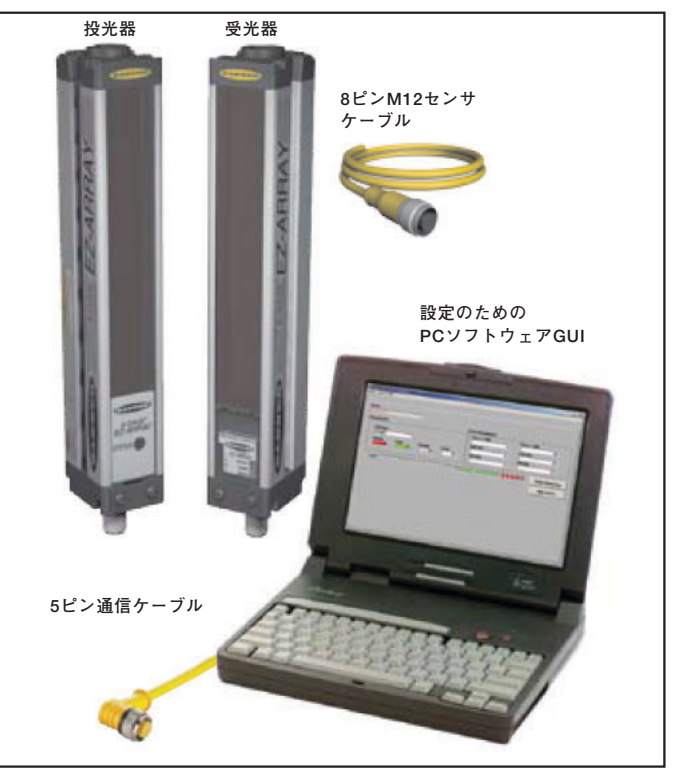

Fig. 1-2 A-GAGE EZ-ARRAYシステムコンポーネント

— 概要 -

#### 1.2 機能

EZ-ARRAYにはさまざまな機能が内蔵されているため、簡単 に使用できます。これらの機能は、わかりやすい受光器操作パ ネルか、より高度なGUIソフトウェアを使用して操作できます。

受光器に内蔵されている診断プログラムと見やすい表示機能に より、物理的なアライメントおよびトラブルシューティングが 簡単に行えます(Fig.1-3)。詳細な診断内容はPCインターフェ イスで参照できます。

受光器に装備の高輝度LED表示は、全体的な検出ステータスを 表示します(OK、受光量不足、およびハードウェアエラー)。 他の2つのLEDは、シリアル通信のステータスを示します。 ゾーン式の7セグメントLED表示は、それぞれがアレイ全体の うちの1~7区分の遮光/アライメントのステータスを表示し ます。3桁で表される診断表示は、遮光光軸数、ブランキング 設定、およびトラブルシューティングコードなどさらに詳細な 診断情報を提供します。

投光器は、正常な動作を知らせる赤色LEDを装備しています (電源投入時点灯)。表示機能の詳細についてはセクション1.4 を、表示コードおよびトラブルシューティングについてはセク ション4.5をご参照ください。

アライメントルーチン(セクション4.2またはセクション5.5を 参照)において、アレイ全体で対象物が確実に検出されるよう に、各光軸のエクセスゲイン(余裕度)が自動的に均等化され ます。検出用途の変更や投受光器を移動した場合以外は、アラ イメントルーチンを再度実行する必要はありません。

設定可能な光軸ブランキングは、エリアセンサ内に固定したり エリアセンサを通過させたりする必要がある機器の部品や固定 器具などに対応します。ブランキングは、受光器インターフェ イス、ティーチ入力、またはPCインターフェイスから設定で きます。

EZ-ARRAYエリアセンサは、さまざまな検出および出力オプ ションを選択して使用できます。計測(スキャン解析)モード とスキャン方式を選択できますので、対象物の場所、全体サイ ズ、高さまたは幅の合計、対象物の数などを判断できます。ス キャンは、連続的に行うかまたはゲートセンサで制御すること ができます。最大15個のシステムをModbusによりネットワー ク接続できます。詳細については、セクション5および Appendixをご参照ください。

#### 1.3 DIPスイッチまたは付属ソフトウェアからの設定

ー般的に使用される設定オプションは、受光器の前面に付いて いるヒンジ式の透明アクセスパネルの中にある6連式のDIPス イッチを使用して簡単に設定できます。

セキュリティープレートをねじで留めて透明アクセスパネルが 開かない状態にするかまたはPCインターフェイスからスイッ チの機能を無効にすることにより、DIPスイッチの操作を禁止 することができます。

さらに高度で固有のアプリケーションに使用する場合、付属の PCインターフェイスソフトウェアプログラム(バナーセンサ GUI;セクション5を参照)を使用して受光器を設定できます。 メニュー方式のプログラムにより、さまざまなスキャンおよび 出力オプションを使用できます。適切なオプションを選択した ら、選択内容をXMLファイル形式でシステム構成用のコン ピュータに保存し、必要なときに再び読み込むことができます。

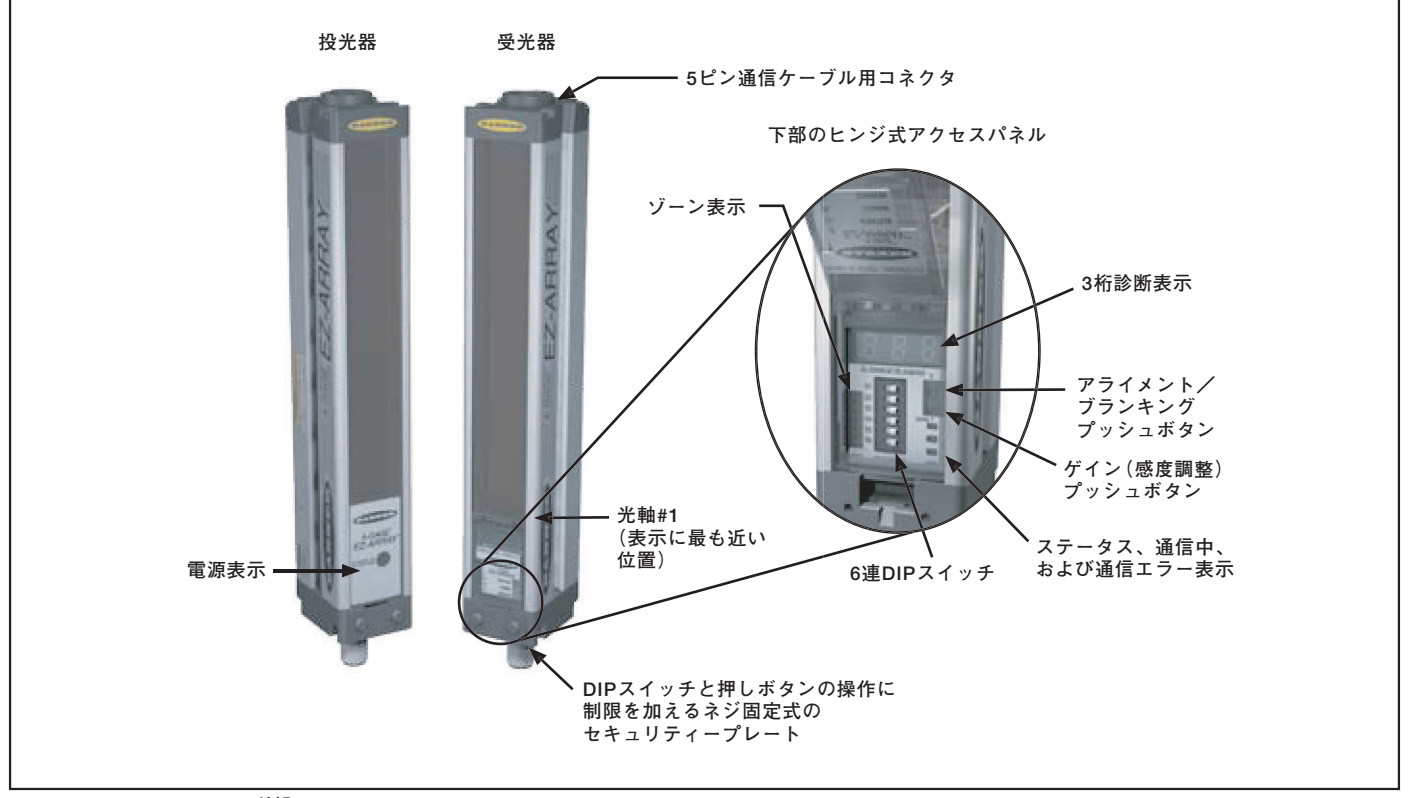

Fig. 1-3 AGAGE EZ-ARRAY外観

ユーザーズ・マニュアル

センサとPC間はシリアル出力とModbus RTU-485インター フェイスで接続されます。

このソフトウェアには、アライメントおよび診断ルーチンも用 意されています。アライメント画面には、エリアセンサ内の各 光軸のステータス、光軸総数、遮光状態/入光状態/ブランキ ングの光軸総数が表示されます。内蔵型の診断機能では、投受 光器のハードウェアエラーを診断できます。

#### 出力

シリアル出力に加えて、全モデルにアナログ出力とON/OFF出力が各2回路装備されています。

アナログ出力は、モデルに応じて電流4~20mAまたは電圧0~ 10Vが装備されています(セクション2.1参照)。アナログ出力 は、DIPスイッチまたはPCインターフェイスによりプラスま たはマイナスのいずれかのスロープに設定できます。

ON/OFF出力1は常に計測に使用します。出力2は、DIPスイッ チまたはPCインターフェイスによりアラームまたは計測動作 用に設定できます。受光器の操作パネルを使用する場合、 ON/OFF出力1はアナログ出力1の動作に従います(アナログ出 力が対象物の存在を検出したときに動作します)。PCインター フェイスを使用して設定する場合、計測モード、NPN/PNPの 切り替え、およびノーマルオープン/ノーマルクローズなど、 2つのON/OFF出力を自由に設定できます。

#### 表示の反転

センサを逆さまに設置する必要がある場合(表示が正しく読み 取れなくなる場合)、受光器の反転表示機能により診断表示を 反転させて読み取りやすくすることができます(セクション1.5 参照)。

#### 1.4 ステータス表示

投光器と受光器には、現在の動作および構成状態が視覚的に表示されます。

投光器は、正常な動作を知らせる赤色LEDを装備しています (電源投入時点灯)。

受光器に装備の高輝度ステータスLEDは、全体的な検出ステー タスを表示します(OK、受光量不足、およびハードウェアエ ラー)。他の2つのLEDは、シリアル通信のアクティブ状態や通 信エラーの有無を表示します。7ゾーン式のLED表示は、それ ぞれがアレイ全体のうちの1~7区分の遮光/アライメントの ステータスを表示します。3桁で表される診断表示は、遮光光 軸数、ブランキング設定、およびトラブルシューティングコー ドなど、さらに詳細な診断情報を提供します。表示コードとト ラブルシューティングについては、セクション4.5ご参照くだ さい。

# ゾーン表示(遮光セグメント)

投受光器のアライメント状態が7個のLEDで表示されます。それにより、センサのアライメントを視覚的に確認でき、センサの視野内の物体をモニタリングできます。センサのアレイは7つのセグメントに等分されており、7個のLEDが各セグメントの状態を表します。DIPスイッチのS6に最も近いLED(P.20の

Fig.4-1)は、受光器のディスプレイに最も近い光チャンネルグ ループ(一番下のグループ)の状態を示します。DIPスイッチ1 に最も近いLEDは、受光器の表示から最も遠い光チャンネルグ ループの状態を示します。

これらのLEDは、緑色または赤色に点灯します。LEDが緑色の 場合、当該セグメントにおいてブランキングされていない光軸 が遮光されていないことを意味します。LEDが赤色の場合、当 該セグメントにおいて1つ以上の光軸が遮光されていることを 意味します。

#### 3桁表示

3桁表示は、通常動作、アライメント、およびゲイン調整の各 モードによって機能が異なります。通常動作時の3桁表示は、 アナログ出力1の計測モードの現在の数値を表示します。また、 Fig.1-4のようにブランキングおよび操作パネル/電子構成の 操作禁止状態など、センサの各機能が有効であるかどうかも表 示します。(表示の反転の詳細については、セクション1.5また は5.7をご参照ください。)

ブランキングモード時は、「n」の後にアレイ内の遮光光軸数 が表示されます。アライメントモード時は、「A」の後にブラ ンキングされていない箇所の遮光光軸数が表示されます。ブラ ンキングが設定されている場合、「A」の後にピリオドが表示 されます(「A.」)。

ゲイン調整モード時は、「L」の後にゲインレベルを表す「1」または「2」が表示されます。(「1」はハイエクセスゲイン、「2」 は低コントラストを示します。)

検出エラーが発生した場合、「c」の後に推奨される対処策の番号が表示されます(セクション4.5)。

#### ブランキング表示

ブランキング機能を有効にした場合、ブランキング表示(3桁 表示の1桁目の後ろのピリオド)が点灯します。

#### PCインターフェイスイネーブル表示

受光器の操作パネルやプッシュボタンではなくPCインター フェイスでセンサ構成が定義されている場合、PCインター フェイスイネーブル表示がONになります。PCインターフェイ スが有効な場合、受光器操作パネルのDIPスイッチおよびプッ シュボタンの設定は無視されます。

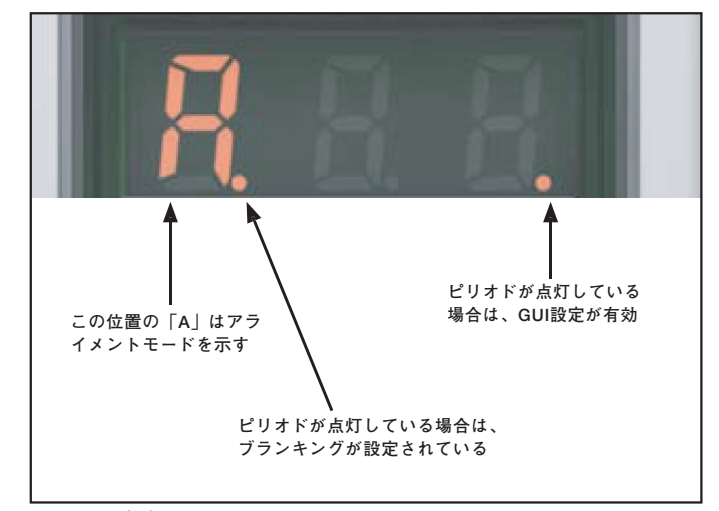

Fig. 1-4 3桁表示

# — 概要 -

#### ユーザーズ・マニュアル

#### 受光器操作パネルのステータス表示

受光器には、緑色/赤色のシステムステータス表示、黄色の Modbusアクティビティ表示、および赤色のModbusエラー表 示の3種類のステータス表示があります。次の表は、各表示状 態の説明です。

| 受光器操作パネルのステータス表示  |                |                                                   |  |  |  |
|-------------------|----------------|---------------------------------------------------|--|--|--|
| LED表示             | 色              | 説明                                                |  |  |  |
| システムステータス         | 緑              | システム正常                                            |  |  |  |
|                   | 赤              | 受光量不足かハードウェアエ<br>ラー:3桁表示*をチェックして<br>ください。         |  |  |  |
| Modbus<br>アクティビティ | 黄色く点灯<br>または点滅 | Modbus通信チャネルに活動を<br>検出                            |  |  |  |
| Modbusエラー         | 赤              | 通信エラー:ケーブル接続か<br>Modbusマスターコントローラ<br>をチェックしてください。 |  |  |  |

\* 「c」と表示する場合:セクション4.5参照。

番号のみを表示する場合:受光量不足/光軸ずれの状態。セクション 4.5を参照。

#### 1.5 リモートティーチ入力 (受光器の灰色の線)

受光器の灰色のワイヤ(リモートティーチ入力)は、プロセス 制御装置を通して電子的に受光器押しボタン機能をエミュレー トするか、セキュリティのためにDIPスイッチを無効にするか、 またはセンサスキャニングを開始するためにゲート入力として 機能させるために使用されます。受光器の灰色のワイヤとDC コモンとの間にノーマルオープンのスイッチを接続するか、灰 色のワイヤをPLCのON/OFF出力に接続し、Fig. 1-5に従って ワイヤにパルスを加えます。

NOTE: "L"レベルは0~2V、"H"レベル10~30Vまたはオー プンです。入力インピーダンスは22kΩです。

PCインターフェイスセットアップスクリーン (セクション5.7) のシステム設定ビューで、Remote TEACH/Gateによって以 下のように受光器の灰色ワイヤの機能を決定します。

ディスエーブル:リモートワイヤの機能なし(PCインターフェイスでのみ選択可; "L"も"H"も無関係)。
 グレーのワイヤがディスエーブルの場合受光器は連続スキャンモードになり、前のスキャンによる出力状態をアップデートした直後に新しいスキャンを開始します。(連続スキャンは、ほとんどのアナログ出力アプリケーションで出力の連続

|            |                           | リモート入力<br>0.05 s ≦ T ≦ 0.8 s           | 結果                                                                                                    |
|------------|---------------------------|----------------------------------------|----------------------------------------------------------------------------------------------------|
| アラ         | アライメントモード開始               |                                        | 3桁表示に「A」と表示                                                                                                    |
| イメント/ブランキン | ブランキングモード開始               | アライメントモードから<br>T<br>T                  | 3桁表示に遮光光軸数とともに「n」と表示されます                                                                                                    |
|            | ブランキングモード終了               | T                                      | 3桁表示に「A.」と表示されます(ブランキングをイネー<br>ブルにしてアライメントモードに戻ります)                                                                                                    |
| グ          | アライメントモード終了               |                                        | センサはRUNモードへ戻る                                                                                                    |
| Æ          | ゲインモード開始                  | RUNモードから                               | 3桁表示に「1」または「2」とともに「L」と表示されま<br>す                                                                                                    |
| ノイン設       | ゲインレベルの切り替え               |                                        | 番号「1」と「2」が順番に切り替わります。                                                                                                    |
| 定          | ゲインレベルを保存し終了              | 希望のレベルを表示したら<br><b>T T</b><br><b>T</b> | ゲインレベルが設定されます。<br>「1」=ハイエクセスゲイン設定<br>「2」=低コントラスト設定<br>センサはRUNモードへ戻る                                                                                                    |
| 表示の反転      | 表示の反転                     |                                        | 前の状態から反転します(センサはRUNモードを保持し<br>ます)                                                                                                    |
| ディスエーブル    | 受光器操作パネル<br>イネーブル/ディスエーブル |                                        | 工場出荷時の受光器操作パネルはイネーブルです。<br>リモート入力に4パルス加えると現在の設定を保存してイ<br>ンターフェイスをディスエーブルにします(センサは、引<br>き続き保存した設定で動作します。DIPスイッチの設定を<br>変更しても何の影響もありません)。<br>再度4パルス加えると、受光器操作パネルがイネーブルに<br>なります。 |

更新が可能な場合に使用されます。) DIPスイッチモードで ある場合、グレーのワイヤは常にイネーブルです。

- リモートティーチ ー グレーのワイヤはFig.1-5に示すように リモートティーチの全機能を提供します。
- アライメント/感度 このモードはリモートティーチの簡略版です。この機能ではアライメントと感度調整を実行できますが、表示の反転やDIPスイッチのイネーブル/ディスエーブルはできません。

ゲートモードは、PCインターフェイスからのみ選択できます。 このモードでは、受光器のティーチ(灰色)ワイヤを使用して、 NPN出力の光電センサやPLCのON/OFF出力などのDCデバイ スからゲート入力パルスを供給します。詳細については、セク ション5をご参照ください。

- ゲート アクティブH:ゲートがアクティブである場合に
   受光器がスキャンします。
- ゲート アクティブL:ゲートがアクティブでない場合に
   受光器がスキャンします。
- ゲート立ち上がりエッジ:ゲートが"L"から"H"に遷移するごとに受光器がスキャンします。(確実に検出するためには、ゲートの間隔がセンサの応答時間より遅い必要があります。)
- ゲート立ち下がりエッジ:ゲートが"H"から"L"に遷移するごとに受光器がスキャンします。(確実に検出するためには、ゲートの間隔がセンサの応答時間より遅い必要があります。)

#### 1.6 スキャンモード

以下の3種類のスキャン方式から受光器を設定します。

- ストレートスキャン
- シングルエッジスキャン
- ダブルエッジスキャン

センサの応答時間はセンサの長さとスキャン方法に依存しま す。最大スキャン時間はFig. 1-8の通りです。

ストレートスキャンはデフォルトのモードで、表示側の末端か ら投受光器の反対側の末端まで全光軸を順番にスキャンしま す。このスキャン方式は、最も小さい最小検出体サイズを提供 します。低コントラスト感度が選択されている場合や、シング ルエッジおよびダブルエッジスキャンを使用できない場合、ス トレートスキャンを使用します。エッジ解像度は5mmです。 低コントラスト検出(半透明の物体の測定に使用)が選択され ている場合の最小検出体のサイズは直径5mmです。ハイエク セスゲイン検出が選択されている場合の最小検出体のサイズは 直径10mmです。Fig.1-6をご参照ください。

シングルエッジスキャンは、単一オブジェクトの高さを測定す る場合に使用します。箱状の物体の高さを測定する場合、この スキャン方式が最適です。シングルエッジスキャンの場合、必 ず受光器の1番目の光軸チャンネル(表示に最も近い一番下の 光軸)がアクティブになります。1番目の光軸が遮光されると、 センサがバイナリサーチを実行して遮光状態になっている最後 の光軸を探します。シングルエッジスキャンは、以下のように 行われます。

- 1. 受光器は一番下の光軸が遮光されるまでは一番下の光軸の みスキャンします(Fig. 1-7参照)。
- 一番下の光軸が遮光されると、中間の光軸が遮光状態であるかどうかをチェックします。
- 中間の光軸が遮光されていない場合、下から4分の1の位置の光軸をチェックします。中間光軸が遮光されている場合、 上から4分の1の位置の光軸をチェックします。
- この作業を繰り返して最後に遮光されている光軸を見つけます。

シングルエッジスキャンは、(表示に最も近い)1番目の光軸を 遮光することが可能な単一の固形物の測定に使用可能です。受 光器は1光軸目が遮光されるまで1光軸目のみをチェックする ので、測定対象物が1光軸目を遮光しないとシングルエッジス キャンは機能しません。また、対象物による遮光パターンが変 化する場合も、シングルエッジスキャンは行われません。

シングルエッジスキャンは、ハイエクセスゲイン設定が有効に なっている場合のみ機能します。シングルエッジスキャンが選 択されている場合の最小検出体のサイズは10mm、エッジ解像 度は2.5mmです。

| スキャンモード | ストレートスキャン |        | 5 5 6 <sup>3</sup> 11 - 50 | ダブルエッジスキャン          |       |       |       |       |       |  |
|---------|-----------|--------|----------------------------|---------------------|-------|-------|-------|-------|-------|--|
|         | 任コントラフト   | ハイエクセス | ンンクルエッン<br>スキャン            | ンクルエッシ ステップサイズ(光軸数) |       |       |       |       |       |  |
|         |           | ゲイン    |                            | 1                   | 2     | 4     | 8     | 16    | 32    |  |
| 最小検出体*  | 5mm       | 10mm   | 10mm                       | 10mm                | 20mm  | 30mm  | 50mm  | 90mm  | 170mm |  |
| エッジ解像度  | 5mm       | 5mm    | 2.5mm                      | 2.5mm               | 2.5mm | 2.5mm | 2.5mm | 2.5mm | 2.5mm |  |

\*最小検出体には円柱を使用

Fig.1-6 スキャンモード/ステップサイズによる最小検出体とエッジ解像度

— 概要 -

ユーザーズ・マニュアル

**ダブルエッジスキャン**は、単一オブジェクトの2つのエッジを 検出する場合に使用します。たとえば、箱の幅の測定などに使 用できます。ダブルエッジスキャンの設定では、1、2、4、8、 16または32光軸のステップサイズの選択が必要です。センサ は、このステップサイズに従って光軸をスキップします。

ダブルエッジスキャンは、以下のように行われます。

- センサの光軸1がアクティブになります(表示に一番近い光 軸)
- ステップサイズによって決まる次の光軸がアクティブになります。(たとえばステップサイズが2の場合は光軸3が次です。ステップサイズが8の場合は光軸9が次の光軸です。)
- アクティブになった光軸が遮光されない(入光状態である) 限りステップルーチンを継続し、遮光される光軸を探しま す。

- 4. 遮光光軸が検出されると、続けてバイナリサーチを実行してオブジェクトの下端を探します。
- 5. 下端が検出されたら、遮光されない光軸が見つかるまでア レイ内で再びステップルーチンを行います。
- 6. 再びバイナリサーチを実行し、2つ目のエッジを検出しま す。

シングルエッジスキャンと同様、ダブルエッジスキャンにもい くつかの制限事項があります。対象物による遮光状態が一定で ある必要があります。対象物のサイズにより最大ステップサイ ズが決まります(Fig.1-6)。ダブルエッジスキャンでは、最大3 個のオブジェクトを検出できます。シングルエッジスキャンと 同様、ダブルエッジスキャンは、ハイエクセスゲイン設定が選 択されている場合のみ機能します。ダブルエッジスキャンが選 択されている場合の最小検出体のサイズはステップサイズに よって異なりますが、エッジ解像度は2.5mmです。

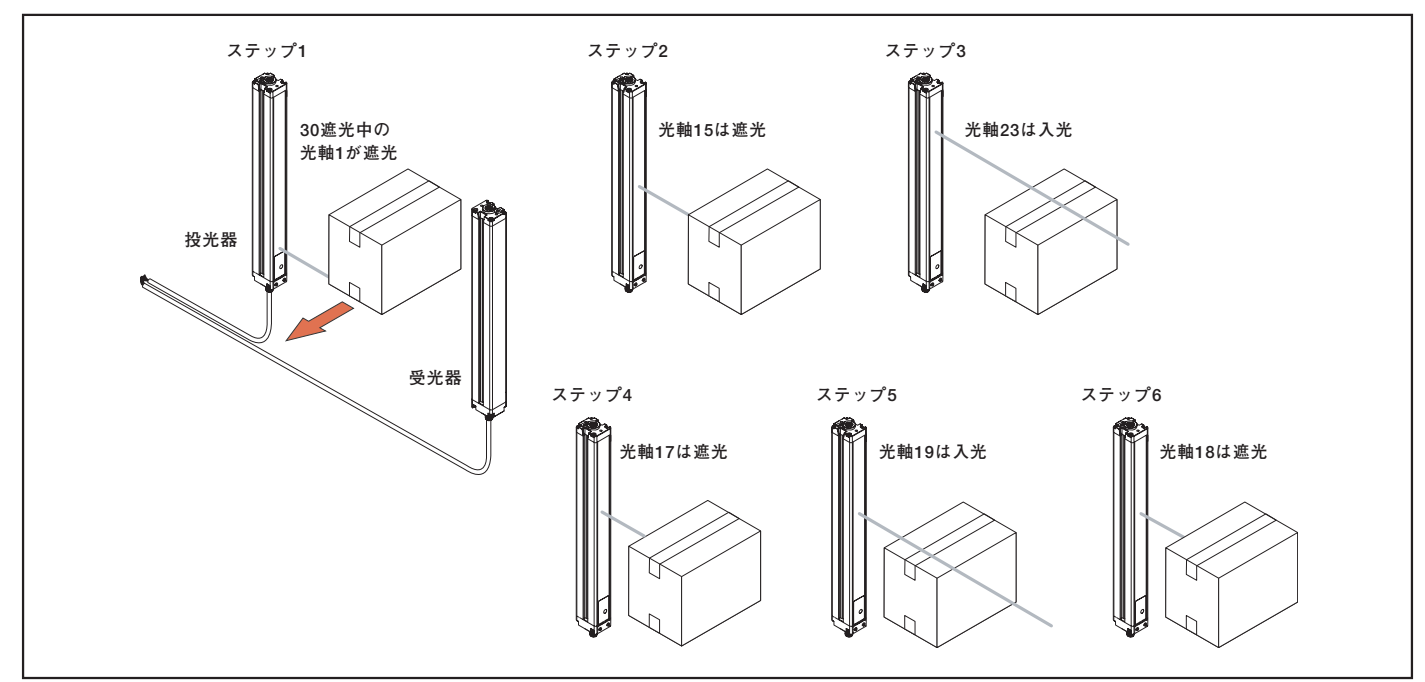

-Fig. 1-7 バイナリーサーチを利用したエッジ位置の検出(シングルエッジスキャン)

|                           |       |         | 最大スキャン              | ·時間 [ms] |      |     |      |      |
|---------------------------|-------|---------|---------------------|----------|------|-----|------|------|
| 고나고수트                     | ストレート | シングルエッジ | ダブルエッジスキャン(ステップサイズ) |          |      |     |      |      |
|                           | スキャン  | スキャン    | 1光軸                 | 2光軸      | 4光軸  | 8光軸 | 16光軸 | 32光軸 |
| 150 mm                    | 2.8   | 1.5     | 3.4                 | 2.8      | 2.5  | 2.4 | 1.9  | N/A  |
| 300 mm                    | 5.0   | 1.5     | 5.9                 | 4.1      | 3.2  | 2.8 | 2.3  | 2.1  |
| 450 mm                    | 7.1   | 1.6     | 8.5                 | 5.5      | 4.2  | 4.0 | 3.2  | 2.5  |
| 600 mm                    | 9.3   | 1.6     | 11.0                | 6.8      | 4.9  | 4.2 | 4.0  | 2.8  |
| 750 mm                    | 11.4  | 1.7     | 13.5                | 8.1      | 5.7  | 4.6 | 4.5  | 4.5  |
| 900 mm                    | 13.6  | 1.7     | 16.0                | 9.5      | 6.1  | 4.7 | 4.6  | 4.6  |
| 1050 mm                   | 15.7  | 1.8     | 18.6                | 10.8     | 6.8  | 5.2 | 4.8  | 4.8  |
| 1200 mm                   | 17.9  | 1.8     | 21.1                | 12.2     | 7.4  | 5.5 | 4.9  | 4.9  |
| 1500 mm                   | 22.2  | 1.9     | 26.1                | 14.8     | 9.0  | 6.4 | 5.3  | 4.9  |
| 1800 mm                   | 26.5  | 2.0     | 31.2                | 17.5     | 10.5 | 7.3 | 6.0  | 5.6  |
| 2100 mm                   | 30.8  | 2.8     | 36.3                | 20.2     | 12.0 | 8.2 | 6.7  | 5.6  |
| 2400 mm                   | 35.1  | 2.8     | 41.4                | 22.9     | 13.5 | 9.1 | 7.4  | 5.9  |
| NOTE:スキャン時間には<br>また、アナログフ |       |         |                     |          |      |     |      |      |

Fig. 1-8 ストレート、シングルエッジ、ダブルエッジスキャンの最大スキャン時間

#### 1.7 ゲイン設定

EZ-ARRAYには、ハイエクセスゲインと低コントラストの2種 類のゲインオプションが用意されています。ゲインオプション は、受光器操作パネルのプッシュボタン、受光器のリモート ティーチ入力、またはPCインターフェイスを使用して選択で きます。

ハイ(最大)エクセスゲインは不透明な対象物の検出に最適で あり、検出対象物が10mm以上であれば、埃の多い環境でも信 頼性の高い検出結果が得られます。シングルまたはダブルエッ ジスキャンでは、常にハイエクセスゲインを使用します。ハイ エクセスゲインオプションには、より高いエクセスゲインレベ ルで信頼性のある検出を提供するための最小遮光しきい値があ ります。

低コントラスト設定は半透明の対象物の検出に最適であり、 5mmの小さなオブジェクトを検出できます(ストレートスキャ ンのみ)。低コントラスト用に設定する場合、各ビームの一部 分のみが遮光状態にならないと検出が行われません。低コント ラスト動作では、センサはアライメントプロセスで各光チャネ ルに個々のしきい値を設定します。このプロセスでは、半透明 のオブジェクト検出ができるように信号強度が均等化されま す。

PCインターフェイスを使用する場合、低コントラスト検出の 感度設定を15~50%の間で微調整できます。受光器の操作パ ネルを使用する場合、低コントラストの感度は常に30%です。

| ゲイン設定   | スキャン方法  | 最小検出体          | 分解能                   |
|---------|---------|----------------|-----------------------|
|         | ストレート   | 5mm            | 5mm                   |
| 低コントラスト | シングルエッジ | -              | —                     |
|         | ダブルエッジ  | —              | —                     |
|         | ストレート   | 10mm           | 5mm                   |
| ハイエクセス  | シングルエッジ | 10mm           | 2.5mm                 |
| ケイン     | ダブルエッジ  | ステップ<br>サイズによる | 2.5mm/エッジ<br>(両端で5mm) |

Fig. 1-9 ゲイン設定による最小検出体と分解能の違い

— 概要 -

#### 1.8 電気的アライメントルーチン

光学的アライメントプロセスの目的は、投光器の光量を調整し てセンサの性能を最大限にすることです。アライメント手順は、 設置時および投受光器を移動した場合に実行します。

アライメント手順では、受光器が各光軸チャンネルをチェック してエクセスゲインを測定し、各光軸の感度を調整します。ア ライメント手順の終了時に、各チャンネルの受光量が不揮発性 メモリに保存されます。

アライメント手順は、受光器の操作パネル、リモート入力、またはPCインターフェイスを使用して行います(セクション1.5、 4.2、5.5を参照)。

PCインターフェイスを使用する場合、Alignmentプッシュボタン操作は無効になります。

### 1.9 ブランキング

機器の固定器具などにより1つ以上の光軸が遮光状態になる場 合、影響を受ける光軸チャンネルをブランキングできます。ブ ランキングオプションを使用すると、受光器がブランキングさ れた光軸のステータスを無視して計測モードの計算を行いま す。たとえば、固定器具により検出時に1つ以上の光軸が遮光 状態になる場合、正しい出力データが得られません。固定器具 によって遮光される光軸をブランキングすれば、正しい出力結 果が得られます。ブランキングは、受光器のAlignmentプッ シュボタン、リモート入力、またはPCインターフェイスを使 用して設定できます。

総光軸数(TBBとTBMアナリシスモード)では、ブランキング された光軸はアナログ出力の変化に影響します。ブランキング された光軸は、遮光光軸数、入光光軸数、および光軸総数で無 視されます。例えば、30光軸の投受光器で10光軸がブランキ ングされ、残りの20光軸のうち10光軸が遮光されている場合、 アナログ出力値は中間点になります。

#### 1.10 計測モードの選択

14種類の計測(スキャン解析)モードのいずれかに対して出力 を設定し、具体的な光軸の位置、光軸数、エッジ遷移などを検 出できます。ただし、受光器の操作パネルを使用して設定する 場合は、一部の計測モードオプションは使用できません。選択 したモードは、それぞれ1つの出力に割り当てられます(セク ション4.1、5.8、および5.9を参照)。

PCインターフェイスを使用して設定する場合、ON/OFF出力 にNPN/PNPの切り替えやノーマルオープン/ノーマルクロー ズを設定、およびON/OFF出力を任意の計測モードに割り当て ることができます。受光器の操作パネルを使用して設定する場 合、出力構成の組み合わせが制限されます(セクション4.1参 照)。

NOTE:アレイ内の光軸には順番に番号が付いており、投受光 器の表示に一番近い光軸が光軸1です。以下の記述内 で「最初の光軸」という場合、表示に一番近い光軸1の ことを意味します。

- FBBモード:遮光状態である最初の光軸位置。
- FBMモード:入光状態である(遮光状態でない)最初の光軸
   位置。
- LBBモード:遮光状態である最後の光軸位置。
  - LBMモード:入光状態である(遮光状態でない)最後の光軸 位置。
  - MBBモード: 遮光状態である最初の光軸と最後の光軸の中 間点。

「光軸合計」モード

- TBBモード: 遮光状態の光軸の総数。
- TBMモード:入光状態の光軸の総数。
- CBBモード:連続する遮光状態の光軸の最大数。
- CBMモード:連続する入光状態の光軸の最大数。

その他の計測モード

- TRNモード:遮光から入光、入光から遮光への遷移数。たとえば、光軸6~34が遮光状態の場合、光軸5から光軸6への「入光-遮光」遷移と、光軸34から光軸35への「遮光-入光」遷移があることになります。TRNモードを使用すると、アレイ内のオブジェクト数をカウントできます。
- OD(外径)モード:遮光状態である最初の光軸から遮光状態である最後の光軸までの光軸数。

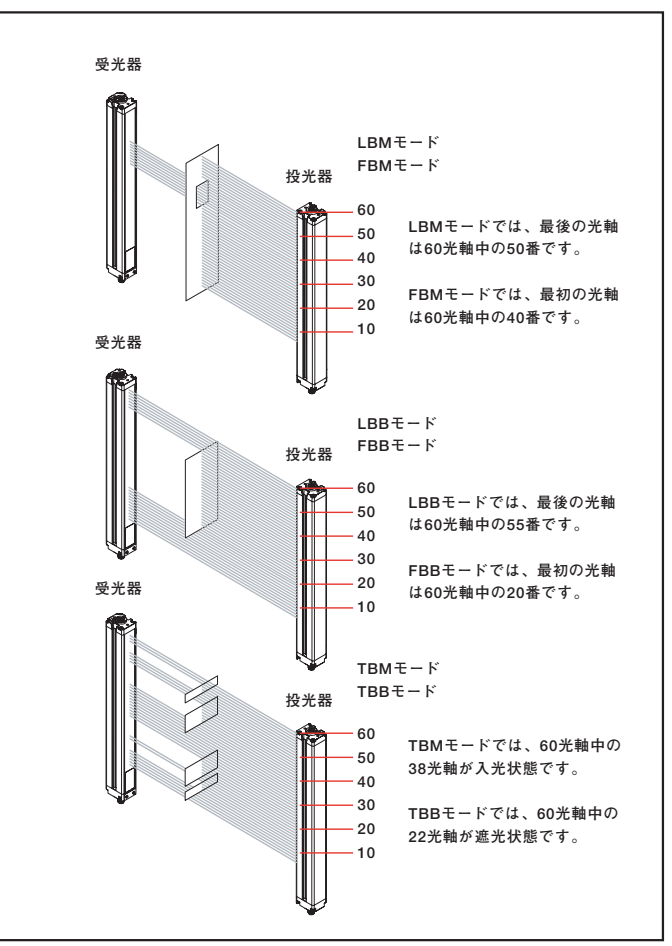

Fig.1-10 計測モードの例

ユーザーズ・マニュアル

- ID (内径) モード:遮光状態である最初の光軸と遮光状態である最後の光軸の間の入光状態の光軸の総数。
- CFBBモード:最も大きい連続する遮光状態の光軸グループ の最初の遮光状態の光軸位置。
- CLBBモード:最も大きい連続する遮光状態の光軸グループの最後の遮光状態の光軸位置。
- カーペットナップとカーペットエッジ:これらの計測モードは、 カーペット裏地とふさの位置検出用で、PCインターフェイスでのみ選択可能です。スキャンタイプには"Carpet Nap"を選択してください。
- Special:これらの計測モードは、将来機能が追加されたときのためのモードです。

#### 1.11 アナログ出力の設定

アナログ出力構成では、アナログ出力の1および2をセクショ ン1.10で説明されている計測モードのいずれかに割り当てま す。選択されている計測モードが最初または最後の遮光/入光 光軸に関連する場合、スキャン時に識別される光軸番号に応じ て出力割り当てが変化します。計測モードが遮光/入光光軸の 総数に関連する場合、スキャン時にカウントされる光軸総数に 応じて出力割り当てが変化します。

アナログ出力には、フィルタ設定(出力をスムーズにする)お よびゼロ値(計測モードの値がゼロの場合の出力値を指定する) に加えて、Null値およびスパン値をPCインターフェイスで設 定できます。詳細については、セクション5.8をご参照ください。

#### 1.12 ON/OFF出力の設定

#### ON/OFF出力1;受光器操作パネル

受光器の操作パネルを使用して設定する場合、ON/OFF出力1 に割り当てられる計測モードは、アナログ出力1に割り当てた 計測モードと同じになります。アナログ出力が対象物の存在を 検出すると、ON/OFF出力1が動作します(ノーマルオープン)。

#### ON/OFF出力2;受光器操作パネル

ON/OFF出力2のみ、アラームおよび出力1の逆動作の2つのオ プションがあります。

**アラーム**:受光器がセンサエラー(ケーブルの切断など)を検 出した場合や、1つ以上の光軸のエクセスゲインが不十分に なった場合に、出力2が動作します。

**逆動作:**ON/OFF出力2が、ON/OFF出力1の逆動作になります (出力1がONのとき出力2はOFF、OFFのときはON)。

#### ON/OFF出力1、2の設定;PCインターフェイス

ソフトウェアインターフェイスを使用して設定する場合、この ほかにもON/OFF出力用に以下のオプションを使用できます。

- いずれかのON/OFF出力を任意の計測モードに割り当てる
- H/Lセットポイントの追加
- 出力の反転
- ヒステリシス値の設定
- 出力性能をスムーズにするためにスキャン番号を設定する

などが可能です。ON/OFF出力2をPCインターフェイスでア ラームモードに割り当てることもできます。詳細については、 セクション5.9をご参照ください。

#### 1.13 シリアル通信

PCインターフェイスが使用されているとき、受光器はModbus RTU-485インターフェイスを通してプロセスコントローラと 通信します。PCインターフェイスソフトウエアには、選択し たセンサの通信ポート、オプション(このフィールドをDPB1 に設定されたままにするか、または反響抑制なしに設定のいず れか)、および現在の通信ステータスを提供する読み取り専用 ウィンドウなどの通信設定メニューがあります。また、ボー レート、タイムアウト(ms)、メッセージディレー(ms)、セン サアドレス、パリティ、リトライ、およびバイトディレイの拡 張設定も可能です。詳細については、セクション5.10および Appendixをご参照ください。

# 2. コンポーネントと仕様

# 2.1 センサ型番一覧

| 投光器/受光器モデル<br>NPN出力                                         | 投光器/受光器モデル<br>PNP出力                             | アナログ出力                         | アレイ全長<br>Y* | 光軸数 |
|-------------------------------------------------------------|-------------------------------------------------|--------------------------------|-------------|-----|
| 投光器 EA5E150Q<br>受光器 EA5R150NIXMODQ<br>受光器 EA5R150NUXMODQ    | EA5E150Q<br>EA5R150PIXMODQ<br>EA5R150PUXMODQ    | -<br>電流(4~20 mA)<br>電圧(0~10 V) | 150 mm      | 30  |
| 投光器 EA5E300Q<br>受光器 EA5R300NIXMODQ<br>受光器 EA5R300NUXMODQ    | EA5E300Q<br>EA5R300PIXMODQ<br>EA5R300PUXMODQ    | ー<br>電流(4~20 mA)<br>電圧(0~10 V) | 300 mm      | 60  |
| 投光器 EA5E450Q<br>受光器 EA5R450NIXMODQ<br>受光器 EA5R450NUXMODQ    | EA5E450Q<br>EA5R450PIXMODQ<br>EA5R450PUXMODQ    | ー<br>電流(4~20 mA)<br>電圧(0~10 V) | 450 mm      | 90  |
| 投光器EA5E600Q受光器EA5R600NIXMODQ受光器EA5R600NUXMODQ               | EA5E600Q<br>EA5R600PIXMODQ<br>EA5R600PUXMODQ    | ー<br>電流(4~20 mA)<br>電圧(0~10 V) | 600 mm      | 120 |
| 投光器 EA5E750Q<br>受光器 EA5R750NIXMODQ<br>受光器 EA5R750NUXMODQ    | EA5E750Q<br>EA5R750PIXMODQ<br>EA5R750PUXMODQ    | ー<br>電流(4~20 mA)<br>電圧(0~10 V) | 750 mm      | 150 |
| 投光器EA5E900Q受光器EA5R900NIXMODQ受光器EA5R900NUXMODQ               | EA5E900Q<br>EA5R900PIXMODQ<br>EA5R900PUXMODQ    | ー<br>電流(4~20 mA)<br>電圧(0~10 V) | 900 mm      | 180 |
| 投光器 EA5E1050Q<br>受光器 EA5R1050NIXMODQ<br>受光器 EA5R1050NUXMODQ | EA5E1050Q<br>EA5R1050PIXMODQ<br>EA5R1050PUXMODQ | ー<br>電流(4~20 mA)<br>電圧(0~10 V) | 1050 mm*    | 210 |
| 投光器EA5E1200Q受光器EA5R1200NIXMODQ受光器EA5R1200NUXMODQ            | EA5E1200Q<br>EA5R1200PIXMODQ<br>EA5R1200PUXMODQ | ー<br>電流(4~20 mA)<br>電圧(0~10 V) | 1200 mm*    | 240 |
| 投光器 EA5E1500Q<br>受光器 EA5R1500NIXMODQ<br>受光器 EA5R1500NUXMODQ | EA5E1500Q<br>EA5R1500PIXMODQ<br>EA5R1500PUXMODQ | ー<br>電流(4~20 mA)<br>電圧(0~10 V) | 1500 mm*    | 300 |
| 投光器 EA5E1800Q<br>受光器 EA5R1800NIXMODQ<br>受光器 EA5R1800NUXMODQ | EA5E1800Q<br>EA5R1800PIXMODQ<br>EA5R1800PUXMODQ | ー<br>電流(4~20 mA)<br>電圧(0~10 V) | 1800 mm*    | 360 |
| 投光器 EA5E2100Q<br>受光器 EA5R2100NIXMODQ<br>受光器 EA5R2100NUXMODQ | EA5E2100Q<br>EA5R2100PIXMODQ<br>EA5R2100PUXMODQ | ー<br>電流(4~20 mA)<br>電圧(0~10 V) | 2100 mm     | 420 |
| 投光器 EA5E2400Q<br>受光器 EA5R2400NIXMODQ<br>受光器 EA5R2400NUXMODQ | EA5E2400Q<br>EA5R2400PIXMODQ<br>EA5R2400PUXMODQ | ー<br>電流(4~20 mA)<br>電圧(0~10 V) | 2400 mm     | 480 |

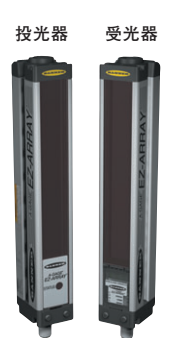

ユーザーズ・マニュアル

# 2.2 ケーブルと接続

センサケーブル

| 型番        | 説                             | 明    | 外形 [mm] | ピン配列               |
|-----------|-------------------------------|------|---------|--------------------|
| MAQDC-815 |                               | 5 m  | M12×1   | コネクタ (ソケット)を外から見た図 |
| MAQDC-830 | 8ビン<br>  M12ストレート<br>  (ソケット) | 9 m  |         |                    |
| MAQDC-850 |                               | 15 m | ₹ 48.5  |                    |

# 通信ケーブルとアダプター

| 型番          | 説明                                      |               | 外形 [mm]  | ピン配列                                    |  |  |
|-------------|-----------------------------------------|---------------|----------|-----------------------------------------|--|--|
| 通信ケーブル      |                                         |               |          |                                         |  |  |
| MQDMC-506   | - 5 - 6 - 6 - 6 - 6 - 6 - 6 - 6 - 6 - 6 | 2 m           | M12×1    | コネクタ(プラグ)を外から見た図                        |  |  |
| MQDMC-515   | 5ビン<br>  M12ストレート<br>  (プラグ)            | 5 m           | ¢ 14.5   |                                         |  |  |
| MQDMC-530   |                                         | 9 m           | 40.0     | · ↑ ↑ ↑ ↑ ↑ ↑ ↑ ↑ ↑ ↑ ↑ ↑ ↑ ↑ ↑ ↑ ↑ ↑ ↑ |  |  |
| MQDMC-506RA | 2 m                                     |               | 黑 灰      |                                         |  |  |
| MQDMC-515RA | M12ライトアング<br>ル<br>(プラグ)                 | 5 m           |          |                                         |  |  |
| MQDMC-530RA |                                         | 9 m           | φ 13.5 - |                                         |  |  |
| USBシリアルアダプタ | 2                                       |               | 外形 [mn   | 1]                                      |  |  |
| INTUSB485-1 | 5ピン通信ケーブル<br>PCのUSBポートに<br>アダプター        | から<br>接続するための |          |                                         |  |  |

# 2.3 アライメント補助用アクセサリー

| 型番            | 説明                                                       |
|---------------|----------------------------------------------------------|
| LAT-1-SS      | EZ-ARRAY投受光器アライメント用可視光レーザー・ツール。反射テープとマウ<br>ンティング・クリップ付属。 |
| EZA-LAT-SS    | EZ-ARRAY交換用アダプター(クリップ)                                   |
| EZA-LAT-2     | クリップ固定用LAT反射板                                            |
| BRT-THG-2-100 | 2インチ(50mm)回帰反射型テープ(3m)                                   |
| BT-1          | ビームトラッカー                                                 |

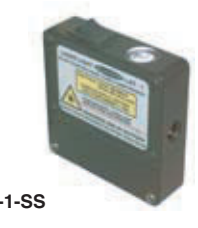

ユーザーズ・マニュアル

# 2.4 マウンティング・ブラケットとスタンド

標準ブラケットについては、セクション2.8をご参照ください。 EZA-MBK-20については、投光器または受光器に1個必要です (2個セット)。

|            | 型番      | 説明                                                 |
|------------|---------|----------------------------------------------------|
| EZA-MBK-20 | NN<br>O | スロット付きアルミフレームへ<br>のマウント用ユニバーサル・ア<br>ダプターブラケット (ペア) |

# MSAシリーズ・スタンド(ベース付き)\*

|           | -       |         |
|-----------|---------|---------|
| 型番        | 使用可能域   | スタンド全高  |
| MSA-S24-1 | 483 mm  | 610 mm  |
| MSA-S42-1 | 940 mm  | 1067 mm |
| MSA-S66-1 | 1549 mm | 1676 mm |
| MSA-S84-1 | 2007 mm | 2134 mm |

\* 型番最後に「NB」を付けると、ベースなしの型番になります(例: MSA-S42-1NB)。

# 2.5 交換用部品

| 説明                                                        | 型番    |             |
|-----------------------------------------------------------|-------|-------------|
| ラベル付きアクセスカバー 一 受光器                                        |       | EA5-ADR-1   |
| アクセスカバー用セキュリティープレート<br>(ネジ2個とレンチ付属)                       |       | EZA-TP-1    |
| レンチ(セキュリティ)                                               |       | EZA-HK-1    |
| 標準エンドブラケット・キッ<br>ト(MSAシリーズ・スタンド                           | 黒     | EZA-MBK-11  |
| への取り付け用にエンドブラ<br>ケット2個とねじ類が付属)                            | ステンレス | EZA-MBK-11N |
| センターブラケット・キット<br>(MSAシリーズ・スタンドへの取り付け用に<br>ブラケット1個とねじ類が付属) |       | EZA-MBK-12  |

# 

- 58.2 -

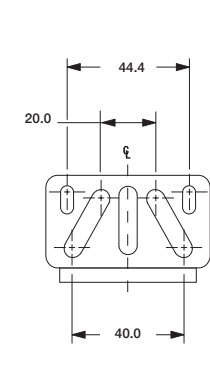

EZA-MBK-20

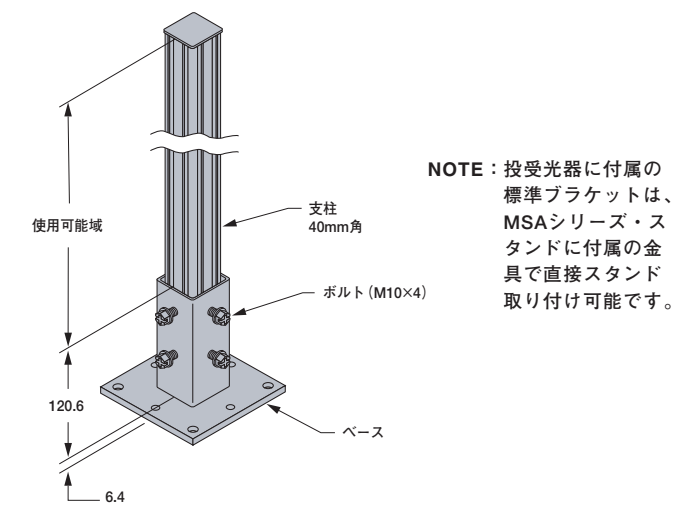

# 2.6 仕様

| 検出距離   | 400mm~4m                                                                                                    |
|--------|----------------------------------------------------------------------------------------------------|
| 光軸の広がり | ±3°                                                                                                    |
| 光軸ピッチ  | 5 mm                                                                                                    |
| 光源     | 赤外LED                                                                                                    |
| 最小検出体  | <b>ストレートスキャン、低コントラスト</b> :5 mm<br><b>ストレートスキャン、ハイエクセスゲイン</b> :10 mm<br>他のスキャンモードに関しては、Fig.1-6をご参照ください。サイズの測定には、円柱を使用しています。 |
| エッジ解像度 | ストレートスキャン:5 mm<br>ダブルエッジスキャン:2.5 mm<br>シングルエッジスキャン:2.5 mm                                                                  |

# 2.6 仕様(続き)

| 電源電圧                               | 投光器:DC12~30V<br>受光器のアナログ電流出カタイプ:DC12~30V<br>受光器アナログ電圧出カタイプ:DC15~30V                                                                                                    |
|------------------------------------|----------------------------------------------------------------------------------------------------|
| 消費電力                               | 9W以下(投受光器ペア)                                                                                                    |
| 初期リセット時間                           | 2 s                                                                                                    |
| ティーチ入力                             | "L":0~2V<br>"H":6~30Vまたはオープン(入力インピーダンス22KΩ)                                                                                                    |
| ON/OFF出力                           | NPNまたはPNP(型番別)<br>定格:各最大100mA<br>漏れ電流:NPN:200µA以下(DC30Vにて)<br>PNP:10µA以下(DC30Vにて)<br>残り電圧:NPN:1.6V以下(100mAにて)<br>PNP:2.0V以下(100mAにて)<br>過負荷保護、ショート保護                                                                                                    |
| アナログ出力                             | 電圧ソース:0~10V (最大負荷電流5mA)<br>電流ソース:4~20mA [最大負荷抵抗 = (電源電圧 – 3) /0.020]                                                                                                    |
| シリアル通信<br>インターフェイス<br>(Appendix参照) | EIA-485 Modbus RTU(1コミュニケーション・リング当たりの最大ノード数:15<br>RTUバイナリのフォーマット・ボーレート:9600、19.2K、38.4K<br>データビット:8<br>ストップビット:1、パリティ:Even、Odd<br>または<br>ストップビット:2、パリティ:なし                                                                                                    |
| スキャン時間                             | スキャン時間はスキャンモードとセンサ長に依存します。ストレートスキャンでは2.8~26.5ms。詳細については、<br>Fig. 1-8をご参照ください。                                                                                                    |
| ステータス表示<br>(セクション1.4参照)            | <ul> <li>投光器:ステータス表示(赤)</li> <li>点灯 - ステータス OK</li> <li>点滅(1Hz) - エラー</li> <li>受光器:ゾーン表示(7セグメント)</li> <li>赤 - ゾーン中に遮光チェンネルあり</li> <li>緑 - ゾーン中に遮光チェンネルなし</li> <li>3桁7セグメント表示(計測モードと診断表示)</li> <li>センサステータス2色表示LED</li> <li>赤 - ハードウェアエラー、または受光量不足(セクション1.4参照)</li> <li>緑 - OK</li> <li>Modbusアクティビティ表示:黄</li> <li>Modbusエラー表示:赤</li> </ul> |
| システム構成<br>(受光器操作パネル)               | 6連DIPスイッチ:スキャンタイプ、計測モード、アナログスロープ、およびON/OFF出力2の機能設定(セクション4.1<br>参照)。<br>プッシュボタン:アライメント用、およびゲイン設定用                                                                                                    |
| システム構成<br>(PCインターフェイス)             | 付属ソフトウェアにより、すべての設定が可能。セクション1と5を参照                                                                                                    |
| 接続                                 | <b>シリアル通信</b> :受光器には、M12コネクタ付の5芯PVCケーブル (AWG22)が必要 (外径5.4mm;セクション2.2と5.2を<br>参照)。<br>他のセンサ接続:コネクタ付き8芯ケーブル(投光器と受光器に各1本必要)、別売。ケーブル長については、セクショ<br>ン2.2をご参照ください(75mを超えないこと)。ケーブル外径5.8mm、シールド、AWG 22。                                                                                                    |
| 材質                                 | アルミ(透明陽極処理)、アクリル・レンズカバー                                                                                                    |
| 保護構造                               | IEC IP65                                                                                                    |
| 使用周囲温度                             | -40°C ~+70°C                                                                                                    |
| 使用周囲湿度                             | 最大95%RH(50℃にて;結露しないこと)                                                                                                    |
| 認証                                 | CE                                                                                                    |

ユーザーズ・マニュアル

# 2.7 投受光器外形

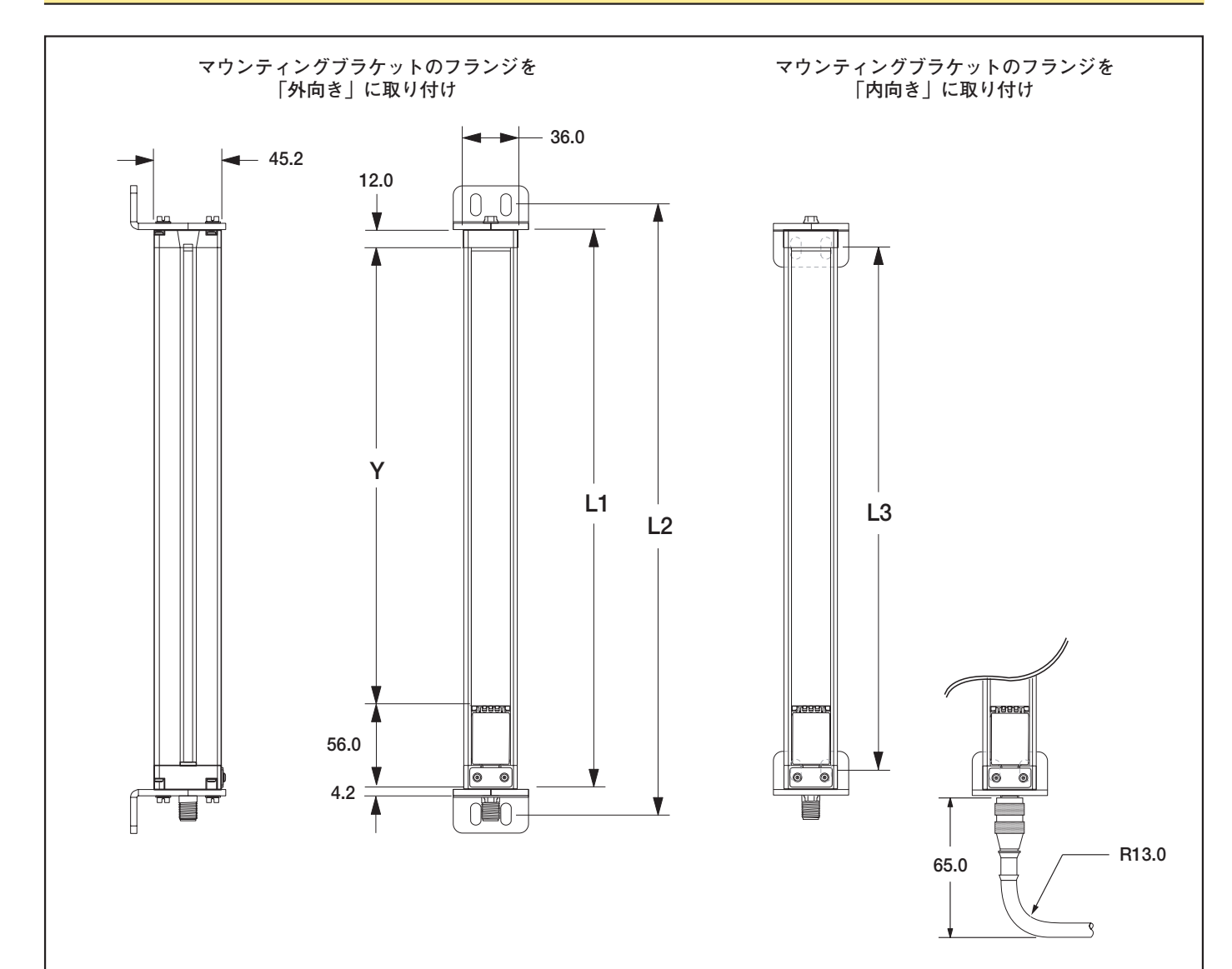

| 机应作品型   | ハウジング全長 | ブラケットホ  | ール間の距離  | 検出エリア⁺ |
|---------|---------|---------|---------|--------|
| 仅又无益空田  | L1 [mm] | L2 [mm] | L3 [mm] | Y [mm] |
| EA5150  | 227     | 260     | 199     | 150    |
| EA5300  | 379     | 412     | 351     | 300    |
| EA5450  | 529     | 562     | 501     | 450    |
| EA5600  | 678     | 704     | 650     | 600    |
| EA5750  | 828     | 861     | 800     | 750    |
| EA5900  | 978     | 1011    | 950     | 900    |
| EA51050 | 1128    | 1161    | 1100    | 1050   |
| EA51200 | 1278    | 1311    | 1250    | 1200   |
| EA51500 | 1578    | 1611    | 1550    | 1500   |
| EA51800 | 1878    | 1911    | 1850    | 1800   |
| EA52100 | 2178    | 2211    | 2150    | 2100   |
| EA52400 | 2478    | 2511    | 2450    | 2400   |
| † 基準寸法  |         |         |         |        |

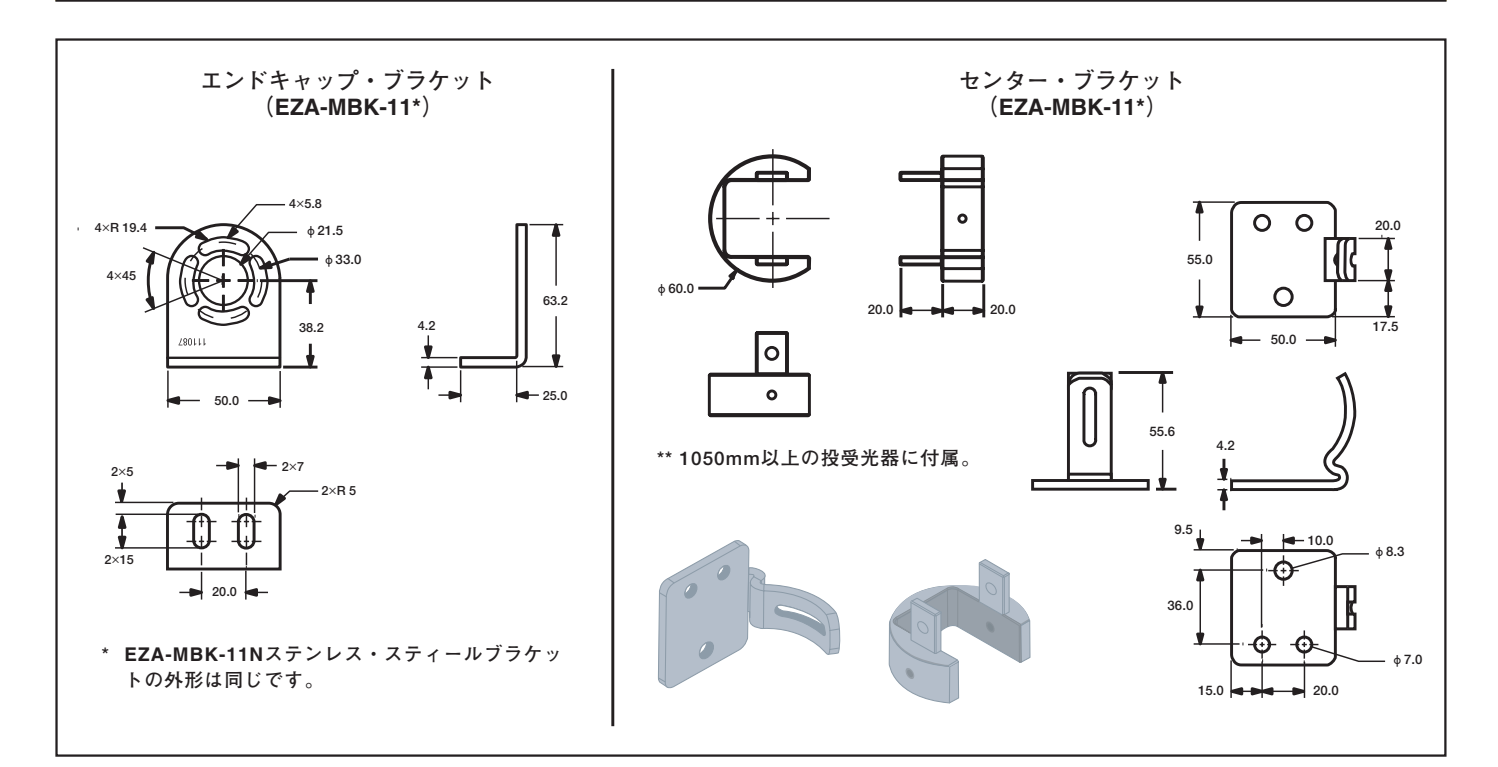

# 3. 設置とアライメント

#### 3.1 投受光器のマウント

EZ-ARRAY投受光器はコンパクトで設置時に扱い易い設計に なっています。付属のエンドキャップ・ブラケットは、±30<sup>°</sup> 回転できるようになっています。投光器/受光器ペアは、 400mm~4m離すことが可能です。

共通の基準点から測定し、同一面上で投受光器の中間点と表示 位置がまっすぐ向き合うように投光器と受光器を配置します。 (投受光器の表示位置が上になるように設置する場合は、セク ション1.5と5.7をご参照ください。)付属のM6ボルトとナット、 またはお客様で用意したハードウェアを使用し、投受光器にブ ラケットを取り付けてください(Fig.3-1参照)。 振動や衝撃が問題になる場合は、長い投受光器にはセンター・ ブラケットをご使用ください。投受光器は、ブラケット間が最 大900mmまでサポートなしで設置できるよう設計されていま す。センター・ブラケットは、必要に応じて標準のエンド キャップ・ブラケットと共に使用できるように1050mm以上の 長さの投受光器に付属しています。

- エンドキャップ・ブラケットを取り付けるとき、セン ター・ブラケットを取付面に取り付けてください。
- 2. 付属のM5ねじとT-ナットを使用し、クランプをハウジング の両方のスロットに取り付けてください。
- センサをエンドキャップ・ブラケットに取り付けた後、付属M5ねじを使用してクランプをセンター・ブラケットに取り付けてください。

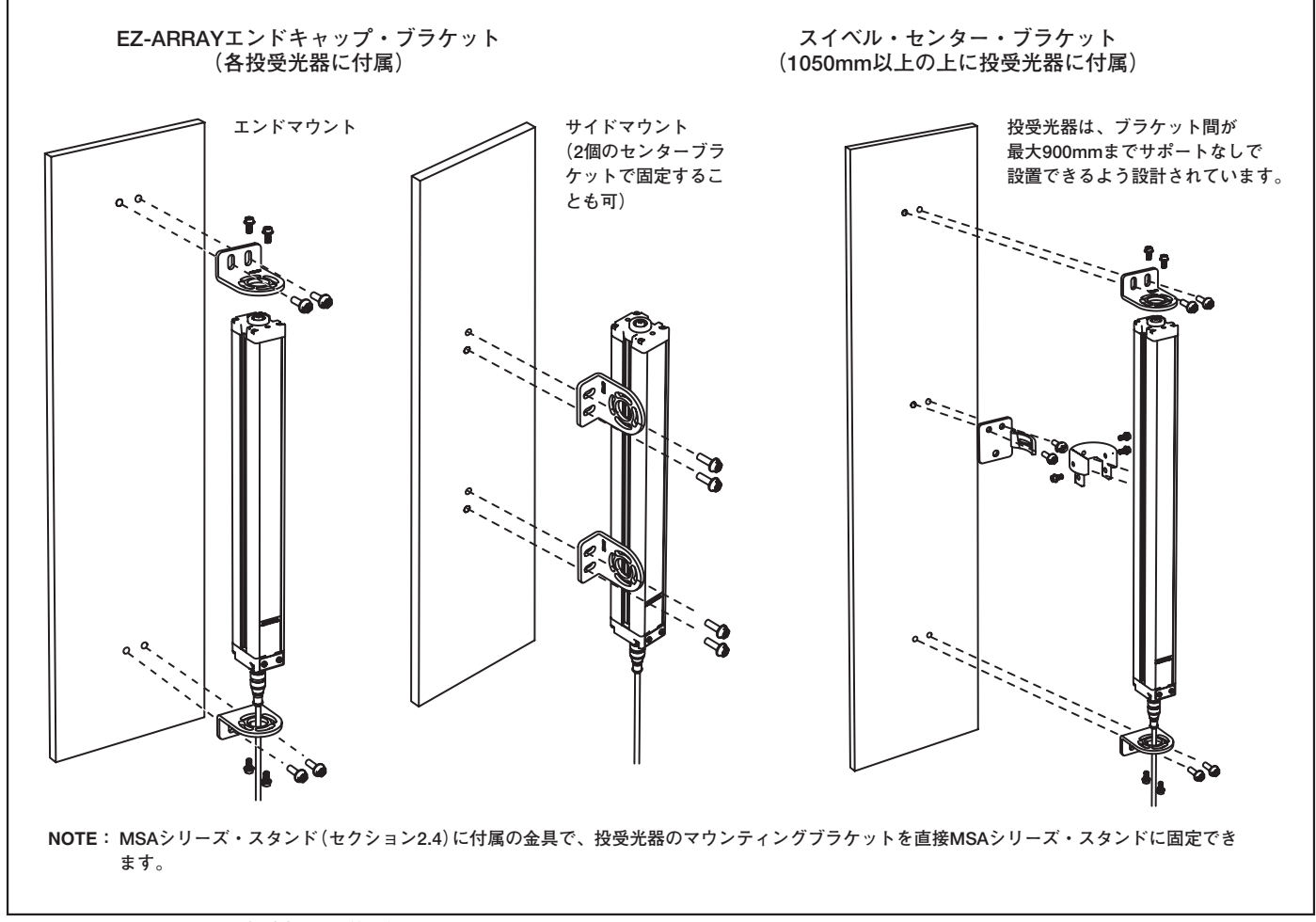

Fig. 3-1 A-GAGE EZ-ARRAY投受光器取り付け金具

ユーザーズ・マニュアル

#### 3.2 メカニカルアライメント

マウンティングブラケットに投受光器を装着し、投受光器の検 出面をまっすぐに向かい合わせます。複数の基準となる面(床 など)から、投受光器の機械的な位置が正しいかを計ります。 水平儀、下げ振り、オプションのLAT-1-SSレーザー・アライ メント・ツールを使用するか、またはセンサの間の対角線の距 離を測定し、機械的な調整を行ってください。

アライメントが難しい場合は、センサの光軸に沿った光軸の赤 いドットでアライメントを補助または確認するためのLAT-1-SSツールが便利です(Fig.3-3)。LAT-1をセンサのハウジング に装着し、レーザーの電源を投入します。相手側のセンサには、 ドットを見るための反射テープを取り付けます。

目視でもアライメントが適切かを確認してください。必要に応じて、最終的な機械的調整を行い、手でブラケットのビスを締め付けます。アライメントについての詳細はセクション3.4と 4.2をご参照ください。

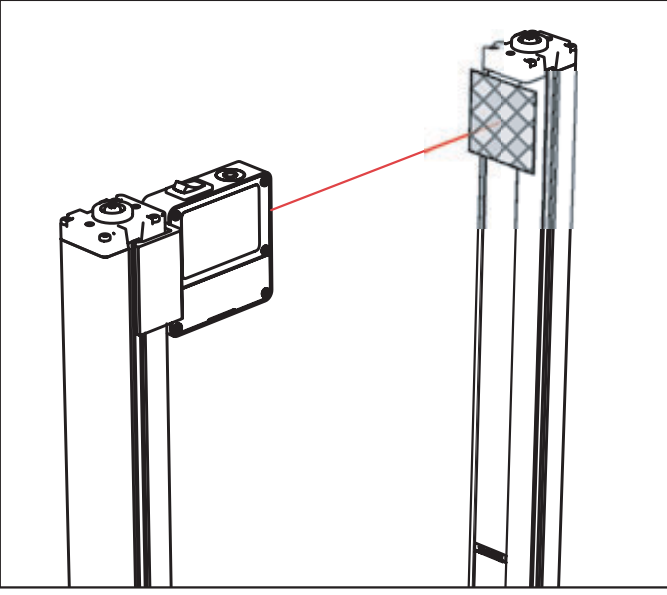

Fig.3-3 LAT-1-SSブラケットハードウェアを使用した光学的アライメント

次のことをご確認ください。

- 投受光器が互いに向かい合っており、光軸を遮るものがない。
- 検出エリアは、各センサに共通の基準面から同じ距離 である。
- 投受光器は、同一平面上にあり同じ高さで検出エリアが四角であること(垂直、水平、または同じ角度で傾けられ、前後左右にねじれていないこと)。

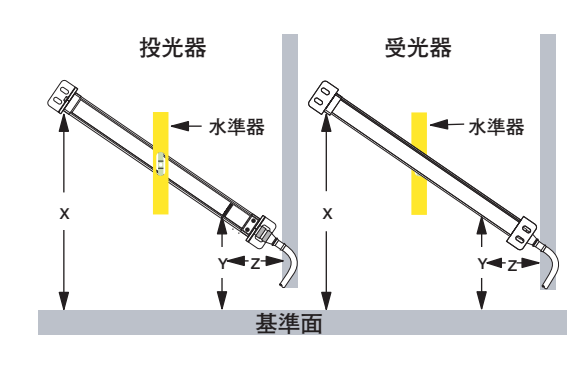

# 傾けまたは水平設置 - 次のことをご確認ください。

- 距離Xは投受光器ともに等しい。
- 距離Yは投受光器ともに等しい。
- 距離Zは投受光器ともに平行した面から等しい。
- 垂直な面(たとえばレンズ面)は、垂直。
- 検出エリアは四角形。できれば、対角線の距離を チェックしてください。右の垂直設置をご参照ください。

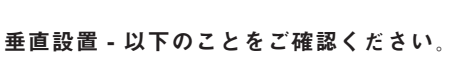

水準器

水準器.

- 距離Xは投受光器ともに等しい。
- 両方のセンサが垂直(側面と検出面の両方をチェック してください)。

基準面

 ● 検出エリアは正方形。対角線の距離をチェックしてく ださい(対角線A = 対角線B)。

Fig.3-2 センサの設置、メカニカルアライメント

# - 設置とアライメント -

# A-GAGE EZ-ARRAY

ユーザーズ・マニュアル

#### 3.3 配線

適切な配線方法については、Fig 3-4、3-5、および3-6をご参照ください。

## 3.3.1 シリアル接続

この接続は、PCインターフェイスを使用する場合のみ使用で きます。受光器には、Modbus RTU-485シリアルインター フェイスが装備されています。電源ケーブル接続とは別に、反 対側の端に5ピンM12コネクタが装備されており、シリアル通 信ケーブルを外部のPCやPLCに電気的に接続できます。 Fig.3-4に示されているように、白色のワイヤをModbus D1/B/+端子に、黒色のワイヤをD0/A/-端子に接続します。

#### 3.3.2 入力

標準的な配線については、Fig 3-5および3-6をご参照ください。

受光器の灰色のワイヤ:受光器には、ゲート入力またはリモートティーチとして使用できる入力があります。リモートティーチ、アライメント、およびゲート機能を開始するには、ワイヤをスイッチを介してセンサコモンに接続します。詳細についてはセクション1.5と5.7をご参照ください。

#### 3.3.3 出力

標準的な配線については、Fig.3-5および3-6をご参照ください。 電気的な要件の詳細については、セクション2.6のセンサの仕 様をご参照ください。

#### アナログ出力

受光器には2つのアナログ出力が装備されています。受光器の モデルに応じて、これら両方が電圧出力または電流出力のいず れかになります。白色のワイヤがアナログ出力1、黄色のワイ ヤがアナログ出力2です。これらの両アナログ電流出力および 電圧出力の電流は、外部負荷を通ってセンサコモンに流れます。

#### ON/OFF出力

受光器には2つのON/OFF出力が装備されています。緑色のワ イヤが出力1、赤色のワイヤが出力2です。PCインターフェイ スで極性を逆にしない限り、モデルに応じて、これら両方の出 力がNPNまたはPNPのいずれかになります。電気的な要件の 詳細については、セクション2.6の仕様をご参照ください。

#### 3.3.4 同期ワイヤ(ピンク)

投光器と受光器は、ピンク色のワイヤにより電気的に同期され ます。投受光器のピンク色のワイヤ同士を電気的にのみ接続す る必要があります。

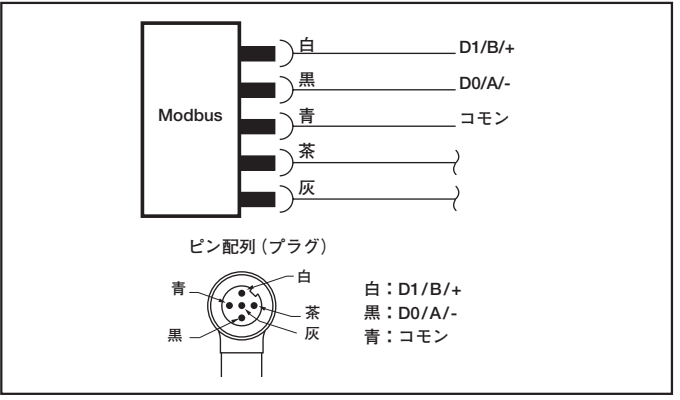

Fig.3-4 シリアル通信接続

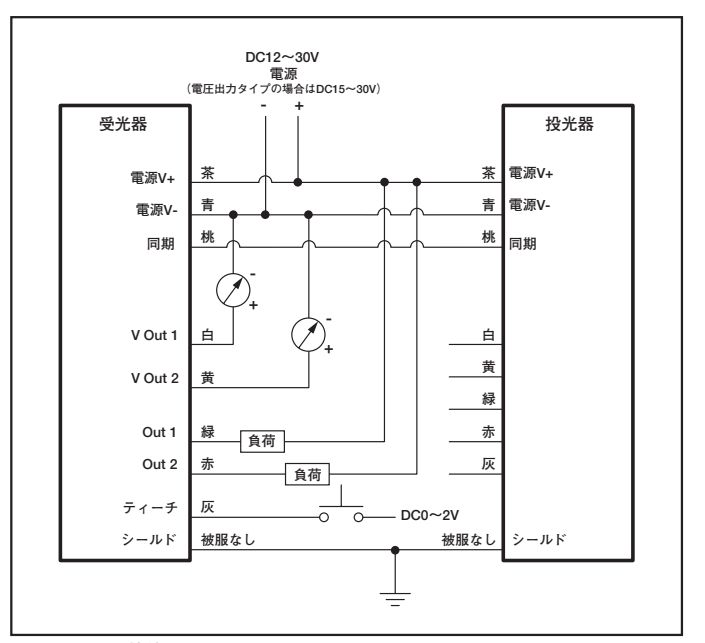

Fig.3-5 NPN接続

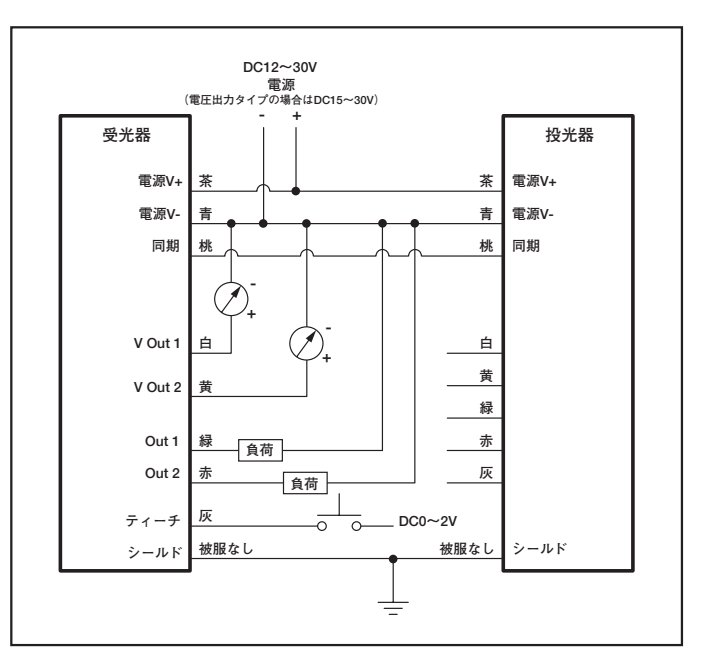

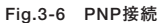

ユーザーズ・マニュアル

#### 3.4 光学的アライメント

電気的な接続が完了したら、投光器と受光器の電源を投入しま す。投光器と受光器の両方に電源が供給されていることを確認 してください。投光器のステータス表示と受光器のステータス 表示が緑色に点灯します。受光器のステータスLEDが赤色に点 灯し、3桁表示に「c」と表示される場合は、セクション4.5をご 参照ください。

NOTE:電源投入時、全ゾーン表示がテストされ(赤色に点滅)、 次に遮光光軸数が表示されます。

受光器の表示を確認します(下表参照)。

**アライメントの最適化とエクセスゲインの最大化** 投受光器が互いに真正面で向かい合っているか確認します。直 定規や水平儀などを使用して、投受光器の向きを確認します (Fig.3-7参照)。

投受光器の取り付けねじをわずかに緩めて、投光器または受光 器を左右に回転させ、受光器のゾーン表示が緑色から赤色に変 わる位置を記録します。もう一方のセンサについても同様に繰 り返してください。記録した2つの位置の中間に投受光器を配 置し、エンドキャップのねじを固定します。ねじを締めつける ときに投受光器が動かないよう注意してください。投受光器の ウィンドウが、お互いにまっすぐ向き合うようにしてください。

光学的アライメントが最適であることを確認できたら、リモー トティーチワイヤ、受光器インターフェイス、またはPCイン ターフェイスを使用して設定を行い、電気的アライメントを完 了します(セクション1.5、4.2、5.5参照)。この追加のアライ メントステップは、アプリケーションの検出性能を最大にする ように、それぞれの光軸の光放出レベルを調整します。

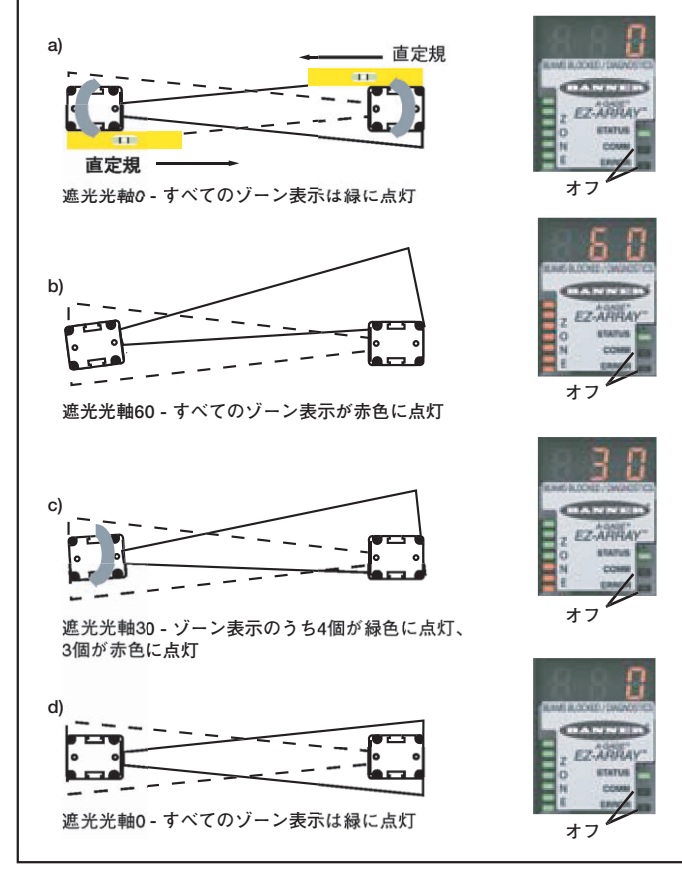

Fig.3-7 光学的アライメントの最適化(300mmモデルの場合)

|            | 全光軸が入光状態または<br>ブランキング | 幾つかの光軸が遮光または光軸ずれ       | 光軸ずれ                        |
|------------|-----------------------|------------------------|-----------------------------|
| ゾーン表示      | すべて緑に点灯               | 遮光光軸が赤く点灯<br>入光光軸が緑に点灯 | すべて赤く点灯<br>(同ーゾーンで幾つかが遮光状態) |
| 受光器ステータス表示 | 緑に点灯                  | 緑に点灯                   | 緑に点灯                        |
| 3桁表示       | 0(遮光光軸数)              | 遮光光軸数                  | 総光軸数                        |

# 4. 受光器操作パネルの使用

受光器操作パネルは、6連式のDIPスイッチ、2つのプッシュボ タン、3桁表示、およびその他の表示機能で構成されています (ステータス表示の詳細についてはセクション1.4参照)。受光 器インターフェイスを使用して、標準的なEZ-ARRAY検出オ プションを設定できます(出力構成、およびスキャン方法と モード)。より高度な設定を行う場合は、セクション5のPCイ ンターフェイスソフトウェアの設定方法をご参照ください。

#### 4.1 設定用DIPスイッチ

DIPスイッチを使用してセンサを設定できます。ねじで留めら れているセキュリティープレートを取り外し、ヒンジ式の透明 アクセスカバーを開いてスイッチを操作できるようにします。 操作しやすいように、アクセスカバーを完全に取り外すことも できます(取り外すときはまっすぐ引き抜き、戻すときは押し 込む)。

スイッチ自体に機能が割り当てられているものと、他のスイッ チと組み合わせて使用するものがあります(表を参照)。スイッ チS1とS2の組み合わせで、4種類のスキャンモードから1つを 選択します。スイッチS3とS4の組み合わせで、4種類の計測 モードの組み合わせの1つを選択します(アナログ出力ごとの モード)。スイッチS5は、両アナログ出力のアナログスロープ 設定を決定します。S6は、ON/OFF出力2をON/OFF出力1と 相補的に動作させるかまたはアラームとして機能させるかを決 定します(DIPスイッチを使用して設定した場合、アナログ出 力1が対象物の存在を検出したときにON/OFF出力1が動作しま す)。

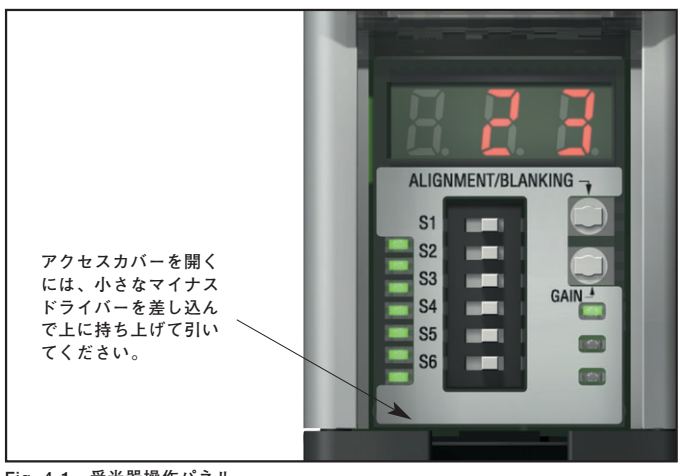

Fig. 4-1 受光器操作パネル

NOTE:DIPスイッチ位置は、すべてON状態を示します。

EZ-アレイ受光器操作パネルのDIPスイッチ設定

| スイッ          | チ設定*      | 結果                       |       |
|--------------|-----------|--------------------------|-------|
| S1           | S2        | スキャンモード                  |       |
| <u>ON</u>    | <u>ON</u> | ストレートスキャン                |       |
| ON           | OFF       | ダブルエッジスキャン、ステップ          | ື 1   |
| OFF          | ON        | ダブルエッジスキャン、ステップ          | プ4    |
| OFF          | OFF       | シングルエッジスキャン              |       |
| S3           | S4        | アナログ1<br>(値は3桁表示に表示されます) | アナログ2 |
| <u>ON</u>    | <u>ON</u> | TBB FBB                  |       |
| ON           | OFF       | LBB MBB                  |       |
| OFF          | ON        | OD                       | ID    |
| OFF          | OFF       | CBB CFBB                 |       |
| <u>S5 ON</u> |           | <u>アナログ出力プラススロープ</u>     |       |
| S5 OFF       |           | アナログ出力マイナススロープ           |       |
| <u>S6 ON</u> |           | ON/OFF出力2逆動作             |       |
| S6 OFF       |           | ON/OFF出力2アラーム動作          |       |

\* アンダーラインの設定は、出荷時の初期設定です。

#### スキャンモード(S1とS2)

ストレートスキャンモード (S1 ON、S2 ON) は最も多用途に 使用できるモードであり、他のモードと違って例外なく使用で きます。半透明の対象物の計測で低コントラストの感度設定を 使用する場合、このスキャンモードを使用します。

ダブルエッジのステップ1 (S1 ON、S2 OFF)は、一度に3個以下の不透明な対象物がエリアセンサ内に存在する場合に使用します。このモードのメリットは、センサのエッジ解像度 (2.5mm)が向上することです。最小検出体のサイズは10mmです。

ダブルエッジのステップ4(S1 OFF、S2 ON)は、3個以下の不透明な対象物がエリアセンサ内に存在し、検出体が30mm以上である場合に使用します。このスキャンモードでは、30mmよりも小さい対象物は無視されます。ダブルエッジモードのステップ1と同様、センサのエッジ解像度は2.5mmです。センサのスキャン時間については、Fig. 1-8をご参照ください。

シングルエッジスキャン(S1 OFF、S2 OFF)は、一度に1個の 不透明な対象物がエリアセンサ内に存在する場合に使用しま す。対象物により一番下のチャンネルが遮光される必要があり ます(受光器の表示に最も近いチャンネル)。ダブルエッジス キャンモードと同様、センサのエッジ解像度は2.5mmです。 最小検出体のサイズは10mmです。センサのスキャン時間につ いては、Fig. 1-8をご参照ください。

シングルエッジスキャンでは、一番下のチャンネルとオブジェ クトの高さの位置までの全チャンネルを遮光する不透明な対象 物の高さしか計測できないため、このスキャンモードに適する 計測モードはLBBまたはTBBです。シングルエッジスキャンを 選択すると、選択した計測モードが両アナログ出力に適用され ます。シングルエッジスキャンを選択してOD/IDを選択すると、 エラーコードが表示されます。

# 計測モード(S3とS4)

スイッチS3とS4の組み合わせで設定する計測モードは、セン サが計算する情報とアナログ出力で送信する情報を決定しま す。計測モードの詳細については、セクション1.10をご参照く ださい。アナログ出力1が対象物を検出すると、ON/OFF出力1 が動作します。(シングルエッジスキャンを選択した場合、計測 モードはLBBまたはTBBを選択します。)

通常動作時の3桁診断表示には、アナログ出力1に指定されている計測モードの数値が表示されます。

## アナログのスロープ(S5)

スイッチS5は、アナログ出力のスロープを決定します。計測 モードの値が上昇するに従って、アナログ出力の電圧を増加 (プラススロープ、S5 ON)させたり減少(マイナススロープ、 S5 OFF)させたりできます。スイッチS5は、両アナログ出力 に同じスロープを適用します。

# 逆動作/アラーム(S6)

スイッチS6は、ON/OFF出力2の動作を決定します。受光器操 作パネルを使用して設定する場合、センサが対象物を検出する と、ON/OFF出力1が動作します(ノーマルオープン)。逆動作 モード(S6 ON)では、常に出力2が出力1と反対の状態になり ます。アラームモード(S6 OFF)では、センサがシステム異常 を検出すると、ON/OFF出力2がONします。システム異常とは、 投光器の故障、投受光器の通信ワイヤ(ピンク色のワイヤ)の 配線間違い、受光量不足などです(センサがハイコントラスト 感度用に設定されている場合)。

# 4.2 アライメント/ブランキングボタン(電気的アライメント)

Alignment/Blankingプッシュボタンを使用して、アライメント の最適化とブランキング機能の設定を行います。電子アライメ ントルーチンでは、投光量を調整してセンサの性能を最大限に します。アライメント手順は、設置時および投受光器を移動し た場合に実行します。PCインターフェイスソフトウェアでア ライメントを行う場合の手順については、セクション5をご参 照ください。

ブランキングを設定すると、固定物(常設されている取り付け 具など)により1つ以上の光軸が遮光状態になる場合でも、検 出精度を維持できます。ブランキングを設定すると、センサが ブランキングされたチャンネルを無視して選択された計測モー ドの出力を計算します。

# 電気的アライメントとブランキングルーチン — 受光器操 作パネル

電気的アライメントの手順を開始するには、小型ドライバで Alignment/Blankingボタンを2秒以上押します。3桁表示の1桁 目に「A」(アライメントを表す)が表示され、右の2桁に遮光光 軸数が表示されます。受光器が、入光状態を学習します。必要 に応じて投受光器を回転させます(両者間の距離は変えないで ください)。受光器の3桁表示に表示される遮光光軸数が0に なったら、投受光器が適切にアライメントされています。投受 光器のマウントを固定してからAlignment/Blankingボタンを再 び2秒間押して、アライメントモードを終了します。センサの 全チャンネルが入光状態である場合、各チャンネルの受光量が 不揮発性メモリに保存され、3桁表示に「---」と表示されます。 投光器または受光器を移動しない限り、アライメントを再び行 う必要はありません。

RUNモード中に計測対象のターゲットではないオブジェクト によって遮光される場合、より正確に計測するために、アライ メントモードでそれらの遮光光軸をブランキングすることがで きます。アライメントを完了させるために、それらの遮光光軸 をブランキングするかまたは入光状態にする必要があります (下記参照)。受光器の表示に「A」が表示されているときに、 Alignment/Blankingボタンを瞬間的に(0.5秒以内)もう一度押 します。「A」が「n」に変わり、センサがブランキングパターン を学習する準備が整ったことが表示されます。再び瞬間的にボ タンを押すと、ブランキングルーチンが終了します。センサが 遮光光軸をブランキングし、ディスプレイの表示が「A.」に変 わります。1桁目の後ろに表示されるピリオドは、ブランキン グがアクティブであることを示します。Alignment/Blankingボ タンを2秒間押して、アライメントモードを終了します。各チャ ンネルの受光量が不揮発性メモリに保存され、ブランキングが 使用されていることを示す [----」が3桁表示に表示されます。

#### 3桁表示の「000」の点滅

RUNモードに戻るときに、ブランキングされていないチャン ネルが遮光状態になっていないかどうかを受光器が判断しま す。遮光状態のチャンネルがあった場合、新しいアライメント 設定が保存されません。受光器の表示でゼロが3回点滅し、以 前のアライメント設定で検出が続行されます。その場合、遮光 光軸を入光状態にしてからアライメントルーチンを行うか、ま たはアライメントルーチンを行ってから遮光光軸をブランキン グします。

#### 4.3 ゲイン (感度調整) ボタン

感度レベルを変更するには、ボタンを2秒間押します。3桁表示の1桁目に「L」が表示されます。右側の桁に「1」(ハイエクセスゲイン)または「2」(低コントラスト)が表示されます。この状態で、感度レベルの1と2を切り替えることができます。使用したい感度レベルを表示してGainプッシュボタンを2秒間押すと、センサがRUNモードに戻ります。

#### ユーザーズ・マニュアル

#### 4.4 3桁の表示の反転

センサを逆さまに取り付ける必要がある場合などに、読み取り やすいように3桁表示を反転表示させることができます。リ モートティーチプロセスのセクションをご参照ください(セク ション1.5)。3桁表示を通常の状態に戻すには、同様の手順を 繰り返します。

# 4.5 トラブルシューティングとエラーコード

受光器のステータスLEDが赤色に点灯して3桁表示に「c」と1 ~10の数値が表示された場合、対処策を実行する必要があり ます(下表参照)。

#### 「ダーティ」チャンネル表示

ステータスLEDが赤色に点灯しても、3桁表示に「c」が表示 されていない場合(計測モードのスキャン結果が表示されてい る場合)は、センサのアライメントが不十分であることを意味 します。センサのウィンドウをクリーニングし、必要に応じて アライメントの手順を実行してください。

いずれの対処策を実行する場合も、最初に電源の供給と配線が 正しく行われていることをご確認ください。センサのケーブル コネクタをいったん取り外してから接続しなおして、コネクタ が正しく取り付けられているかどうかをご確認ください。

| エラー<br>コード | 問題                    | 対処方法                                                                                                    |  |
|------------|-----------------------|----------------------------------------------------------------------------------------------------|--|
| 1          | 受光器EEPROMの故障          | この問題は、ユーザーによって解決できない受光器の故障が原因です。<br>受光器を交換してください。                                                                                                    |  |
| 2          | 受光器アライメント/ブランキング設定エラー | センサの電源を一旦切ってから再投入してください。エラーコード2が解除されたら、電気<br>的なアライメントを実施してください(セクション4.2参照)。エラーコードが継続する場合<br>は、弊社へお問い合わせください。                                                                                                    |  |
| 3          | リザーブ                  | 受光器を交換してください。                                                                                                    |  |
| 4          | 投光器または配線の問題           | <ol> <li>投受光器の配線が正しいことをご確認ください(Fig. 3-5と3-6参照)。</li> <li>投光器のステータス表示をチェックしてください。</li> <li>投光器友示が消灯:投光器の茶色と青いワイヤ間の電圧をチェックしてください。投<br/>光器の茶色と青いワイヤ間の電圧が正常なときは、投光器を交換してください。</li> <li>投光器ステータス表示が点滅(おおよそ2秒に1回):投光器と受光器の同期線(ピンク)が正しく配線されていることをご確認ください。</li> <li>同期線が正しく配線されていることをご確認ください。同期線の電圧をチェックしてください。電圧が1V未満または3V以上の場合、同期線の配線にミスがないかもう一度ご確認ください。受光器、投光器の順にコネクタを外し、問題の原因をご確認ください。</li> </ol> |  |
| 5          | 投光器チャネルエラー            | 投光器が機能しない光チャネルを特定しました。<br>一時的な対策:ブランキング(セクション4.2)を設定して、問題を無視してください。<br>恒久対策:投光器を交換してください。                                                                                                    |  |
| 6          | リザーブ                  | 受光器を交換してください。                                                                                                    |  |
| 7          | リザーブ                  | 投光器を交換してください。                                                                                                    |  |
| 8          | リザーブ                  | 受光器を交換してください。                                                                                                    |  |
| 9          | リザーブ                  | 受光器を交換してください。                                                                                                    |  |
| 10         | スキャンモードと計測モードの不一致     | いくつかのスキャンモードに適合しない計測モードがあります。<br><b>シングルエッジスキャン</b> ;以下の計測モードを使用しないでください。<br>OD、ID、FBM、LBM、TBM、CBM、Nap<br><b>ダブルエッジスキャン</b> ;以下の計測モードを使用しないでください。<br>FBM、LBM、TBM、CBM、Nap                                                                                                    |  |

# 5. PCインターフェイスの使用 (バナーセンサGUI)

PCインターフェイス(グラフィックユーザーインターフェイス 「Banner Sensors GUI」)を使用すると、EZ-ARRAYの全機能 を使用できます。使用可能な検出モードおよびその他の機能の 詳細については、セクション1をご参照ください。

このセンサは、Banner Sensors GUIソフトウェアとPC互換コ ンピュータ(Windows XPまたは2000が稼動する)を介して、 Windowsのメニュースタイルプログラムを使用して容易に設定 することができます(GUIソフトウェアバージョン1.2はVista とも互換性があります)。

#### 5.1 付属ソフトウエア

EZ-ARRAYを設定するためのPCインターフェイスソフトウェ アは、受光器に同梱されているCDに「Banner Sensors GUI (p/n 76978)」として収録されています。

最新のソフトウェアバージョンについては、<u>WWW</u>. BannerEngineering.comの検索フィールドに「Banner Sensors GUI」と入力してください。ソフトウェア(このマニュアルで はバージョン1.1)をハードドライブにインストールしてくださ い。インストーラによって、ソフトウェアがコンピュータの 「Banner Engineering¥Banner Sensors GUI」というフォルダ に自動的にインストールされます。CDを使用する場合は、CD をCDドライブに挿入するとGUIインストールが自動的に開始 され、Banner Sensors GUIのアイコンがデスクトップに配置 されます。

Banner Sensors GUIのアイコン 🥶 をダブルクリックして、 プログラムを起動してください。メインメニュースクリーンが 表示されます。スクリーンのSelect a Sensor(センサ選択) フィールドに「A-GAGER EZ-ARRAY」と表示されているこ とを確認します。

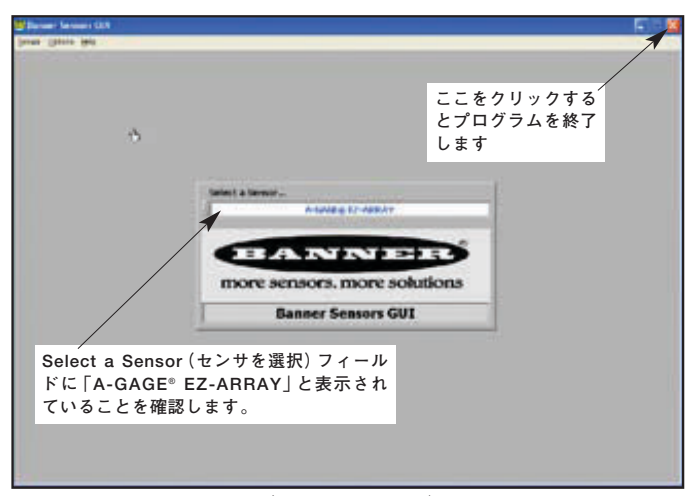

Fig. 5-1Banner Sensor GUI (PCインタフェース) メイン・メニュースクリーン

#### 5.2 通信接続

セクション2.2に挙げたUSBシリアルアダプタ(INTUSB485-1) などのRS485-RS232変換アダプタを使用して、シリアルケー ブルを受光器からPCに接続してください。アダプタの設定手 順については、INTUSB485-1データシートをご参照ください。

ソフトウェア表示を開く前に、稼動しているEZ-ARRAYシス テムを接続する必要があります。

#### 5.3 GUIへのアクセス

投受光器の電源を入れてPCに接続したら(セクション5.2を参 照)、Sensor(センサ) > Connect(接続)(Ctrl + N)を選択して ください。

各アレイ光軸の状態、ブランキング光軸/入光光軸/遮光光軸 の総数、選択された計測とその値など、現在の検出アライメン ト状態のスナップショットを示す、Alignment/Status(アライ メント/ステータス)スクリーンが表示されます(Fig. 5-2参 照)。

Alignment/Statusスクリーンには、Sensor(センサ)、 Options(オプション)、およびHelp(ヘルプ)の3つのプルダウ ンメニューがあります。

# Sensor (センサ) メニュー (Alignment/Status (アライ メント/ステータス) スクリーン)

Alignment/Statusスクリーンがアクティブである場合は、 Sensorメニューに、センサ設定の変更または表示に使用する Setup (セットアップ) (Ctrl + S) オプション、PCをセンサに 接続(または切断) するためのConnect (接続) /Disconnect (切断) (Ctrl + N) オプション、およびExit (終了) (Ctrl + Q) オプションが表示されます。Setupスクリーンのビューがアク ティブである場合は、Sensorメニューに他のオプションが表 示されます(Fig. 5-3参照)。

# NOTE:GUIセットアップオプションの大半は、接続機能に よってPCが投受光器に接続されるまで使用できません。

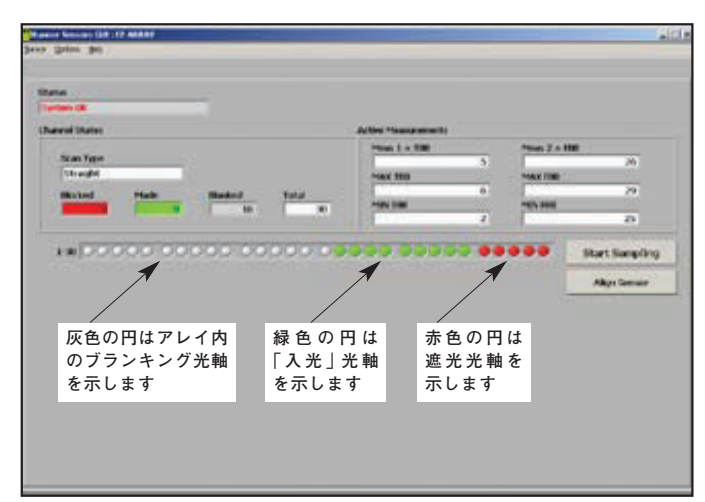

Fig. 5-2 EZ-Screen アライメント/ステータススクリーン

# Setup (セットアップ)

Sensor > Setup (Ctrl + S)を選択すると、接続された投受光器 の設定内容を変更または表示できます。使用できる設定オプ ションの概要についてはFig. 5-12を、詳細についてはセク ション5.6~5.13をご参照ください。

| Sensor Options  | Help      |  |
|-----------------|-----------|--|
| Setup (         | [trl+S    |  |
| Disconnect (    | itrl+N hs |  |
| E <u>x</u> it ( | :trl+Q    |  |
| System OF       |           |  |

Fig. 5-3 Sensorメニュー、アライメント/ステータススクリーン

# Connect(接続) / Disconnect(切断)

投受光器から切断するには、Sensorメニューの**Disconnect** (Ctrl + N)を選択します。

# Exit(終了)

プログラムを終了するには、Sensorメニューの**Exit** (Ctrl + Q) を選択するか、スクリーン右上隅の 🗾 をクリックします (Fig.5-1参照)。

# Sensorメニュー (セットアップスクリーン)

Setupスクリーンのビューがアクティブである場合は、Sensor メニューに、設定内容の読み取り/書き込み/保存のための各 オプションとClose(終了)オプションが表示されます(Fig.5-5 参照)。

# 設定内容のReading(読み取り)、Writing(書き込み)、 Saving(保存)

設定が完了したら、設定内容をセンサに書き込んだり、.xml ファイルとしてコンピュータに保存することができます。 Setupスクリーンの個々のビューのボタンや、Setupスクリー ンがアクティブである場合のSensorメニューのボタンなど、 様々な方法で次のコマンドにアクセスできます。

GUIを介して変更を行う場合は、まずセンサの元の設定内容の コピーを保存することをお勧めします。

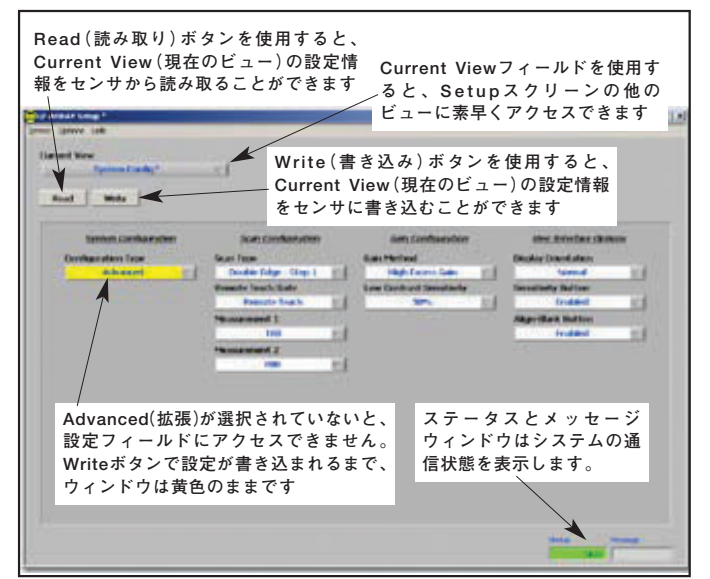

Fig. 5-4 セットアップスクリーン、システムコンフィグビュ-

ユーザーズ・マニュアル

| Sensor Optio | ns <u>H</u> elp      |                       |
|--------------|----------------------|-----------------------|
| Read ALL     | Ctrl+R               |                       |
| Write ALL    | Ctrl+W               | -1                    |
| Open Config  | Ctrl+O               | <u></u>               |
| Recent Con   | igs 🕨                |                       |
| Save Config  | Ctrl+s               |                       |
| Close        | Ctrl+Q               |                       |
|              | System Configuration | <u>Scan Configura</u> |

Fig. 5-5 センサメニュー、システムコンフィグビュー

Readボタンを使用すると、Setupスクリーンのビューに表示さ れている現在の設定内容をセンサから読み取ることができま す。いずれかのコンフィグフィールドで変更が行われると、 Writeボタンを使用してその内容をセンサに書き込むまで、該 当するコンフィグフィールドはPCスクリーン上で黄色で強調表 示されたままになります。Writeボタンを使用すると、選択し たSetupスクリーンのビューの設定変更内容のみ書き込みます。

Read ALL(すべて読み取り)メニュー項目とWrite ALL(すべ て書き込み)メニュー項目を選択すると、選択したビューに関 係なく、出荷時に校正されているNull設定およびスパン設定を 含め、すべてのセットアップビューフィールドの、GUIとセン サ間のコンフィグパラメータの読み取りまたは書き込みが可能 です。アライメントとブランキングの設定情報には、 Alignment/Statusスクリーンからのみアクセスできます。

Save Config(設定を保存)メニュー項目を使用すると、後で 取得するためにPCに設定ファイルを保存できます。Open Config(設定を開く)メニュー項目を使用すると、センサに書 き込むためにファイルをPCから取得できます。Recent Configs(最近の設定)メニュー項目は、最近使用した設定ファ イルへのショートカットとして利用できます。

#### Close(閉じる)

SetupスクリーンのビューからAlignment/Statusスクリーンに 戻るには、Close (Ctrl + Q)をクリックするか、 M をクリッ クします。Optionsメニュー (Fig. 5-6)には、COMポートを選 択できるCommunication Settings (通信設定) (Ctrl + M)と、 トラブルシューティング時に役に立つDebug (デバッグ) (Ctrl + D)という2つのプルダウンメニューオプションがあります。 Power Cycle (パワーサイクル)と10 Click (10クリック)は、 EZ-ARRAYでは使用しません。

システムを初めて使用する場合や、通信設定を変更する必要が ある場合は、メニュースクリーン(Fig. 5-6参照)で**Options > Communication Settings**(Ctrl + M)を選択し、PCシリアル 通信ポートを設定してください。

表示 される Communication Settingsウィンドウには、 Advanced (拡張) オプションまたはBasic (基本) オプションが あります。Basicを選択すると、Select a Product (製品を選 択) フィールド、COM Port (COMポート) フィールド、および Echo Suppression Options (エコー抑制オプション) フィー ルドのみ表示されます。Advancedメニューにアクセスするに は、Communication Settingsメニューで Options > Advanced Settings (Ctrl + U)を選択します。

● COM Portでは、センサとのシリアル通信に使用するコン ピュータポート(COM1、COM2、... COM20)を選択します。

1-30

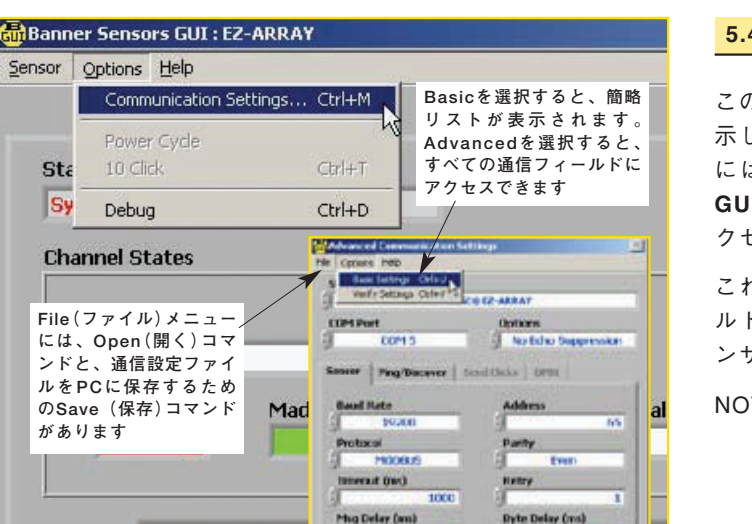

Fig.5-6 オプションメニュー、アライメント/ステータススクリーン、および通 信設定スクリーン

Status

OK Cancel

- Baud Rate (ボーレート)は、設定に使用するコンピュータ とセンサ間のデータ通信速度です。9600、19200、および 38400の3つのオプションから選択してください。
- Address(アドレス)では、Modbusネットワーク上のセンサアドレスを指定します(1~247;出荷時のデフォルト設定は65)。
- Timeout (タイムアウト)では、PCがセンサからの応答を待 機する時間 [ms]を指定します。デフォルトは1000msです。
- Msg Delay(メッセージディレイ) GUIとセンサ間のメッ セージ間にディレイ(ポーズ)時間[ms]を入れます。
- Protocol(プロトコル) <u>Modbus</u>(Bannerbusを選択しな いでください)
- Parity(パリティ): Odd、<u>Even</u>、Noneから選択
- Retry(再試行) GUIがセンサとの通信を試みる回数です。
- Options(オプション)(DPB1、No Echo Suppression、またはEcho Suppression) EZ-ARRAYでは、通信用に DPB1またはNo Echo Suppressionのいずれかが必要です。

### Help Menu $( \land \nu \neg \lor = \neg - )$

Help(Ctrl + A)を使用すると、弊社へのアプリケーションヘル プコールの際に必要になるシステムバージョン情報を知ること ができます(Fig.5-7参照)。

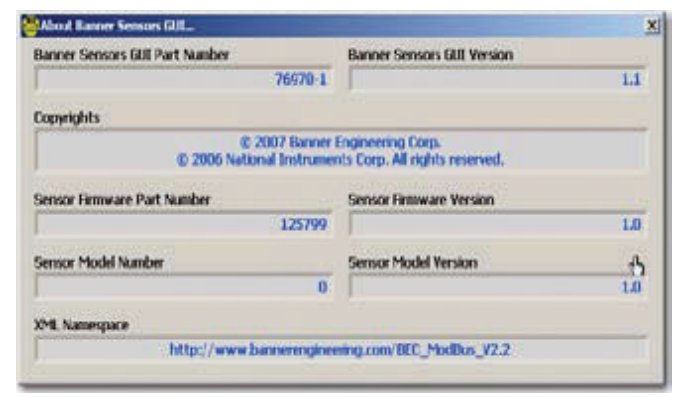

Fig. 5-7 Banner Sensors GUIのヘルプメニューの結果

バナー・エンジニアリング・ジャパン

TEL:06-0309-0411 http://www.bannerengineering.co.jp

#### 5.4 工場出荷時の設定

このセクションでは、出荷時のデフォルト設定を下線を付けて 示しています。センサの設定を出荷時のデフォルト設定に戻す には、フォルダBanner Engineering > Banner Sensors GUI > Configs > Defaultsから.xmlデフォルトファイルにア クセスしてください。

これにより、GUIのすべてのセットアップフィールドがデフォ ルト値に変更されます。次に、デフォルト値を確認したり、セ ンサに書き込むことができます。

NOTE:設定をデフォルト値に戻す場合は、まず、出荷時に校 正されているNull値とスパン値をメモしてください。 後で、これらの値をセンサに書き込むことができます。

# 5.5 アライメントとブランキング

Alignment/Statusスクリーンが初めて表示されるとき(セク ション5.3およびFig. 5-2参照)、サンプリング開始とアライメ ントの2つの機能を実行できます。

System Alignment (システムアライメント) スクリーンの Channel States (光軸ステータス)表示を使用すると、進行中 の検出状態をリアルタイム表示します。Start Sampling (サン プリング開始) をクリックしてください。

**Stop Sampling**(サンプリング停止)が選択されるまでStatus (ステータス)ウィンドウで**Sampling in Progress**(進行中の サンプリング)を読み取ることができます。サンプリングがア クティブでない場合、Channel States表示は更新されません。

スクリーンのChannel States (光軸状態) ステータスフィールド には、遮光光軸(赤色)、入光光軸(緑色)、およびブランキング 光軸(灰色)の数が色分けされて表示されます。選択されたセン サスキャンタイプは、Scan Type(スキャンタイプ)テキスト フィールドに表示されます。Blanked(ブランキング)の値は、セ ンサが選択された計測モードに現在のブランキング設定を適用す るときに無視される光軸の数です(セクション1.10参照)。 「Blocked(遮光)」の値は、ブランキング光軸を除く遮光光軸の 数です。「Made(入光)」の値は、遮光もブランキングもされてい ない光軸の数です。遮光光軸、入光光軸、およびブランキング光 軸の総数は、常にセンサ光軸の総数と等しくなります。この行の テキストボックスの下に、個々の光軸の状態を色分けして示すグ ラフィック表示があります。このグラフィック表示を使用すると、 遮光またはブランキングされている光軸を表示できるだけでな く、個々の光軸をブランキングすることもできます。

Active Measurements (アクティブな計測) ステータスフィー ルドには、アクティブな (選択された)計測モード (最大2つ) が、それぞれの現在の値と、ターゲットのサンプリング中に記 録された最小/最大値の履歴が表示され、更新されるまで保持 されます。このサンプリングツールは、センサのON/OFF出力 レベルの設定、センサ動作の確認、およびアプリケーションの 確認に役立ちます。

センサを初めて設置するとき、または投光器か受光器(あるい は両方)を移動したときは、必ず電気的アライメントを実行し てください。電気的アライメントは、リモートティーチ入力、 または受光器の操作パネルのアライメントスイッチを使用して 開始することができます(セクション1.5と4.2参照)。

電気的アライメントルーチンでは、センサの能力を最大限に発揮 するように投光レベルを調整します。アライメントが終了すると、 光軸信号強度とブランキングの情報が記録され、電気的アライメ ントを再び実行するまで不揮発性メモリに記憶されます。この手 順は、設置時と、投光器または受光器を移動した場合に実行して ください。(受光器のインターフェイスソフトウェアアライメン トの手順については、セクション4.2をご参照ください。)

#### 電子アライメント手順

いったん開始した電気的アライメントは、ルーチン全体が完了 するまで終了できないことにご注意ください(「保存しないで終 了」オプションはありません)。PCからセンサのアライメント を行うには、System Alignmentスクリーンの**Align Sensor** (センサのアライメント)ボタンをクリックします。

サンプリングの実行中に、System Alignmentスクリーンの Status (ステータス)フィールドにAlignment Sampling in Progress (アライメントサンプリングの実行中)と表示されます。

センサのアライメントが終了し、すべての非遮光光軸が入光光 軸として検出されたら、**Stop Sampling**(サンプリング停止)を クリックします。Statusウィンドウに、Alignment in Progress (アライメント実行中)と表示されます。アライメントサンプリ ングが停止されると、AlignmentスクリーンのSave and Exit Alignment(アライメントを保存して終了)、Auto Blanking(オー トブランキング)、Clear Blanking Fields(ブランキングフィール ドのクリア)、Undo Edits(編集を元に戻す)(ブランキングの変 更があった場合)、Save Config(設定を保存)、およびOpen Config(設定を開く)の追加オプションが有効になります。

必要であれば、非検出光軸がすべて入光状態になったことが Alignmentスクリーンの診断表示に示される(赤色の円がなく なる)まで、投受光器を物理的に調整してください。

いずれかの光軸が遮光された場合は、アライメント設定を保存 するために、遮光された光軸を入光状態にするかブランキング する必要があります(Fig.5-2参照)。

Save & Exit Alignment (保存してアライメント終了)をク リックして、ゲイン調整の設定を保存します。ブランキングさ れていない光学チャンネルがすべて入光状態であるかがセンサ により確認されます。入光状態でない光軸が存在する場合、セ ンサの電気的アライメントは実行されず、以前に保存されたア ライメントパラメータが保持されます。すべてのブランキング していない光学チャンネルが入光状態である場合、新しい電気 的アライメントパラメータが保存されます。アライメントの成 否を示すメッセージが表示されます。

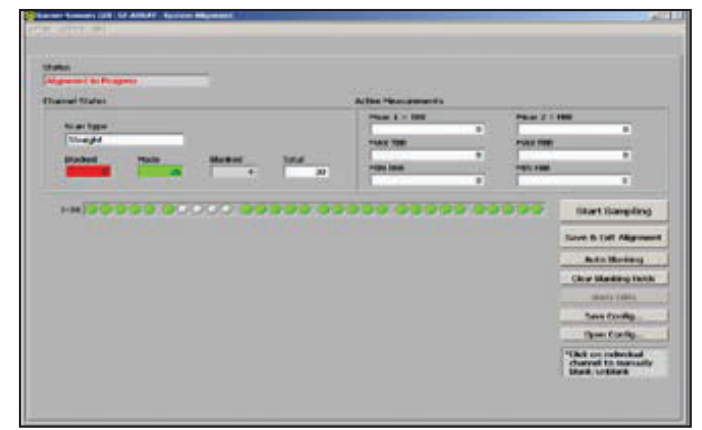

Fig. 5-8 アライメント/ステータススクリーン、進行中のアライメント

アライメントが失敗した場合は、1つ以上の光軸を遮ることが あるオブジェクトがないか確認するか、あるいは、Alignment スクリーンの診断表示ですべての光軸が緑色になるまでセンサ を物理的に調整してから、電気的アライメントを繰り返してく ださい。

**個々の光軸をブランキングする**には、示された光軸(赤色また は緑色の円)のいずれかをクリックします。光軸のブランキン グを解除するには、灰色の円をクリックします。

Auto Blanking (オートブランキング) をクリックすると、遮光 されているすべての光軸のブランキングが自動的に行われ、遮 光されていない光軸のブランキングが解除されます。Clear Blanking Fieldsをクリックすると、すべてのブランキング光軸 のブランキングが解除されます。Undo Editsをクリックすると、 保存されていない光軸ブランキング編集内容が削除されます。

# 設定の保存

Save Configをクリックすると、現在の設定とブランキング設 定をコンピュータの.xmlファイルに保存できます。このファイ ルは、後で取得してセンサに書き込むことができます。必要に 応じて、ポップアップボックスで設定ファイルの保存先と名前 を選択してください。

## 設定ファイルを開く

**Open Config**をクリックすると、以前に保存した設定ファイ ルを取得できます。スクリーンがポップアップ表示され、コン ピュータ内でファイルを参照できるようになります。新しい設 定を選択すると、PCインターフェイススクリーンのChannel Statesステータスフィールドにブランキング設定が自動的に表 示されます。これは、ブランキング設定情報にのみ当てはまり、 他の設定には当てはまりません。

# 5.6 セットアップ

センサに対するブランキング/アライメントの調整以外の設定 は、Setupスクリーンで選択します。Setupオプションにアク セスできるようになるのは、Connectオプションを使用して PCとセンサ間に接続が確立された後です。Setupオプション の概要については、Fig. 5-12をご参照ください。

# セットアップスクリーン

SensorメニューのSetup (Ctrl + S)を選択すると、System Config (システム設定)、Analog Output Config (アナログ出力 設定)、Discrete Output Config (ON/OFF出力設定)、Comm Config (通信設定)、Part Number and Version Info (パート番 号とバージョン)、およびSystem Diagnostics (システム診断) の6つのビューがあるSetupスクリーンが表示されます。 Current Viewフィールドに、現在選択されているビューの名 前が表示され、ビュー間の迅速な切り替えが可能です。フィー ルドの右側の矢印をクリックするだけで、別のビューのドロッ プダウンメニューが表示されます (Fig. 5-9参照)。

Setupスクリーンのいずれかのビューが表示されると、Sensor メニューのオプションが次のようになります。

READ All (Ctrl + R) … すべて読み込み WRITE All (Ctrl + W) … すべて書き込み Open Config (Ctrl + O) … 設定ファイルを開く Recent Configs (存在する場合) … 最近使った設定ファイル Save Config (Ctrl + S) … 設定内容の保存 Close (Ctrl + Q) … 閉じる

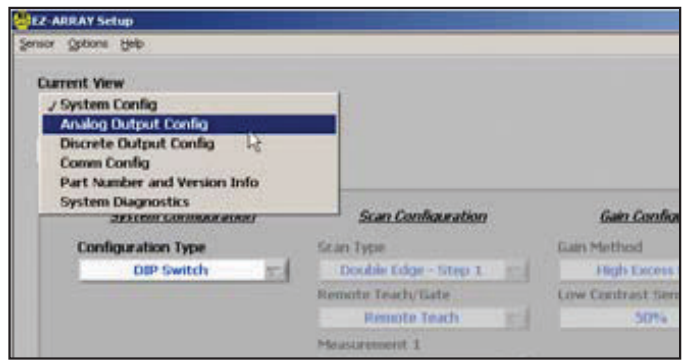

Fig. 5-9 セットアップスクリーンのセレクション

#### ステータスとメッセージウィンドウ

Setupスクリーンの各ビュー(Fig. 5-10)の右下隅に、Status とMessageという2つのウィンドウがあります。これらのウィ ンドウには、現在のシステム状態が示されます(たとえば、 Okay(OK)、Busy(ビジー)、Error(エラー))。通信エラーが 発生すると、エラーの詳細を示すメッセージがMessageウィ ンドウに表示されます。

センサに電源が投入され、ケーブルが接続されていることを確認し、Comm ConfigビューとOptions > Communication Settingsを調べてください。(一般的な通信エラーの大半は COMポートの選択かタイムアウトです。)問題が解決されない 場合は、セクション5.13「通信のトラブルシューティング」を ご参照ください。

# 5.7 システム・コンフィグ・ビュー

SetupスクリーンのSystem Configビューでの選択は、システム設定、スキャン設定、ゲイン設定、およびユーザーインターフェイス・オプションの4つのカテゴリに分類されます。各カテゴリに、1つ以上のオプションのプルダウンボックスがあります。下線を付けたオプションが出荷時のデフォルト設定です。Configuration Type(設定タイプ)がAdvancedに設定されている場合のみ、設定内容を変更できます。

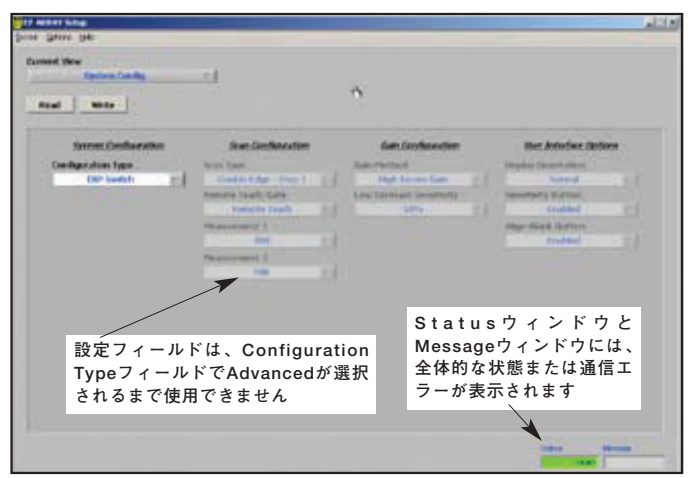

Fig. 5-10 セットアップビュー - DIPスイッチによる選択

Configuration Typeでは、受光器インターフェイスまたはPC インターフェイスのどちらで検出パラメータを制御するかを決 めます。

- **DIPスイッチ**: 受光器インターフェイスで制御
- Advanced: PCインターフェイスで制御。Advancedを選 択すると、受光器のDIPスイッチ設定とアクセ ス設定を無効にします。(Advancedが選択され ていないと、設定内容を変更できません。)
- スキャン設定
- Scan Type(スキャンタイプ): <u>Straight</u>(ストレート)、 Single Edge(シングルエッジ)、Double Edge Step(ダブ ルエッジ・ステップ)1、2、4、8、16、または32、または Carpet Nap(カーペットナップ)から選んでください。これ らのスキャンタイプの説明とスキャン時間については、セク ション1.6をご参照ください。Carpet NapはAdvancedが選 択されている場合のみ選択可能で、Carpet Napを選択する と、独自のパラメータオプションが表示されます。
- Remote Teach/Gate(リモーティーチ/ゲート):この フィールドでは、受光器の灰色ワイヤの機能を定義します (Section 1.5参照)。
- Measurement 1とMeasurement 2(計測1と計測2):これらのプルダウンボックスでは、計測モードを選択します。計測モードの値は、アナログ出力またはON/OFF出力に個別に割り当てられます。各スキャンからの遮光された光軸と入光光軸の状態データが、選択された計測モードに適用されて計測モード値が計算されます。セクション1.10をご参照ください。

#### ゲイン設定

ゲイン設定では、検出感度パラメータを定義します(セクション1.7参照)。

- Gain Method(ゲイン方式): Low-Contrast(低コントラスト)または<u>High-Excess-Gain</u>(高余裕度)。
- Low-Contrast Sensitivityが選択されている場合は、低コントラスト感度の値として15%から50%を選択できます (PCインターフェイスを介してのみ)。検出ビームをわずかに減衰させるターゲットオブジェクトには、15%のしきい値を使用します。デフォルトの低コントラスト設定は<u>30%</u>です。

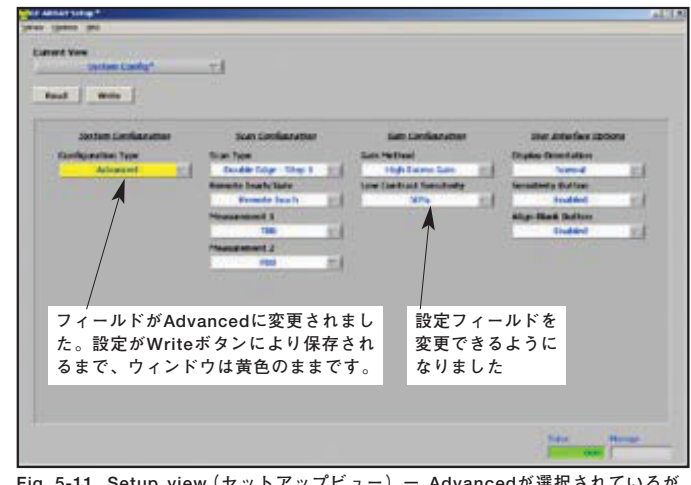

Fig. 5-11 Setup view(セットアップビュー) – Advancedが選択されているが、 保存が行われていない

**ユーザーインターフェイスオプション** ユーザーインターフェイスオプションで受光器のユーザーイン ターフェイス表示とプッシュボタンを制御します。

- Display Orientation (表示方向) (Normal (通常) または Inverted (反転))は、センサが「上下逆に」取り付けられているときに正しく読み取るために表示の向きを逆にするのに使用します。3つの7セグメント表示のピリオドは、表示の向きが逆になっても位置が変わらないことにご注意ください。
- Sensitivity Button (感度ボタン)フィールド(Enabled (有効)またはDisabled (無効))は、不用意な設定変更を防ぐためにSensitivity(感度)ボタンの有効/無効を切り替えるのに使用します。
- Align/Blank Button (アライメント/ブランキングボタン) フィールド(<u>Enabled</u>(有効)または<u>Disabled</u>(無効))は、不用意 な設定変更を防ぐためにAlignment/Blanking(アライメント/ブ ランキング)ボタンの有効/無効を切り替えるのに使用します。

# 5.8 アナログ出力コンフィグ・ビュー

このビューでは、各アナログ出力のパラメータを個別に設定し ます。Configuration Type(設定タイプ)がSystem Config viewで Advancedに設定されている場合のみ設定を変更できます。

- Status (ステータス)では、出力が有効または無効のいずれであるかを決めます。アナログ出力が無効であると、アナログ出力は0mAまたは0Vになります。
- Slope(スロープ)では、正のアナログ出力スロープまたは負のアナログ出力スロープを選択します。このスロープオプションにより、計測値が上がるにつれてアナログ出力を増加させるか、減少させるかを選択することができます。
- Measurement (計測)では、望ましい計測モードを各出力に 割り当てます (System Configビューの設定に応じてMeas1 またはMeas2)。(マイナススロープを選択すると、出力が反 転されます。)
- Zero Value(ゼロ値)では、全光軸が入光になるときのアナ ログ出力値を指定します。Zero Valueの選択肢は、Hold (保持)(ライトスクリーンが入光状態になる直前の値が出力 として保持される)、<u>Minimum</u>(Null値または最小値)、また はMaximum(スパン値または最大値)です。
- Analog Filter Speed(アナログフィルタ速度)(<u>Fast</u>(高速)、 Medium (中速)、またはSlow(低速))では、アナログ出力 応答を平均化することで、応答を遅くする、つまりスムーズ にすることができます。アナログフィルタ速度は、ステップ 応答が最終値の95%に達するのに必要なスキャン回数として 定義されます。これらの値は次のとおりです:

| 応答時間        | 95%のステップ応答<br>(センサスキャン) |
|-------------|-------------------------|
| Fast(高速)    | 1スキャン                   |
| Medium (中速) | 6スキャン                   |
| Slow(低速)    | 24スキャン                  |

 Peak Detect (ピーク検出) (<u>Disabled</u>、Minimum、または Maximum)では、リセットが生じるまで、最小値または最 大値を取得し、このアナログ値をラッチするように、センサ を設定します(ピーク検出リセットを参照)。

- Peak Detect Reset (ピーク検出リセット) (<u>Auto</u>(自動)またはExternal Communication(外部通信))では、アナログ 出力ピーク検出を再トリガーする方法を指定します。
  - Auto(オート):投受光器が入光状態になって別のオブジェ クトが検出されるまで、アナログ出力がラッチされたままに なります。
  - External communication(外部コミュニケーション):ア ナログラッチ値が連続的に読み取られます。(外部通信を使 用したピーク検出リセットの例については、Appendix Aの 例A-8を参照。)

Null (ヌル) およびSpan (スパン) の値を調整することで、アナ ログ信号レベルを調整できます。これらの値は、0ボルト(4 mA) と10ボルト(20 mA) になるように出荷時に校正されてい ます。これらの値は、0~4095の12ビットの数値です。

- NOTE:設定をデフォルト値に戻す場合は、後で出荷時に校正 されている値をセンサに書き込むことができるよう に、まず、これらの値をメモしてください。
- NULL Outputでは、最小アナログ出力値を決めます(スパン 値未満でなければなりません)。
- SPAN Outputでは、最大アナログ出力値を決めます(Null値 より高い値でなければなりません)。

# 5.9 ON/OFF出力コンフィグ・ビュー

このビューでは、各ON/OFF出力のパラメータを個別に設定し ます。Configuration Type(設定タイプ)がSystem Config view でAdvancedに設定されている場合のみ設定を変更できます。

- Statusでは、ON/OFF出力を有効(<u>Enable</u>)または無効(Disable) にします。
- Polarity(極性):ON/OFF出力は独立していて、センサの型 番とは関係なくNPN(電流シンク)またはPNP(電流ソース) のいずれかに設定できます。
- Mode(モード)では、各出力についてノーマルクローズまた はノーマルオープンを選択します(実際には出力の「反転」)。 Normally Closed(ノーマルクローズ)を選択すると、ス キャン値が設定範囲外のとき出力がONします。Normally Open(ノーマルオープン)を選択すると、スキャン値が設定 範囲内のとき出力がONします。
  - NOTE:ON/OFF出力2のタイプでAlarm/Health Status(ア ラーム/ヘルスステータス)が選択されている場合、 ModeフィールドのオプションがHealth(ヘルス)ま たはAlarm(アラーム)になります。以下のType (タイプ)をご参照ください。
- Measurementでは、選択された2つの計測モード(System Configビューで設定されたMeas1またはMeas2)のいずれか をON/OFF出力に割り当てます。
- Type(タイプ)(ON/OFF出力2のみ)では、計測機能またはア ラーム機能を選択します。(出力1には常に計測モードが割り 当てられます。) Alarm/Health Status(アラーム/ヘルスス テータス)が選択された場合、システムがセンサエラー(ケー ブルの切断など)を検出した場合や、1つ以上のビームのエク セスゲインが不十分になった場合に、以下のように出力2が動 作します。

Health (ヘルス):通常はONである出力が、エラーが発生す るとOFFになる。 Alarm (アラーム):通常はOFFである出力が、エラーが発生 するとONになる。

- Demodulation(復調)では、ON/OFF出力応答をスムーズに することができます。センサスキャンの後に各ON/OFF出力 を応答させるか、あるいは、復調を増やすことで応答時間を 長くすることができます。復調を増やすと、ON/OFF出力の 状態を変化させるのに必要とされる連続的で適切なスキャン (設定範囲内の計測モードの値とヒステリシスの値を持つ)の 回数が増えます。最大復調値は250スキャンで、各出力を個 別に設定できます。
- Threshold Low(最小しきい値)とThreshold High(最大しきい値)の値は、ON/OFF出力を制御する計測値の「範囲を決める」ために使用します。これらの値は、それぞれアレイ内の1つの光軸を示します(光軸1がセンサ表示に最も近い)。スキャンのたびに、光学チャンネルの状態が処理され、選択された計測モードの値が決められます。ON/OFF出力分析では、計測値が最小しきい値および最大しきい値と比較されます。選択された計測値が最小しきい値と最大しきい値の間に収まる(両しきい値を含む)場合、有効な条件が登録されます。指定された数の連続スキャン応答値(Demodulation(復調)参照)が得られた後、ON/OFF出力を指定する条件が満たされることが確認され、出力の状態が変わります。

Hysteresis (ヒステリシス)は、スキャン分析値がしきい値と 正確に一致するときの不安定な出力状態を防止します。

- Hysteresis Lowの値によって、出力の状態を変えるために、 最小しきい値を下回ったときに生じなければならない変化の 量が決まります。Hysteresis Lowのデフォルト設定は、 Threshold Lowの設定よりも1光軸少なくなっています。
- Hysteresis Highの値によって、出力の状態を変えるために、 最大しきい値を上回ったときに生じなければならない変化の 量が決まります。Hysteresis Highのデフォルト設定は、 Threshold Highの設定よりも1光軸多くなっています。

## 5.10 通信コンフィグ・ビュー

このビューでは、GUIまたはプロセスコントローラと通信する ためにセンサで使用されるシリアル通信パラメータを定義しま す。このビューのフィールドを変更した場合は、さらなる通信 を有効にするようにOptions > Communications Settings (Ctrl + M)で相応するフィールドを更新してください。

 Addressでは、プロセスコントローラネットワーク上のセン サアドレスを指定します(1~247;デフォルトは<u>65</u>)。既存の 値を強調表示して新しい値を上書きするか、フィールドの左 にある上下矢印を使用してください。新しいセンサアドレス を選択した場合、さらなる通信を有効にするようにOptions
 > Communications Settings(Ctrl + M)でGUIアドレスを更 新してください。

- Parity(パリティ):Odd、<u>Even</u>、またはNoneから選択
- Baud Rate (ボーレート)は、設定に使用するコンピュータ またはプロセスコントローラとセンサ間のデータ通信速度で す。9600、<u>19200</u>、および38400の3つのオプションから選 択してください。
- Modbus Timeout (Modbusタイムアウト)を使用すると、通信のタイミングを伸ばすことができます。Modbus規格(準拠)設定では、メッセージ内のワードの間隔が、1.5バイトの情報を送信するのに必要な時間以下にしなければならないと定義されています。しかし、シリアルメッセージ内の連続するバイト間の間隔を伸ばして(Extended(延長)設定)、遅い装置との通信を可能にすることができます。

#### 5.11 パート番号とバージョン情報ビュー

このビューには、接続された投受光器に関する読み取り専用の 基本的な参考情報が表示されます。この情報には、受光器の パート番号、ファームウェアのバージョン番号、ハードウェア のデートコードが含まれます。

#### 5.12 システム診断ビュー

このビューには、接続された投受光器に関する、読み取り専用 の診断目的の情報が表示されます。この情報は、弊社によるト ラブルシューティングが必要な場合に役立つことがあります。 エラーコードと対処策については、セクション4.5をご参照く ださい。

- Channel Status (光軸ステータス)フィールドには、投光器 光軸と受光器光軸の数(同じはずです)、最初の不良投光器光 軸の位置(そのような光軸が存在する場合)、および投光器の 光強度が表示されます。
- Operational Status (動作ステータス)フィールドには、全体的なエラーコード(またはシステムステータス)と、DIPスイッチが有効であるかどうかを問わず受光器の各DIPスイッチ位置の状態が表示されます。
- Output Status (出力ステータス) フィールドには、各出力の 状態が個別に表示されます。
- Service Status(サービスステータス)フィールドには、2時 間ごとに更新されるセンサの稼動時間が表示されます。

# 5.13 通信トラブルシューティング

最も一般的な2つの通信エラーを次の表に挙げています。その 他のエラーについては、弊社にお問い合わせください。

| エラーコード      | エラーメッセージ             | 説明                          | 対処方法                                                                                                    |
|-------------|----------------------|-----------------------------|----------------------------------------------------------------------------------------------------|
| 6101        | Modbusタイムアウト         | センサとの通信中の<br>タイムアウト         | <ol> <li>センサ電源をチェック</li> <li>通信ケーブル接続をチェック</li> <li>GUIで通信設定をチェック</li> <li>Advanced Communication Settingsでセンサを確認するかpingを実行</li> </ol> |
| -1073807343 | VISA:不適切な<br>ロケーション… | 選択されたCOMポートがPC上<br>に存在していない | 1. PCのCOMポート番号を確認<br>2. Communication設定スクリーンで正しいCOMポートを選択                                                                              |

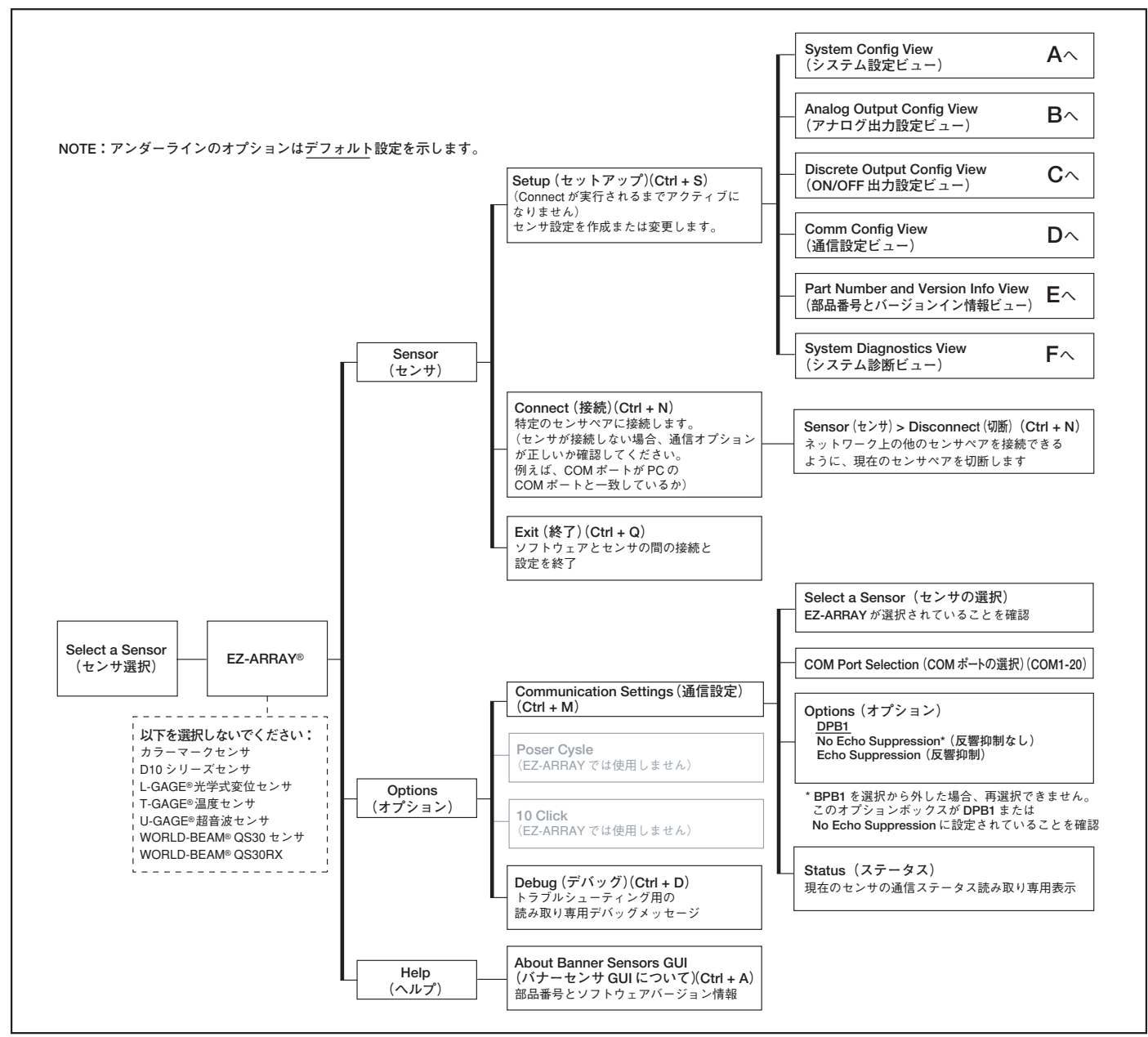

Fig. 5-12 PCインターフェイス設定の概要(1/7)

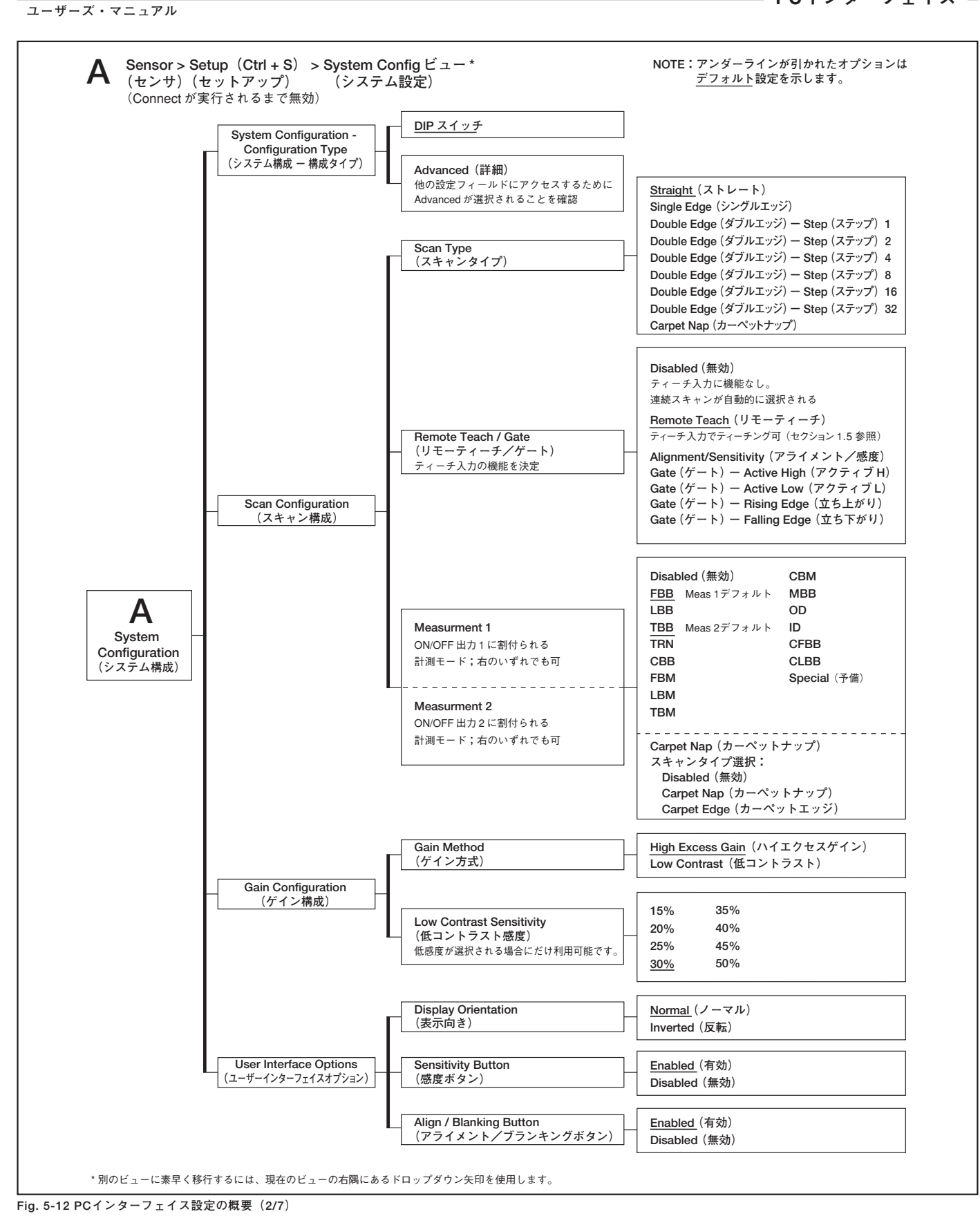

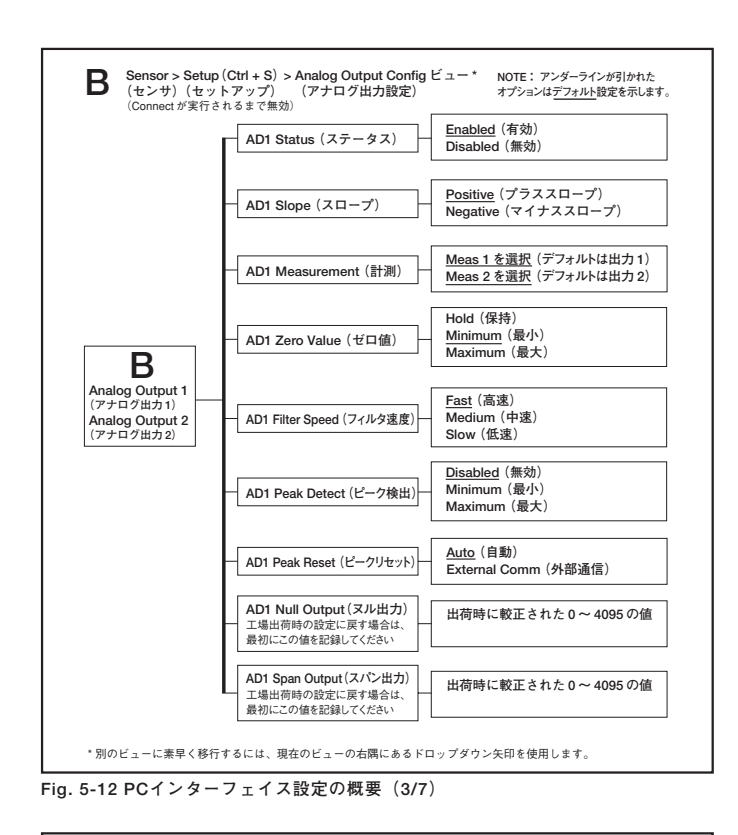

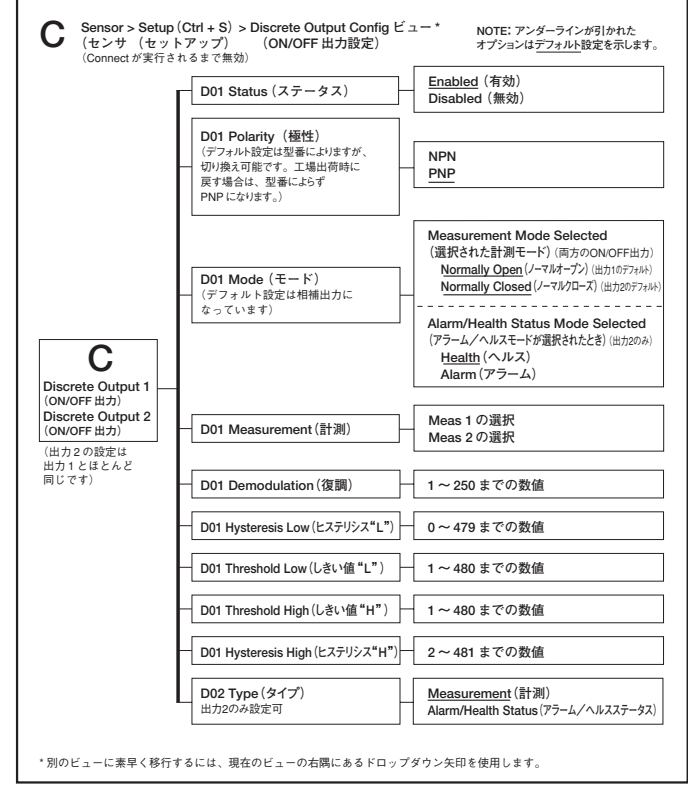

Fig. 5-12 PCインターフェイス設定の概要(4/7)

A-GAGE EZ-ARRAY

ユーザーズ・マニュアル

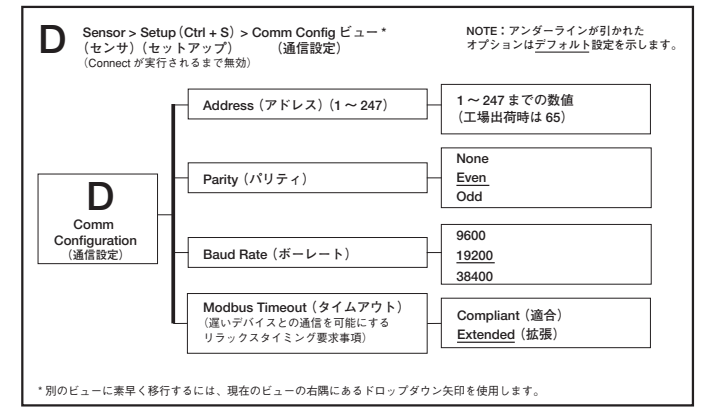

Fig. 5-12 PCインターフェイス設定の概要(5/7)

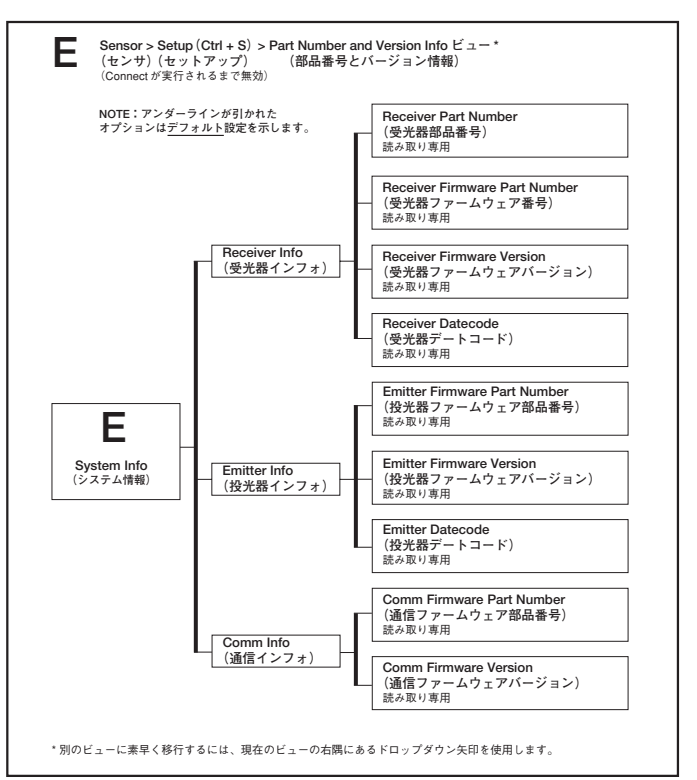

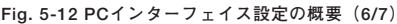

バナー・エンジニアリング・ジャパン\_\_ TEL:06-0309-0411 http://www.bannerengineering.co.jp

ユーザーズ・マニュアル

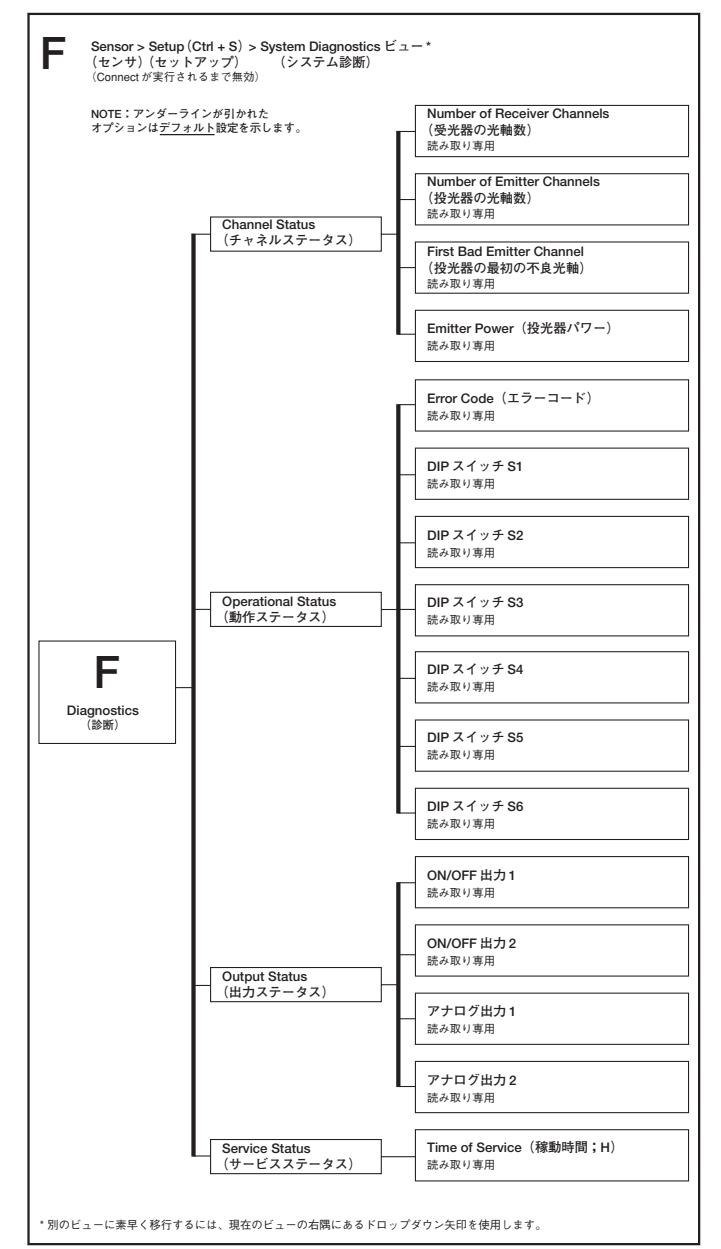

Fig. 5-12 PCインターフェイス設定の概要(7/7)

# Appendix A. Modbus リファレンス

#### A.1 Modbus仕様とメッセージ形式

最新のModbusプロトコルおよび仕様については、 http://www.modbus.orgをご参照ください。

EZ-ARRAYは、Modbus v1.1aに準拠しており、RTU伝送モード を利用しています。RTUメッセージフレームは次のとおりです。

Table A-1. RTUメッセージフレーム

| スレーブ | ファンクション | データ                              | 周期冗長検査                       |
|------|---------|----------------------------------|------------------------------|
| アドレス | コード     |                                  | (CRC)                        |
| 1バイト | 1バイト    | 0から最大252バイト<br>(上位バイト、下位バ<br>イト) | 2バイト<br>(CRC Low、<br>CRC Hi) |

スレーブアドレスに1~247の値を割り当てることができます。 次の3つの機能コードがサポートされています。

(0x03)保持レジスタの読出し

(0x04)入力レジスタ読出し

(0x10) 複数の保持レジスタの書き込み

レジスタ内のデータは、ビッグエンディアン順序(上位バイト、 下位バイト)で送信されます。

# A.1.1 保持レジスタの読出し(0x03)

この機能コードを使用すると、EZ-ARRAYの保持レジスタの 隣接ブロックの内容を読み取ることができます。開始アドレス とレジスタの数は、コマンドで指定します。EZ-ARRAYでは、 直接アドレス指定方式を採用しています。たとえば、アドレス 40001における保持レジスタは、40001(0x9C41)を直接読み 取ることでアクセスされます(つまり、開始アドレスはオフ セットではありません)。応答メッセージ内のレジスタデータ は、レジスタごとに2バイトに格納されます。各レジスタにつ いて、データがビッグエンディアン順序(上位バイト、下位バ イト)で返されます。

# 要求

| ファンクションコード | 1バイト | 0x03                 |
|------------|------|----------------------|
| 開始アドレス     | 2バイト | $0x0000 \sim 0xFFFF$ |
| 保持レジスタの数   | 2バイト | 0x0001 ~ 0x007D      |

# 応答

| ファンクションコード                      | 1バイト   | 0x03   |  |
|---------------------------------|--------|--------|--|
| バイトカウント                         | 2バイト   | 2 X N* |  |
| 保持レジスタ                          | NX2バイト |        |  |
| * 「N」 は保持しジスタの <del>釆目</del> です |        |        |  |

「N」は保持レジスタの番号です。

# エラー

| エラーコード | 1バイト | 0x83 |
|--------|------|------|
| 例外コード  | 1バイト | 1~4  |

| Example A-1. | 保持レジ | スタ | の読込み |
|--------------|------|----|------|
|--------------|------|----|------|

| 要求                |       | 応答                   |       |
|-------------------|-------|----------------------|-------|
| フィールド名            | (Hex) | フィールド名               | (Hex) |
| スレーブアドレス          | 41    | スレーブアドレス             | 41    |
| 機能                | 03    | 機能                   | 03    |
| 開始アドレス<br>(上位バイト) | 9C    | バイトカウント              | 06    |
| 開始アドレス<br>(下位バイト) | 41    | レジスタ40001<br>(上位バイト) | 02    |
| レジスタの数<br>(上位バイト) | 00    | レジスタ40001<br>(下位バイト) | 2B    |
| レジスタの数<br>(下位バイト) | 03    | レジスタ40002<br>(上位バイト) | 00    |
| CRC(下位バイト)        | 75    | レジスタ40002<br>(下位バイト) | 00    |
| CRC(上位バイト)        | 4F    | レジスタ40003<br>(上位バイト) | 00    |
|                   |       | レジスタ40003<br>(下位バイト) | 64    |
|                   |       | CRC(下位バイト)           | 34    |
|                   |       | CRC(上位バイト)           | B9    |

アドレス40001、40002、および40003の内容はそれぞれ、 2バイト値0x022B(十進では555)、0x0000(十進では0)、 および0x0064(十進では100)です。

#### A.1.2 入力レジスタの読出し(0x04)

この機能コードを使用すると、1~125の隣接するEZ-ARRAY の入力レジスタを読み取ることができます。開始アドレスとレ ジスタの数は、コマンドで指定します。EZ-ARRAYでは、直 接アドレス指定方式を採用しています。たとえば、アドレス 30001における入力レジスタは、30001(0x7531)を直接読み 取ることでアクセスされます(つまり、開始アドレスはオフ セットではありません)。応答メッセージ内のレジスタデータ は、レジスタごとに2バイトに格納されます。各レジスタにつ いて、データがビッグエンディアン順序(上位バイト、下位バ イト)で返されます。

ユーザーズ・マニュアル

#### 要求

| ファンクションコード | 1バイト | 0x04                               |
|------------|------|------------------------------------|
| 開始アドレス     | 2バイト | $0 \times 0000 \sim 0 \times FFFF$ |
| 入力レジスタの数   | 2バイト | 0x0001 ~ 0x007D                    |

#### 応答

|           | 17311  | UXU4   |
|-----------|--------|--------|
| バイトカウント 1 | 1バイト   | 2 X N* |
| 入力レジスタ N  | NX2バイト |        |

「「N」は保持レジスタの番号です。

#### エラー

| エラーコード | 1バイト | 0x83 |
|--------|------|------|
| 例外コード  | 1バイト | 1~4  |

| Example A-2. 入力レジ | スタ読込み | *                |       |  |
|-------------------|-------|------------------|-------|--|
| 要求                |       | 応答               |       |  |
| フィールド名            | (Hex) | フィールド名           | (Hex) |  |
| スレーブアドレス          | 41    | スレーブアドレス         | 41    |  |
| 機能                | 04    | 機能               | 04    |  |
| 開始アドレス<br>(上位バイト) | 75    | バイトカウント          | 02    |  |
| 開始アドレス<br>(下位バイト) | 31    | レジスタ8<br>(上位バイト) | 00    |  |
| レジスタの数<br>(上位バイト) | 00    | レジスタ8<br>(上位バイト) | 2B    |  |
| レジスタの数<br>(下位バイト) | 01    | CRC(下位バイト)       | 38    |  |
| CRC(下位バイト)        | 74    | CRC(上位バイト)       | F8    |  |
| CRC(上位バイト)        | C9    |                  |       |  |

アドレス30001の内容は、2バイト値0x000A (十進では10) として示されます。

# A.1.3 複数の保持レジスタへの書込み (0x10)

この機能コードを使用すると、隣接するレジスタのブロックを EZ-ARRAYに書き込むことができます。要求される書き込み 値は、要求データフィールドで指定します。EZ-ARRAYでは、 直接アドレス指定方式を採用しています。たとえば、アドレス 40001における保持レジスタは、40001(0x9C41)を直接書き 込むことでアクセスされます(つまり、開始アドレスはオフ セットではありません)。データは、レジスタごとに2バイト格 納されます。各レジスタについて、データがビッグエンディア ン順序(上位バイト、下位バイト)で送られます。通常の応答で は、機能コード、開始アドレス、および書き込まれたレジスタ の数が返されます。

# 要求

| ファンクションコード | 1バイト | 0x10                               |
|------------|------|------------------------------------|
| 開始アドレス     | 2バイト | $0 \times 0000 \sim 0 \times FFFF$ |
| 保持レジスタの数   | 2バイト | 0x0001 ~ 0x007B                    |
| バイトカウント    | 1バイト | 2 X N*                             |
| レジスタの値     |      |                                    |

\*「N」は保持レジスタの番号です。

# 応答

| ファンクションコード | 1バイト   | 0x03                               |
|------------|--------|------------------------------------|
| 開始アドレス     | 2バイト   | $0 \times 0000 \sim 0 \times FFFF$ |
| 保持レジスタ     | NX2バイト | $1 \sim 0 x7B$                     |

# エラー

| エラーコード | 1バイト | 0x90 |
|--------|------|------|
| 例外コード  | 1バイト | 1~4  |

| Example A-3. 保持レジスタの書込み |       |                   |       |  |
|-------------------------|-------|-------------------|-------|--|
| 要求                      |       | 応答                |       |  |
| フィールド名                  | (Hex) | フィールド名            | (Hex) |  |
| スレーブアドレス                | 41    | スレーブアドレス          | 41    |  |
| 機能                      | 10    | 機能                | 10    |  |
| 開始アドレス<br>(上位バイト)       | 9C    | 開始アドレス<br>(上位バイト) | 9C    |  |
| 開始アドレス<br>(下位バイト)       | 41    | 開始アドレス<br>(下位バイト) | 41    |  |
| レジスタの数<br>(上位バイト)       | 00    | レジスタの数<br>(上位バイト) | 00    |  |
| レジスタの数<br>(下位バイト)       | 02    | レジスタの数<br>(下位バイト) | 02    |  |
| バイトカウント                 | 04    | CRC(下位バイト)        | 31    |  |
| レジスタ1(上位バイト)            | 00    | CRC(上位バイト)        | 4C    |  |
| レジスタ1(下位バイト)            | 01    |                   |       |  |
| レジスタ2(上位バイト)            | 0A    |                   |       |  |
| レジスタ2(下位バイト)            | 02    |                   |       |  |
| CRC(下位バイト)              | ЗA    |                   |       |  |
| CRC(上位バイト)              | C7    |                   |       |  |

アドレス40001および40002における保持レジスタはそれぞれ、2バイト値0x000A(十進では10)および0x0102(十進では258)に書き込まれます。

#### A.2 Modbusテーブル

EZ-ARRAYでは、設定データの読み取り/書き込みアクセス のために保持レジスタテーブルを使用します。保持レジスタは、 40000~49999のアドレス範囲で定義されます。入力レジスタ テーブルは、システム状態と計測データの読み取り専用アクセ スのために使用されます。入力レジスタは、30000~39999の アドレス範囲で定義されます。EZ-ARRAYは直接アドレス指 定体系を使います。たとえば、アドレス30000における入力レ ジスタは、30000(0x7530)を直接読み取ることでアクセスさ れます(つまり、開始アドレスはオフセットではありません)。

#### A.2.1 保持レジスタ

#### 設定内容のスキャン

スキャン設定には、スキャンタイプと受光器のリモートティー チワイヤ(灰色)機能の設定が含まれます。

Table A-1. 設定のスキャン

| 保持レジスタ<br>アドレス | マスク   | メンバ名        |
|----------------|-------|-------------|
| 40000          | 下位バイト | スキャンタイプ     |
| 40000          | 上位バイト | リモーティーチ/ゲート |

| 值  | タイプ                | 説明                                    |
|----|--------------------|---------------------------------------|
| 0  | 無効                 | スキャンは無効                               |
| 1  | ストレート              | ストレートスキャニング                           |
| 2  | シングルエッジ            | シングルエッジスキャン                           |
| 3  | ダブルエッジ ー<br>ステップ1  | 最大3つのオブジェクトのエッジをスキャン<br>(全光軸をスキャン)    |
| 4  | ダブルエッジ ー<br>ステップ2  | 最大3つのオブジェクトのエッジをスキャン<br>(光軸1、3、5、…)   |
| 5  | ダブルエッジ ー<br>ステップ4  | 最大3つのオブジェクトのエッジをスキャン<br>(光軸1、5、9、…)   |
| 6  | ダブルエッジ ー<br>ステップ8  | 最大3つのオブジェクトのエッジをスキャン<br>(光軸1、9、17、…)  |
| 7  | ダブルエッジ ー<br>ステップ16 | 最大3つのオブジェクトのエッジをスキャン<br>(光軸1、17、33、…) |
| 8  | ダブルエッジ ー<br>ステップ32 | 最大3つのオブジェクトのエッジをスキャン<br>(光軸1、33、65、…) |
| 10 | カーペットナップ           | カーペットナップ検出アプリケーション用<br>スキャン           |

#### Table A-2. スキャンタイプ

#### Table A-3. リモーティーチ/ゲート

| 值 | タイプ                | 説明                              |
|---|--------------------|---------------------------------|
| 0 | 無効                 | 無効                              |
| 1 | リモーティーチ            | すべての機能で有効                       |
| 2 | アライメント/<br>感度      | アライメント、ブランキング、および感度<br>調整のみ実行   |
| 3 | ゲート ー アク<br>ティブH   | グレーのワイヤが"H"のときスキャンするよ<br>うに設定   |
| 4 | ゲート ー アク<br>ティブL   | グレーのワイヤが"L"のときスキャンするよ<br>うに設定   |
| 5 | ゲート ー 立ち上<br>がりエッジ | グレーのワイヤが"L"から"H"になるとき1<br>回スキャン |
| 6 | ゲート ー 立ち下<br>がりエッジ | グレーのワイヤが"H"から"L"になるとき1<br>回スキャン |

# ブランキング設定

ブランキング設定には、EZ-ARRAY光軸のブランキングビット マスクが含まれます。各レジスタが16光軸を表します。

| Table | A-4. | ブラ | ンキ | ン | グ設す | Ē |
|-------|------|----|----|---|-----|---|
|-------|------|----|----|---|-----|---|

| モデル  | 保持レジスタ<br>アドレス | マスク   | メンバ名          |
|------|----------------|-------|---------------|
| _    | 40003          | 下位バイト | ブランキング1~8     |
| um C | 40003          | 上位バイト | ブランキング9~16    |
| 180( |                |       |               |
| 50~  | 40025          | 下位バイト | ブランキング353~360 |
| -    | 40025          | 上位バイト | (パッドバイト)      |
| ε    | 40250          | 下位バイト | ブランキング1~8     |
| 0 10 | 40250          | 上位バイト | ブランキング9~16    |
| 240  |                |       |               |
| ~00  | 40279          | 下位バイト | ブランキング465~472 |
| 21   | 40279          | 上位バイト | ブランキング473~480 |

Table A-5. ブランキングビットマスク

| 值 | ステータス    | 説明              |
|---|----------|-----------------|
| 0 | ブランキングなし | 光軸はスキャンされる      |
| 1 | ブランキング   | 光軸のスキャンはスキップされる |

# Example A-4. 最初の2光軸をブランキングするように設定を書込む

| 要求                   |       | 応答                |       |  |
|----------------------|-------|-------------------|-------|--|
| フィールド名               | (Hex) | フィールド名            | (Hex) |  |
| スレーブアドレス             | 41    | スレーブアドレス          | 41    |  |
| 機能                   | 10    | 機能                | 10    |  |
| 開始アドレス<br>(上位バイト)    | 9C    | 開始アドレス<br>(上位バイト) | 9C    |  |
| 開始アドレス<br>(下位バイト)    | 43    | 開始アドレス<br>(下位バイト) | 43    |  |
| レジスタの数<br>(上位バイト)    | 00    | レジスタの数<br>(上位バイト) | 00    |  |
| レジスタの数<br>(下位バイト)    | 17    | レジスタの数<br>(下位バイト) | 17    |  |
| バイト数                 | 2E    | CRC(下位バイト)        | 51    |  |
| レジスタ40003<br>(上位バイト) | 00    | CRC(上位バイト)        | 43    |  |
| レジスタ40003<br>(下位バイト) | 03    |                   |       |  |
| レジスタ40004<br>(上位バイト) | 00    |                   |       |  |
| レジスタ40004<br>(下位バイト) | 00    |                   |       |  |
|                      |       |                   |       |  |
|                      |       |                   |       |  |
| レジスタ40025<br>(上位バイト) | 00    |                   |       |  |
| レジスタ40025<br>(下位バイト) | 00    |                   |       |  |
| CRC(下位バイト)           | ЗA    |                   |       |  |
| CRC(上位バイト)           | 96    |                   |       |  |

最初の2つの光軸をブランキングするために、ブランキング 1~16のレジスタ(アドレス40003)が2バイト値0x0003(十 進では3)に設定されます。 Appendix -

# 一般設定

一般設定には、EZ-ARRAYの一般設定が含まれます。

Table A-6. 一般設定

| 保持レジスタ<br>アドレス | マスク      | メンバ名           |
|----------------|----------|----------------|
| 40040          | てたバスト    | 수요 지난 문문 7.8 다 |
| 40046          | F12/71 F | 技元品パリー         |
| 40046          | 上位バイト    | ゲイン方式          |
| 40047          | 下位バイト    | 低コントラスト感度      |
| 40047          | 上位バイト    | HWインタフェースフラグ   |
| 40048          | 下位バイト    | 計測1            |
| 40048          | 上位バイト    | 計測2            |
| 40049          |          | 予備             |
| 40050          |          | 汚れた光軸の数        |
| 40051          |          | 稼動時間           |
| 40052          |          |                |

# Table A-7. 投光器パワー

| 值  | 機能    | 説明          |
|----|-------|-------------|
| 0  | 無効    | 無効にします。     |
| 1  | レベル1  | パワー設定1(最低)  |
| 2  | レベル2  | パワー設定2      |
| 3  | レベル3  | パワー設定3      |
| 4  | レベル4  | パワー設定4      |
| 5  | レベル5  | パワー設定5      |
| 6  | レベル6  | パワー設定6      |
| 7  | レベル7  | パワー設定7      |
| 8  | レベル8  | パワー設定8      |
| 9  | レベル9  | パワー設定9      |
| 10 | レベル10 | パワー設定10     |
| 11 | レベル11 | パワー設定11(最大) |

#### Table A-8. ゲイン方式

| 値 | ステータス     | 説明                             |
|---|-----------|--------------------------------|
| 0 | ハイエクセスゲイン | 最大ゲインのために固定しきい値にな<br>ります       |
| 1 | 低コントラスト   | パーセントでしきい値を調整<br>(ストレートスキャンのみ) |

# Table A-9. 低コントラスト感度

| 1 |   |     |               |
|---|---|-----|---------------|
|   | 値 | 機能  | しきい値設定        |
|   | 0 | 10% | アライメント信号の10%下 |
|   | 1 | 15% | アライメント信号の15%下 |
|   | 2 | 20% | アライメント信号の20%下 |
|   | 3 | 25% | アライメント信号の25%下 |
|   | 4 | 30% | アライメント信号の30%下 |
|   | 5 | 35% | アライメント信号の35%下 |
|   | 6 | 40% | アライメント信号の40%下 |
|   | 7 | 45% | アライメント信号の45%下 |
|   | 8 | 50% | アライメント信号の50%下 |

Table A-10. HWインタフェースフラグ

| ビット | フラグ              | 説明            |
|-----|------------------|---------------|
| 0   | 表示の向き            | 0 = 標準、1 = 反転 |
| 1   | DIPスイッチインタフェース   | 0 = 有効、1 = 無効 |
| 2   | 感度ボタン            | 0 = 有効、1 = 無効 |
| 3   | アライメント/ブランキングボタン | 0 = 有効、1 = 無効 |

# Table A-11. 計測1と計測2

| 値  | 機能          | 説明                 |
|----|-------------|--------------------|
| 0  | 無効          | 無効にします             |
| 1  | FBB         | 最初に遮光された光軸         |
| 2  | LBB         | 最後に遮光された光軸         |
| 3  | ТВВ         | 遮光された光軸の総数         |
| 4  | TRN         | トランジション            |
| 5  | CBB         | 連続して遮光される光軸の最大値    |
| 6  | FBM         | 最初の入光光軸            |
| 7  | LBM         | 最後の入光光軸            |
| 8  | ТВМ         | 入光状態の光軸の総数         |
| 9  | СВМ         | 連続して入光している光軸の数     |
| 10 | МВВ         | 遮光される光軸の中央         |
| 11 | OD          | 外径                 |
| 12 | ID          | 内径                 |
| 13 | CFBB        | CBBの最初の光軸          |
| 14 | CLBB        | CBBの最後の光軸          |
| 15 | 01 FBB      | オブジェクト1の最初に遮光された光軸 |
| 16 | 01 LBB      | オブジェクト1の最後に遮光された光軸 |
| 17 | 02 FBB      | オブジェクト2の最初に遮光された光軸 |
| 18 | 02 LBB      | オブジェクト2の最後に遮光された光軸 |
| 19 | 03 FBB      | オブジェクト3の最初に遮光された光軸 |
| 20 | 03 LBB      | オブジェクト3の最後に遮光された光軸 |
| 21 | CARPET NAP  | カーペットナップ           |
| 24 | CARPET EDGE | カーペットエッジ           |
| 25 | SPECIAL     | 予備                 |

Table A-12. 汚れた光軸の数

| 值     | 説明                |  |
|-------|-------------------|--|
| 1-480 | 汚れによって遮光されそうな光軸の数 |  |

Table A-13. 稼動時間

| 值      | 説明                |
|--------|-------------------|
| 2^32-1 | EZ-ARRAYの稼動時間 [H] |

# 通信設定

通信設定には、Modbus/RS-485通信の設定が含まれます。

#### Table A-14. 通信設定

| 保持レジスタ<br>アドレス | マスク   | メンバ名         |
|----------------|-------|--------------|
| 41000          | 下位バイト | アドレス         |
| 41000          | 上位バイト | パリティ         |
| 41001          | 下位バイト | ボーレート        |
| 41001          | 上位バイト | Modbusタイムアウト |
| 41002          |       | キャッシュモード     |

#### Table A-15. Modbus アドレス

| 值     | 説明                  |
|-------|---------------------|
| 1-247 | EZ-ARRAYのModbusアドレス |

# Table A-16. パリティ

| 值 | タイプ              | 説明                                 |  |
|---|------------------|------------------------------------|--|
| 0 | Even             | 偶数パリティビットを使用                       |  |
| 1 | Odd 奇数パリティビットを使用 |                                    |  |
| 2 | None             | パリティを使用しない<br>(ストップビットを2に設定する必要あり) |  |

#### Table A-17. ボーレート

| 値 | ボーレート | 説明                    |
|---|-------|-----------------------|
| 0 | 19200 | EZ- ARRAYは19.2KB/sで通信 |
| 1 | 9600  | EZ- ARRAYは9.6KB/sで通信  |
| 2 | 38400 | EZ- ARRAYは38.4KB/sで通信 |

#### Table A-18. Modbus タイムアウト

| 值 | タイプ | 説明                                        |
|---|-----|-------------------------------------------|
| 0 | 標準  | EZ-ARRAYは厳しいModbusタイミングを固守                |
| 1 | 拡張  | EZ-ARRAYはPCのタイミングをModbusタイミ<br>ング仕様の2倍に緩和 |

ユーザーズ・マニュアル

Table A-19. キャッシュモード

| 値 | タイプ | 説明                                         |
|---|-----|--------------------------------------------|
| 0 | 標準  | アクティブな計測をキャッシュ                             |
| 1 | 拡張  | アクティブな計測および光軸ステータスを<br>キャッシュ(最大スキャンレートが低下) |

# アナログ出力1設定

アナログ出力1の設定には、1つ目のアナログ出力の設定が含まれます。

Table A-20. アナログ出力1設定

| 保持レジスタ<br>アドレス | マスク   | メンバ名   |
|----------------|-------|--------|
| 40026          | 下位バイト | 設定フラグ  |
| 40026          | 上位バイト | 予備     |
| 40027          | 下位バイト | フィルタ速度 |
| 40027          | 上位バイト | 予備     |
| 40028          | ヌル出力  |        |
| 40028          | スパン出力 |        |

#### Table A-21. 設定フラグ(アナログ出力1と2)

| ビット | フラグ       | 説明                      |
|-----|-----------|-------------------------|
| 0   | スロープ      | 0 = マイナス、1 = プラス        |
| 1   | 計測        | 0 = 計測2、1 = 計測1         |
| 2   | ゼロ値       | 00 = 保持、01 = 最小、10 = 最大 |
| 3   |           |                         |
| 4   | ピーク検出     | 0 = 無効、1 = 有効           |
| 5   | ピーク検出方向   | 0 = 最大、1 = 最小           |
| 6   | ステータス     | 0 = 無効、1 = 有効           |
| 7   | ピーク検出リセット | 0 = 自動、1 = 外部通信         |

# Table A-22. フィルタ速度(アナログ出力1と2)

| 值 | フィルタ速度 | 説明                            |
|---|--------|-------------------------------|
| 0 | 高速     | フィルタなし                        |
| 1 | 中速     | フィルターステップ応答6スキャン<br>(98%の信号)  |
| 3 | 低速     | フィルターステップ応答24スキャン<br>(98%の信号) |

#### Table A-23. ヌル出力(アナログ出力1と2)

| 值      | 説明           |
|--------|--------------|
| 1-4095 | アナログ出力の最小値   |
|        | (SPANより小さな値) |

| 值      | 説明           |
|--------|--------------|
| 1-4095 | アナログ出力の最大値   |
|        | (NULLより大きな値) |

# アナログ出力2の設定

アナログ出力2の設定には、2番目のアナログ出力の設定が含まれます。

# Table A-25. アナログ出力2の設定

| 保持レジスタ<br>アドレス | マスク   | メンバ名   |
|----------------|-------|--------|
| 40030          | 下位バイト | 設定フラグ  |
| 40030          | 上位バイト | 予備     |
| 40031          | 下位バイト | フィルタ速度 |
| 40031          | 上位バイト | 予備     |
| 40032          |       | ヌル出力   |
| 40032          |       | スパン出力  |

# ON/OFF出力1の設定

ON/OFF出力1の設定には、1つ目のON/OFF出力の設定が含まれます。

# Table A-26. ON/OFF出力1の設定

| 保持レジスタ<br>アドレス | マスク   | メンバ名    |
|----------------|-------|---------|
| 40034          | 下位バイト | 構成フラグ   |
| 40034          | 上位バイト | 予備      |
| 40035          |       | スキャン応答  |
| 40036          |       | ヒステリシスL |
| 40037          |       | ヒステリシスH |
| 40038          |       | しきい値L   |
| 40039          |       | しきい値H   |

#### Table A-27. 構成フラグ(ON/OFF出力1と2)

| 值     | フラグ                                          | 説明                                       |
|-------|----------------------------------------------|------------------------------------------|
| 0     | ステータス                                        | 0 = 無効、1 = 有効                            |
| 1     | タイプ                                          | 0 = 計測、1 = アラーム/ヘルス<br>(ON/OFF出力1は計測のみ)  |
| 2     | 極性                                           | 0 = PNP、1 = NPN                          |
| 3     | モード*                                         | 0 = ノーマルクローズ(ヘルス)、<br>1 = ノーマルオープン(アラーム) |
| 4     | 計測                                           | 0 = 計測2、1 = 計測1                          |
| * アラー | * アラーム/ヘルスタイプに関しては、モード設定は0 = ヘルス、1 = アラームに対応 |                                          |

Table A-28. スキャン応答(ON/OFF出力1と2)

| 值     | 説明                   |
|-------|----------------------|
| 1-250 | 出力アップデートに必要な連続した計測回数 |

Table A-29. ヒステリシス"L"(ON/OFF出力1と2)

| 值     | 説明                                              |
|-------|-------------------------------------------------|
| 0-479 | ON/OFF出力用の下限ヒステリシスしきい値<br>(下限しきい値より小さな値である必要あり) |

#### Table A-30. ヒステリシス "H" (ON/OFF出力1と2)

| 值     | 説明                                              |
|-------|-------------------------------------------------|
| 2-481 | ON/OFF出力用の上限ヒステリシスしきい値<br>(上限しきい値より大きな値である必要あり) |

#### Table A-31. しきい値"L"(ON/OFF出力1と2)

| 值     | 説明                                        |
|-------|-------------------------------------------|
| 1-480 | ON/OFF出力用の下限しきい値<br>(上限しきい値より小さな値である必要あり) |

Table A-32. しきい値"H"(ON/OFF出力1と2)

| 值     | 説明                                        |
|-------|-------------------------------------------|
| 1-480 | ON/OFF出力用の上限しきい値<br>(下限しきい値より大きな値である必要あり) |

# ON/OFF出力2の設定

ON/OFF出力2の設定には、2つ目のON/OFF出力の設定が含まれます。

#### Table A-26. ON/OFF出力2の設定

| 保持レジスタ<br>アドレス | マスク   | メンバ名    |
|----------------|-------|---------|
| 40040          | 下位バイト | 設定      |
| 40040          | 上位バイト | 予備      |
| 40041          |       | 復調カウント  |
| 40042          |       | ヒステリシスL |
| 40043          |       | ヒステリシスH |
| 40044          |       | しきい値L   |
| 40045          |       | しきい値H   |

# A.3 入力レジスタ

# A.3.1 アクティブな計測

「アクティブな計測」セクションには、一般設定で設定された2 つの計測の現在値が含まれます。アクティブな計測データは、 各スキャンの後に読み取ることができます。

#### Table A-34. アクティブな計測

| 入力レジスタ<br>アドレス | マスク | メンバ名 |
|----------------|-----|------|
| 30001          |     | 計測1  |
| 30002          |     | 計測2  |

Table A-35. 計測1と計測2

| 值      | 説明                    |  |
|--------|-----------------------|--|
| 1-1920 | 測定値はチャンネル分解能の4倍で表されます |  |

#### Example A-5. アクティブな計測の読込み

| 要求                |       | 応答                   |       |
|-------------------|-------|----------------------|-------|
| フィールド名            | (Hex) | フィールド名               | (Hex) |
| スレーブアドレス          | 41    | スレーブアドレス             | 41    |
| 機能                | 04    | 機能                   | 04    |
| 開始アドレス<br>(上位バイト) | 75    | バイトカウント              | 04    |
| 開始アドレス<br>(下位バイト) | 31    | レジスタ30001<br>(上位バイト) | 00    |
| レジスタの数<br>(上位バイト) | 00    | レジスタ30001<br>(下位バイト) | 20    |
| レジスタの数<br>(下位バイト) | 02    | レジスタ30002<br>(上位バイト) | 00    |
| CRC(下位バイト)        | 34    | レジスタ30002<br>(下位バイト) | 90    |
| CRC(上位バイト)        | C8    | CRC(下位バイト)           | BB    |
|                   |       | CRC(上位バイト)           | E6    |

アクティブな計測を読み取るために、2つのレジスタを要求 する読み取り入力レジスタ要求が、アドレス30001を開始 アドレスとして送信されます。

#### A.3.2 すべての計測

「すべての計測」セクションには、すべての使用可能な計測の現 在値が含まれます。すべての計測のデータは、3回のスキャン ごとに読み取ることができます。

#### Table A-36. すべての計測

| 入力レジスター | メンバ名     |
|---------|----------|
| 30500   | FBB      |
| 30501   | LBB      |
| 30502   | ТВВ      |
| 30503   | TRN      |
| 30504   | СВВ      |
| 30505   | FBM      |
| 30506   | LBM      |
| 30507   | ТВМ      |
| 30508   | СВМ      |
| 30509   | MBB      |
| 30510   | OD       |
| 30511   | ID       |
| 30512   | CFBB     |
| 30513   | CLBB     |
| 30514   | 01 FBB   |
| 30515   | 01 LBB   |
| 30516   | 02 FBB   |
| 30517   | 02 LBB   |
| 30518   | 03 FBB   |
| 30519   | 03 LBB   |
| 30520   | カーペットNAP |
| 30521   | AO1ピーク   |
| 30522   | AO2ピーク   |
| 30523   | カーペットエッジ |
| 30524   | 予備       |

#### Table A-37. 計測(ALL)

| 值      | 説明                    |
|--------|-----------------------|
| 1-1920 | 測定値はチャンネル分解能の4倍で表されます |

# Example A-6. すべての計測の読込み

| 要求                |       | 応答                   |       |  |
|-------------------|-------|----------------------|-------|--|
| フィールド名            | (Hex) | フィールド名               | (Hex) |  |
| スレーブアドレス          | 41    | スレーブアドレス             | 41    |  |
| 機能                | 04    | 機能                   | 04    |  |
| 開始アドレス<br>(上位バイト) | 77    | バイトカウント              | 32    |  |
| 開始アドレス<br>(下位バイト) | 24    | レジスタ30500<br>(上位バイト) | 00    |  |
| レジスタの数<br>(上位バイト) | 00    | レジスタ30500<br>(下位バイト) | 00    |  |
| レジスタの数<br>(下位バイト) | 19    | レジスタ30501<br>(上位バイト) | 00    |  |
| CRC(下位バイト)        | 64    | レジスタ30501<br>(下位バイト) | 00    |  |
| CRC(上位バイト)        | BF    |                      |       |  |
|                   |       |                      |       |  |
|                   |       | レジスタ30524<br>(上位バイト) | 00    |  |
|                   |       | レジスタ30524<br>(下位バイト) | 00    |  |
|                   |       | CRC(下位バイト)           | 28    |  |
|                   |       | CRC(上位バイト)           | C0    |  |

すべての計測を読み取るために、25のレジスタを要求する 読み取り入力レジスタ要求が、アドレス30500を開始アド レスとして送信されます。

# AO1ピークとAO2ピーク計測

AO1ピークおよびAO2ピーク計測では、アナログ出力1およ びアナログ出力2の最小値/最大値がそれぞれ格納されま す。EZ-ARRAYのアナログ出力で、[Peak Detect]が [Enabled] [Peak Detect Reset]が [External Communication] にそれぞれ 設定されている場合、これらの計測値を読み取ると、アナ ログ出力の [Peak Detect]の値がリセットされます。この 動作モードを有効にするには、アナログ出力のConfig Flagsレジスタ(アドレス40026-AO1、アドレス40030-AO2) をExample A-7に示したように設定する必要があります。

| Example A-7. | 外部通信リセット付きピーク検出に設定するための |  |
|--------------|-------------------------|--|
|              | アナログ出力設定フラグ             |  |

| ビット       | フラグ           | 説明                  | 值  |
|-----------|---------------|---------------------|----|
| 0         | スロープ          | 0 = マイナス<br>1 = プラス | Х* |
| 1         | 計測            | 0 = 計測2<br>1 = 計測1  | х  |
| 2         | ゼロ値           | 00 = 保持<br>01 - 景小  | vv |
| 3         |               | 10 = 最大             | ~~ |
| 4         | ピーク検出         | 0 = 無効、1 = 有効       | 1  |
| 5         | ピーク検出の<br>方向  | 0 = 最大<br>1 = 最小    | х  |
| 6         | ステータス         | 0 = 無効<br>1 = 有効    | 1  |
| 7         | ピーク検出リ<br>セット | 0 = 自動<br>1 = 外部通信  | 1  |
| * "X"は、任意 |               |                     |    |

# Example A-8. A01ピーク計測の読込み

| 要求                          |       | 応答                   |       |
|-----------------------------|-------|----------------------|-------|
| フィールド名                      | (Hex) | フィールド名               | (Hex) |
| スレーブアドレス                    | 41    | スレーブアドレス             | 41    |
| 機能                          | 04    | 機能                   | 04    |
| 開始アドレス<br>(上位バイト)           | 77    | バイトカウント              | 02    |
| 開始アドレス<br>(下位バイト)           | 39    | レジスタ30521<br>(上位バイト) | 00    |
| レジスタの数<br>(上位バイト)           | 00    | レジスタ30521<br>(下位バイト) | A0    |
| レジスタの数<br>(下位バイト)           | 01    | CRC(下位バイト)           | B8    |
| CRC(下位バイト)                  | F4    | CRC(上位バイト)           | 87    |
| CRC(上位バイト)                  | B3    |                      |       |
| この入力レジスタ要求では、アナログ出力1の現在のピーク |       |                      |       |

値が読み取られ、1回の動作で値がリセットされます。

# A.3.3 チャンネルステータス

「チャンネルステータス」セクションには、EZ-ARRAYのすべ てのチャンネルのステータスが含まれます。各レジスタが16 のチャンネルを表します。

| able A-38. | チャンネルステータス |  |
|------------|------------|--|
|------------|------------|--|

| モデル    | 入力レジスタ<br>アドレス | マスク   | メンバ名         |
|--------|----------------|-------|--------------|
|        | 30003          | 下位バイト | チャンネル1~8     |
| um C   | 30003          | 上位バイト | チャンネル9~16    |
| 180(   | •••            |       |              |
| 150~   | 30025          | 下位バイト | チャンネル353~360 |
|        | 30025          | 上位バイト | (パッドバイト)     |
|        | 30003          | 下位バイト | チャンネル1~8     |
| 0 mr   | 30003          | 上位バイト | チャンネル9~16    |
| 00~240 |                |       |              |
|        | 30032          | 下位バイト | チャンネル465~472 |
| 5      | 30032          | 上位バイト | チャンネル473~480 |

#### Table A-39. チャンネルステータス・ビットマスク

| 値 | ステータス | 説明       |
|---|-------|----------|
| 0 | 入光    | チャンネルが入光 |
| 1 | 遮光    | チャンネルが遮光 |

たとえば、EZ-ARRAYの最初の光軸と3番目の光軸が遮光された場合、入力レジスタ30003に値0x0005が入ります。

| 要求                |       | 応答                   |       |  |
|-------------------|-------|----------------------|-------|--|
| フィールド名            | (Hex) | フィールド名               | (Hex) |  |
| スレーブアドレス          | 41    | スレーブアドレス             | 41    |  |
| 機能                | 04    | 機能                   | 04    |  |
| 開始アドレス<br>(上位バイト) | 75    | バイトカウント              | 32    |  |
| 開始アドレス<br>(下位バイト) | 33    | レジスタ30003<br>(上位バイト) | 00    |  |
| レジスタの数<br>(上位バイト) | 00    | レジスタ30003<br>(下位バイト) | 00    |  |
| レジスタの数<br>(下位バイト) | 17    | レジスタ30004<br>(上位バイト) | 00    |  |
| CRC(下位バイト)        | 54    |                      | 00    |  |
| CRC(上位バイト)        | B3    |                      |       |  |
|                   |       |                      |       |  |
|                   |       | レジスタ30025<br>(上位バイト) | 00    |  |
|                   |       | レジスタ30025<br>(下位バイト) | 00    |  |
|                   |       | CRC(下位バイト)           | 43    |  |
|                   |       | CRC(上位バイト)           | B6    |  |

すべてのチャンネルステータスを読み取るために、23のレジスタを要求する読み取り入力レジスタ要求が、アドレス30003を開始アドレスとして送信されます。

Communications ConfigurationのCache Mode(キャッシュ モード)がExtended(拡張)に設定されている場合、各ス キャンの後でチャンネルステータスにアクセスできます。

次のページに続く

ユーザーズ・マニュアル

# 前のページから

それ以外の場合、3回のスキャンごとにチャンネルステータ スのデータにアクセスできます(デフォルト)。EZ-ARRAY を拡張キャッシュモードに設定するには、アドレス41002 におけるレジスタを値1に設定する必要があります。これは 設定レジスタであるため(Communications Configuration)、 1回設定するだけでかまいません。拡張キャッシュモードを 終了するには、レジスタを値0に設定する必要があります。

| Example A-10. 拡張キャッシュモードを可能にするための通信設定に<br>書込み |       |                   |       |  |
|-----------------------------------------------|-------|-------------------|-------|--|
| 要求                                            |       | 応答                |       |  |
| フィールド名                                        | (Hex) | フィールド名            | (Hex) |  |
| スレーブアドレス                                      | 41    | スレーブアドレス          | 41    |  |
| 機能                                            | 10    | 機能                | 10    |  |
| 開始アドレス<br>(上位バイト)                             | A0    | 開始アドレス<br>(上位バイト) | A0    |  |
| 開始アドレス<br>(下位バイト)                             | 2A    | 開始アドレス<br>(下位バイト) | 2A    |  |
| レジスタの数<br>(上位バイト)                             | 00    | レジスタの数<br>(上位バイト) | 00    |  |
| レジスタの数<br>(下位バイト)                             | 01    | レジスタの数<br>(下位バイト) | 01    |  |
| バイト数                                          | 02    | CRC(下位バイト)        | 32    |  |
| レジスタ41002<br>(上位バイト)                          | 00    | CRC(上位バイト)        | 65    |  |
| レジスタ41002<br>(下位バイト)                          | 01    |                   |       |  |
| CRC(下位バイト)                                    | F1    |                   |       |  |
| CRC(上位バイト)                                    | 93    |                   |       |  |

# A.3.4 システム情報とステータス

「システム情報およびステータス」セクションには、EZ-ARRAYの現在の状態が含まれます。

#### Table A-40. システム情報とステータス

| 入力レジスタ<br>アドレス | マスク   | メンバ名           |
|----------------|-------|----------------|
| 30026          |       | 投光器チャンネルの数     |
| 30027          |       | 投光器不良チャンネルの1番目 |
| 30028          |       | 受光器チャンネルの数     |
| 30029          |       | 予備             |
| 30030          | 下位バイト | DIPスイッチ        |
| 30030          | 上位バイト | エラーコード         |
| 30031          | 下位バイト | 予備             |
| 30031          | 上位バイト | ON/OFF出力       |
| 30032          |       | アナログ出力1        |
| 30033          |       | アナログ出力2        |
| 30034          |       | 予備             |

Table A-41. 投光器チャンネルの数

| 值      | 説明               |  |
|--------|------------------|--|
| 30-480 | 投光器のチャネル数(30の倍数) |  |

#### Table A-42. 投光器不良チャンネルの1番目

| 值     | 説明                                    |
|-------|---------------------------------------|
| 0-480 | 投光できない最初のチャンネル(光軸)<br>(0 = 不良チャンネルなし) |

#### Table A-43. 受光器チャンネルの数

| 值      | 説明                |
|--------|-------------------|
| 30-480 | 受光器のチャンネル数(30の倍数) |

#### Table A-44. DIPスイッチ

| ビット | 機能       | 説明             |
|-----|----------|----------------|
| 0   | DIPスイッチ6 | 0 = ON、1 = OFF |
| 1   | DIPスイッチ5 | 0 = ON、1 = OFF |
| 2   | DIPスイッチ4 | 0 = ON、1 = OFF |
| 3   | DIPスイッチ3 | 0 = ON、1 = OFF |
| 4   | DIPスイッチ2 | 0 = ON、1 = OFF |
| 5   | DIPスイッチ1 | 0 = ON、1 = OFF |

#### Table A-45. エラーコード

| ビット | ステータス                 |
|-----|-----------------------|
| 0   | システムOK                |
| 1   | 受光器EEPROMハード故障        |
| 2   | 受光器アライメント/ブランキング設定エラー |
| 3   | 予備 3                  |
| 4   | 投光器または配線の問題           |
| 5   | 投光器チャネルエラー            |
| 6   | 予備 6                  |
| 7   | 予備 7                  |
| 8   | 予備 8                  |
| 9   | 予備 9                  |
| 10  | スキャンと計測モードが不適合        |

#### Table A-46. ON/OFF出力

| ビット | 機能        | 説明             |
|-----|-----------|----------------|
| 0   | ON/OFF出力1 | 0 = OFF、1 = ON |
| 1   | ON/OFF出力2 | 0 = OFF、1 = ON |

#### Table A-47. アナログ出力1とアナログ出力2

| 值      | 説明              |  |
|--------|-----------------|--|
| 0-4095 | アナログ出力の現在のデジタル値 |  |

\_ バナー・エンジニアリング・ジャパン TEL:06-0309-0411 http://www.bannerengineering.co.jp — Appendix

# A.5 受光器と投光器バージョン情報

「投受光器のバージョン情報」セクションには、投受光器ファー ムウェアのパート番号とバージョンが含まれます。

# Table A-48. 受光器と投光器バージョンイン情報

| 入力レジスタ<br>アドレス | マスク   | メンバ名           |
|----------------|-------|----------------|
| 31000          |       | 码米路动口来台        |
| 31001          |       | 文儿做即叩笛方        |
| 31002          | 下位バイト | 受光器バージョン       |
| 31002          | 上位バイト | 予備             |
| 31003          |       | <b>华米</b> 岛可来台 |
| 31004          |       | 12.7.44 印印田田 5 |
| 31005          | 下位バイト | 投光器バージョン       |
| 31005          | 上位バイト | 予備             |

#### A.6 通信バージョン情報

「通信バージョン情報」セクションには、通信ファームウェアの パート番号とバージョンが含まれます。

#### Table A-49. 通信バージョン情報

| 入力レジスタ<br>アドレス | マスク   | メンバ名  |
|----------------|-------|-------|
| 32000          |       | 如日来旦  |
| 32001          |       |       |
| 32002          | 下位バイト | バージョン |
| 32002          | 上位バイト | 予備    |

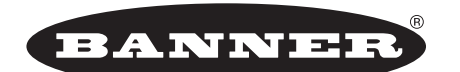

more sensors, more solutions

**保証:**製品保証期間は1年と致します。当社の責任により不具合が発生した場合、保証期間内にご返却頂きました製品については無償 で修理または代替致します。ただし、お客様によりダメージを受けた場合や、アプリケーションが適切でなく製品動作が不安定な場 合等は、保証範囲外とさせて頂きます。

ご注意:本製品および本書の内容については、改良のため予告なく変更することがあります。